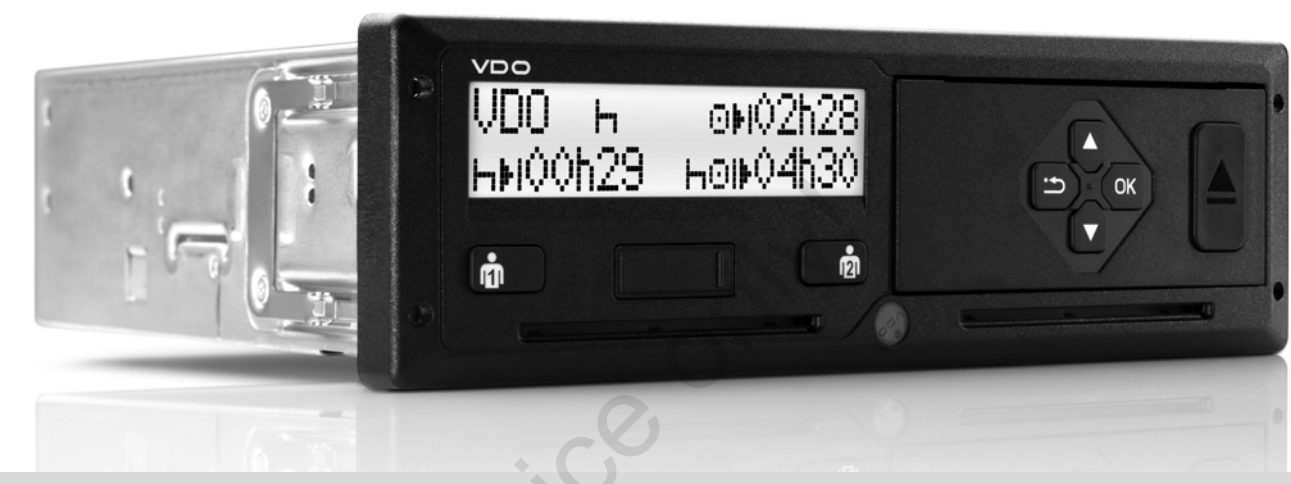

www.fleet.vdo.com

# Digital Tachograph – DTCO<sup>®</sup> 1381

(GB)

Release 2.1 – 2.2

Operating instructions Company & Driver

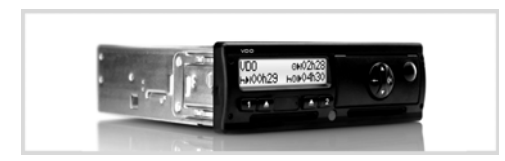

Dear user,

The **DTCO 1381** digital tachograph, with its system components, is an EC recording device that complies with the technical specifications according to the EC regulation (EEC) no. 3821/85 annex I B, (as amended).

The prepared data helps ...

- the driver obey the law when driving
- and gives the company useful data about the performance of the driver and the vehicle (special software required).

These operating instructions were written for the **company** and the **drivers** and describe proper handling of the DTCO 1381 as specified by the regulations. Carefully read these instructions and become familiar with the DTCO 1381.

Further information on the DTCO 1381 as well as contact addresses are available on the Internet at: www.fleet.vdo.com

We wish you happy motoring.

Your friends at Continental Automotive GmbH

#### © 04.15 by Continental Automotive GmbH

Responsible for content: Continental Automotive GmbH P.O. Box 1640 78006 Villingen-Schwenningen GERMANY

We reserve the right to make changes to technical details in the descriptions, specifications, and figures contained in these operating instructions. Reprinting, translations, and reproductions are not permitted without written approval.

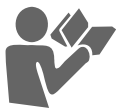

| © Continental Automotive Gr | тbН |
|-----------------------------|-----|
|-----------------------------|-----|

| Release overview | / | 6 |
|------------------|---|---|
|------------------|---|---|

## **General instructions**

| Means of depiction            | . 8 |
|-------------------------------|-----|
| Handling the DTCO 1381        | . 9 |
| Legal requirements            | 10  |
| Obligations of the driver     | 10  |
| Obligations of the company    | 11  |
| Handling of the printouts     | 11  |
| Handling the tachograph cards | 12  |
| Cleaning tachograph card      | 12  |

## Introduction

| Display and operational elements | 14 |
|----------------------------------|----|
| Brief description                | 15 |
| First operating steps            | 17 |
| For the company                  | 17 |
| For the driver                   | 17 |
| Display variations               | 18 |
| Standby mode                     | 18 |
| VDO GeoLoc *                     | 18 |
| Display after ignition on/off    | 18 |
| Standard display(s)              | 19 |
| Data display when the vehicle is |    |
| stationary                       | 19 |
|                                  |    |

| Display of messages                | <br>20 |
|------------------------------------|--------|
| Production status                  | <br>20 |
| Out of scope                       | <br>20 |
| Ferry transfer or train transfer . | <br>20 |
| Behaviour during low voltage /     |        |
| overvoltage                        | <br>21 |
| Power interruption                 | <br>21 |
|                                    |        |
|                                    |        |

## "Company" mode

1

2

| Functions of the company card     | 24 |
|-----------------------------------|----|
| Menu functions in                 |    |
| the "company" mode                | 24 |
| Company card insertion            | 25 |
| Enter vehicle registration number | 26 |
| Prepare data download             | 27 |
| Company card withdrawal           | 28 |

## **Operational mode**

| Inserting driver card(s)          | 30 |
|-----------------------------------|----|
| Manual entries                    | 30 |
| Correction possibilities          | 32 |
| Country entry during manual entry | 33 |
| Aborting the entry procedure      | 33 |
| Add "Rest period" activity        | 34 |
| Continuing the work shift         | 35 |
|                                   |    |

| Continuing the work shift and                                                                                                    |                                                 |
|----------------------------------------------------------------------------------------------------|-------------------------------------------------|
| prefixing activities to a work shift                                                                                                    | 36                                              |
| Setting activities                                                                                                    | 37                                              |
| Manual setting                                                                                                    | 37                                              |
| Automatic setting                                                                                                    | 37                                              |
| Automatic setting after                                                                                                    |                                                 |
| ignition on/off *                                                                                                    | 37                                              |
| Handwritten activity entries                                                                                                    | 38                                              |
| Decould a discussion a surface to                                                                                                    | ~~~                                             |
| Downloading driver card data                                                                                                    | 39                                              |
| Withdrawing driver card(s)                                                                                                    | 39<br>40                                        |
| Withdrawing driver card (s)<br>Menu guidance after withdrawing                                                                                                    | 39<br>40                                        |
| Withdrawing driver card data<br>Wenu guidance after withdrawing<br>driver card                                                                                                    | 39<br>40<br>41                                  |
| Withdrawing driver card data<br>Withdrawing driver card(s)<br>Menu guidance after withdrawing<br>driver card<br>Driver / vehicle change during                                                                  | 39<br>40<br>41                                  |
| Withdrawing driver card data<br>Withdrawing driver card(s)<br>Menu guidance after withdrawing<br>driver card<br>Driver / vehicle change during<br>operation                                                     | 39<br>40<br>41<br>42                            |
| Withdrawing driver card data<br>Withdrawing driver card(s)<br>Menu guidance after withdrawing<br>driver card<br>Driver / vehicle change during<br>operation<br>Documents to be kept                             | 39<br>40<br>41<br>42                            |
| Downloading driver card data         Withdrawing driver card(s)         Menu guidance after withdrawing driver card         Driver / vehicle change during operation         Documents to be kept while driving | <b>39</b><br><b>40</b><br>41<br><b>42</b><br>43 |

## Printer Handling

3

4

| 5 |
|---|
|   |

-

| Insert paper roll            | 46 |
|------------------------------|----|
| Printout of data             | 47 |
| Start printout               | 47 |
| Cancel printout              | 47 |
| Things to note when printing | 48 |
| Clear paper jam              | 48 |
|                              |    |

#### Table of contents

## Menu functions

| Calling up menu functions                                                                                                    | 50                                |
|----------------------------------------------------------------------------------------------------|-----------------------------------|
| When the vehicle is stationary                                                                                                   | 50                                |
| Change of activities                                                                                                    | 50                                |
| Display at start of drive                                                                                                    | 50                                |
| Displaying the times of the                                                                                                    |                                   |
| driver card                                                                                                    | 51                                |
| Setting the language                                                                                                    | 51                                |
| VDO Counter *                                                                                                    | 52                                |
| Layout of the VDO Counter display                                                                                                | 52                                |
| Displays during trip                                                                                                    | 53                                |
| Display for activity "Break time"                                                                                                | 54                                |
| Display for activity "Working time"                                                                                              | 54                                |
| Display daily values                                                                                                    | 55                                |
| Display weekly values                                                                                                    | 55                                |
| Status display                                                                                                    | 55                                |
| Overview of the menu structure                                                                                                   | 56                                |
| Navigating in the menu functions                                                                                                 | 57                                |
| <b>NA</b> 11 1 11                                                                                                    |                                   |
| Menu access blocked!                                                                                                    | 58                                |
| Leaving menu functions                                                                                                    | 58<br>58                          |
| Menu access blocked!<br>Leaving menu functions<br>Main menu printout driver 1 /                                                  | 58<br>58                          |
| Menu access blocked!<br>Leaving menu functions<br>Main menu printout driver 1 /<br>driver 2                                      | 58<br>58<br><b>59</b>             |
| Menu access blocked!<br>Leaving menu functions<br>Main menu printout driver 1 /<br>driver 2<br>Print daily value                 | 58<br>58<br><b>59</b><br>59       |
| Menu access blocked!<br>Leaving menu functions<br>Main menu printout driver 1 /<br>driver 2<br>Print daily value<br>Print events | 58<br>58<br><b>59</b><br>59<br>59 |

| Main menu, vehicle printout       | 60 |
|-----------------------------------|----|
| Print daily value from the data   |    |
| memory                            | 60 |
| Print events from the data memory | 60 |
| Print instances of over-speeding  | 60 |
| Print technical data              | 60 |
| Print v-diagram                   | 61 |
| Print D1/D2 status *              | 61 |
| Print speed profiles *            | 61 |
| Print rpm profiles *              | 61 |
| Main menu entry                   |    |
| driver 1 / driver 2               | 62 |
| Enter Begin country               | 62 |
| Enter End country                 | 62 |
| Main menu entry vehicle           | 63 |
| Enter Out beginning / end         | 63 |
| Enter Beginning of ferry / train  | 63 |
| Set Local time                    | 64 |
| Make UTC correction               | 64 |
| Main menu display                 |    |
| driver 1 / driver 2               | 65 |
| Main menu display vehicle         | 66 |
| -                                 |    |

Messages

6

| A message appears               | 68 |
|---------------------------------|----|
| Characteristics of the messages | 68 |
| Acknowledgement of messages     | 69 |

7

| Overview of the events            | 70 |
|-----------------------------------|----|
| Overview of the faults            | 72 |
| Driving time warnings             | 74 |
| VDO Counter * display             | 74 |
| Overview of the operational notes | 75 |

## Product description

| Operating modes of the          |    |
|---------------------------------|----|
| DTCO 1381                       | 80 |
| Tachograph cards                | 81 |
| Driver card                     | 81 |
| Company card                    | 81 |
| Control card                    | 81 |
| Workshop card                   | 81 |
| Locking the tachograph cards    | 81 |
| Access rights of the tachograph |    |
| cards                           | 82 |
| Saved data                      | 83 |
| Driver card                     | 83 |
| Company card                    | 83 |
| Data memory                     | 83 |
| VDO GeoLoc *                    | 83 |
| Time management                 | 84 |
| Converting to UTC time          | 84 |
|                                 |    |

8

| Care and maintenance       | 85 |
|----------------------------|----|
| Cleaning the DTCO 1381     | 85 |
| Compulsory Tachograph      |    |
| inspections                | 85 |
| Behaviour when repairing / |    |
| replacing the DTCO 1381    | 85 |
| Disposal of the components | 85 |
| Technical data             | 86 |
| DTCO 1381                  | 86 |
| Paper roll                 | 86 |
|                            |    |

# Pictograms and printout samples

| Overview of the pictograms           | 88 |
|--------------------------------------|----|
| Pictogram combinations               | 89 |
| Country symbols                      | 91 |
| Symbols of the regions               | 92 |
| Printout examples                    | 93 |
| Daily printout from the driver card  | 93 |
| Events / faults from the driver card | 94 |
| Daily printout of the vehicle        | 95 |
| Events / faults from the vehicle     | 96 |
| Over-speeding                        | 97 |
| Technical data                       | 97 |
| Driver's activities                  | 98 |
| v-diagram                            | 98 |
| Status D1/D2 diagram *               | 98 |

| Speed profiles *<br>Rpm profiles *<br>Printout in local time | .99<br>.99<br>.99 |
|--------------------------------------------------------------|-------------------|
| Explanations of printout                                     |                   |
| examples                                                     | 100               |
| Legend of the data blocks                                    | 100               |
| Data record purpose during                                   |                   |
| events or faults                                             | 107               |
| Coding of data record purpose                                | 107               |
| Coding for more detailed                                     |                   |
| description                                                  | 109               |

Α

## Appendix

9

| Keyword directory           | 111 |
|-----------------------------|-----|
| after ignition on/off       | 114 |
| Accessories                 | 115 |
| DL KBro Download Kov        | 115 |
| DLKPIO DOWIIOad Key         | 115 |
| DLKPro TIS-Compact          | 115 |
| DTCO® SmartLink             | 115 |
| DTCO® GeoLoc                | 115 |
| DLD® Short Range II and     |     |
| DLD® Wide Range             | 115 |
| Cleaning cards and cleaning |     |
| cloths                      | 116 |
| DTCO® Update cards          | 116 |
| VDO Online Shop             | 116 |

| Notes                        | 117  |
|------------------------------|------|
| EC Declaration of Conformity | .119 |

## Release overview

The present certified operating instructions are valid for the following DTCO 1381 device versions:

| Release version<br>(can be seen on the model plate)                                                                                                    | Certified operating<br>instructions | Special operational features                                                                                                    |
|----------------------------------------------------------------------------------------------------|-------------------------------------|----------------------------------------------------------------------------------------------------|
| Contracted Automotive Graff Without Contracting Automotive Graff Without Contracting Automotive Graff Without Contracting Automotive Contracting Automotive Cont | BA00.1381.21 100 102                | <ul> <li>Change in the menu navigation for driver card insertion.</li> <li>Menu display depending on the inserted cards.</li> <li>VDO GeoLoc: Optional recording of the position and vehicle data.</li> <li>Information about the due download of a driver card when it is removed.</li> </ul>                              |
| Contracted Automotive Graff Without Contracting Automotive Graff Without Contracting Automotive Graff Without Contracting Automotive Contracting Automotive Cont | BA00.1381.22 100 102                | <ul> <li>Current operating instructions</li> <li>Front cover with single button operation for mode activity selection and card ejection; ⇒ see page 14.</li> <li>Further guidance when entering the Vehicle Registration Number; ⇒ see page 26.</li> <li>VDO Counter display of current activity; ⇒ see page 52.</li> </ul> |

These operating instructions do not apply for earlier device release versions!

## **General instructions**

Means of depiction Handling the DTCO 1381 Legal requirements Handling the tachograph cards

## Means of depiction

You will find the following emphases in these operating instructions:

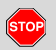

1

#### Warning message

A warning message points out possible risks of injury or accidents.

## Attention!

The text beside or below this symbol contains important information to avoid loss of data, to prevent damage to the device, and to comply with legal requirements.

#### 🚱 Hint

This sign will give you some advice or information which, when not observed, could lead to malfunctions.

The book means a reference to another documentation.

#### Steps

- The numbered steps describe actions

   You must do something. For example you will be guided through the menu step by step and asked to make an entry.
- 2. Further actions are numbered consecutively.

#### Symbols

 The asterisk marks a special feature / option.

Note: Observe the instructions for the ADR variant \* " (a) " and the option "Automatic adjustment of the activities after ignition on/off" \*, as individual functions depend on the ignition. The VDO Counter \* supports your daily, weekly planning when "on the road".

- This sign shows the page on which you will find further information about the topic.
- So This sign indicates that the topic will be continued on the next page.

#### Menu representation

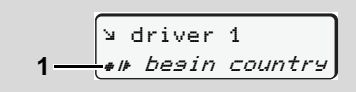

Flashing lines or characters in the menu display are shown in *italics* (1) in these operating instructions.

## Definitions

- **Driver 1** = Crewmember who is driving the vehicle at the moment or will be driving the vehicle.
- **Driver 2** = Crewmember who is not driving the vehicle.

## Handling the DTCO 1381

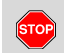

#### **Risk of Accident**

While driving, messages can appear in the display. It is also possible that the driver card will be automatically ejected. Do not be distracted by this: instead, continue to focus all of your attention on driving safely.

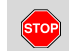

#### Danger of injury

You and other persons might be injured by an open printer drawer. Open the printer drawer only for inserting a paper roll!

Depending on the volume of information printed, the thermal printing head may be very hot! Wait until the printing head has cooled down before you insert a new roll of paper.

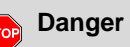

### **Danger of explosion**

The DTCO 1381 ADR version \* is designed for use in explosion-risk environments.

Please observe the instructions for transport and handling of hazardous materials in explosion-risk environments.

Observe the following instructions in order to avoid damage to the DTCO 1381!

- Authorised persons are responsible for installing and sealing the DTCO 1381. Do not carry out any repairs of the device or the supply lines.
- Do not insert any other cards, such as credit cards, cards with relief printing, or metallic cards, etc. into the card slot, These type of cards will damage the card slot of the DTCO 1381!

- Only use type-approved paper rolls recommended by the manufacturer (original VDO printer paper). Make sure that it contains the approval mark.
  - → Details refer to "Paper roll" on page 86.
- Do not activate the button elements with sharp-edged or pointed objects such as a ballpoint pen, etc.
- Clean the unit with a slightly moist ٠ towel or with a microfibre cleaning cloth. (Available from your sales and service center.)
  - ➡ Refer to "Care and maintenance" on page 85.
- **DTCO 1381 connection** <u>/!\</u> cables and casing seal (from Release 2.2) must not be damaged or removed. The DTCO 1381 may otherwise be in a non legal state with data no longer reliable.

## Legal requirements

1

Any person who makes any changes to tachographs or the signal feed in a way that influences the recording and memory of the tachographs, especially if done with fraudulent intentions, may violate laws or provisions.

> The falsification, suppression, or destruction of tachograph recordings, the tachograph cards, and the printed documents is forbidden.

#### Legal Foundation

The use of tachographs is now regulated in the latest consolidated valid version of the EC regulations 3821/85 in combination with EC regulations (EC) no. 561/2006 and the relevant national laws. They require the driver and the operator of the vehicle (company) to conform to a number of obligations and responsibilities. The following list is not guaranteed to be complete or legally valid.

#### • Obligations of the driver

- The driver must take care that the driver card and the tachograph will be used properly.
- Behaviour in the event of malfunctions of the tachograph:
  - The driver must note information about the activities which are no longer properly recorded or printed by the tachograph on a separate sheet or on the rear side of the paper roll!
    - ➡ Refer to "Handwritten activity entries" on page 38.
  - If away from base, for more than 1 week, the driver must ensure that the tachograph is repaired by an authorised workshop en route.
- During mixed tachograph operation (use of vehicles with analogue [chart based] and digital tachograph), the necessary documents must be carried.
  - ➡ Refer to "Driver / vehicle change during operation" on page 42.

- If the driver card is lost, stolen, damaged, or malfunctions, then the driver must at the beginning and at the end of the journey generate a daily printout from the DTCO 1381 and add his personal information. If necessary, availability periods and other working times must be inserted by handwritten entries.
  - ► Refer to "Handwritten activity entries" on page 38.
- If the driver card is damaged or fails to operate properly, it must be sent back to the authorised authority, or its loss must be duly notified. The replacement card must be applied for within seven calender days.
- If the driver card is lost, stolen, damaged or malfunctions, a journey may be continued without driver card for a period of 15 calendar days or longer if necessary for the vehicle to return to the company location.

1

#### 1. General instructions

- Inform the authorised authority immediately about the exact reasons for the renewal, replacement, or exchange of the driver card by another member state authority.
- After the end of validity, the driver must continue to carry the driver card for at least 28 calendar days (Driving Personnel Decree in Germany).

#### Obligations of the company

- Take care that, when a new vehicle is delivered, an authorised workshop immediately completes the calibration data with authorised member state and vehicle registration number.
- When inserting in the company card, you are requested, if necessary, to enter the member state and the vehicle registration number of the vehicle in the DTCO 1381.

➡ Refer to "Enter vehicle registration number" on page 26.

• Lock the company in the DTCO 1381 at the beginning of the vehicle deployment, and lock it out again at the end.

➡ Details refer to "Company card insertion" on page 25.

- Make sure that enough authorised rolls of paper are available in the vehicle.
- Monitor the proper function of the tachograph. Observe the intervals which, according to the legal stipulations, are prescribed for the inspection of the tachograph. (Periodic (calibration) test at least every two years.)
- Download the data from the data memory of the DTCO 1381 and from the driver cards at regular intervals and store the data according to the legal stipulations.
- Have repair and calibration work done by authorised workshops only.
  - ➡ Details refer to "Compulsory Tachograph inspections" on page 85.
- Supervise the proper use of the tachograph by the drivers. Check driving times and rest periods periodically and compare these with the legal requirements.

#### Handling of the printouts

- Take care that the printouts will not be damaged by strong light, sunlight, moisture, or heat (making them illegible).
- The holder of the vehicle / the company must retain the legal printouts for at least 1 year. (2 years for Working Time Directive Regulations.)

## Handling the tachograph cards

- Possession of a tachograph card authorises the holder to use the DTCO 1381. Areas of activity and access rights are prescribed by law.
- ➡ Refer to "Tachograph cards" on page 81.

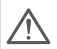

1

The driver card is person-specific. The driver uses this card to identify himself to the DTCO 1381. **The driver card is not transferable!** 

 $\wedge$ 

The company card is designed for owners and operators of vehicles with installed digital tachograph and must not be transferred to "Others".

The company card must not be used for driving!

- Handle your tachograph card carefully in order to avoid loss of data and observe the instructions of the issuing authorities for tachograph cards.
- Do not bend or fold the tachograph card and do not use them for anything other than their intended purpose.
- Do not use damaged tachograph cards.
- Keep all contact surfaces clean, dry, and free of grease and oil (always use a protective cover).
- Protect the card from direct sunlight (do not allow it to lie on the instrument panel).
- Do not place it in direct proximity to strong electromagnetic fields.
- Do not use the card beyond its period of validity. Apply for a new tachograph card in a timely manner before expiry.

#### Cleaning tachograph card

Clean dirty contacts of the tachograph card with a slightly moistened cloth or with a microfibre cleaning cloth. (Available from your sales and service center.)

A Do not use any solvents like thinner or petroleum spirits to clean the contacts of a tachograph card.

## Introduction

Display and operational elements

,

First operating steps

**Display variations** 

## Display and operational elements

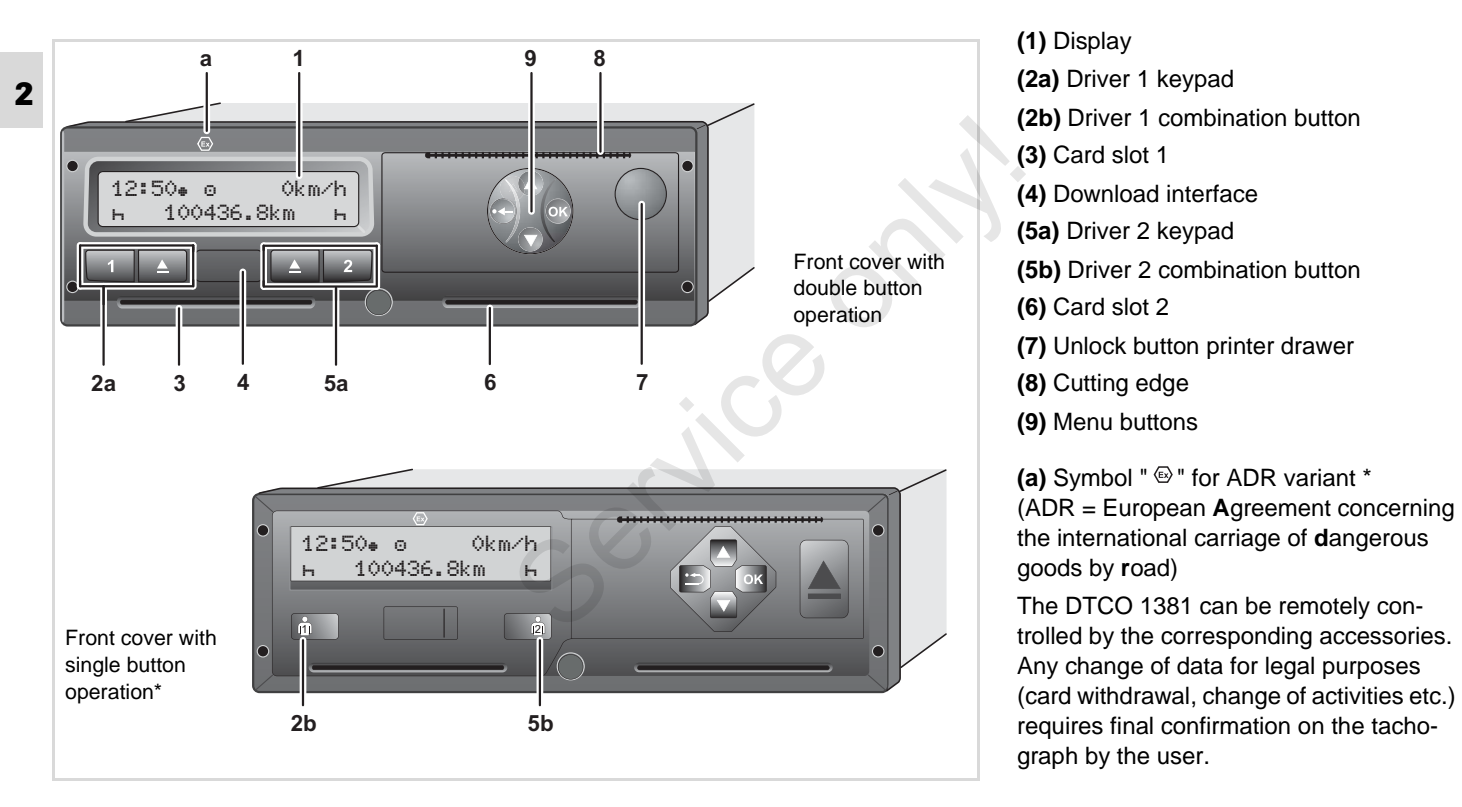

## Brief description

## Display (1)

Depending on the vehicle's operational condition, different displays will appear or data can be displayed.

➡ Refer to "Display variations" on page 18.

## Driver 1 keypad (2a)

- Activity button for driver 1 ➡ Details refer to "Setting activities" on page 37.
- Ejection button for card slot 1

#### Driver 1 combination button (2b)

ព៌

1

Activity and ejection button for driver 1:

#### Press the button for a short time:

The activity is changed

➡ Details refer to "Setting activities" on page 37.

Press and hold the button (for at least 2 sec.): The inserted card will be ejected.

## Card slot 1 (3)

Driver 1, who will drive the vehicle at this moment in time, inserts his driver card into slot 1.

→ For more details, see "Inserting driver card(s)" from page 30.

#### **Download interface (4)**

The download interface is located under the cover. The access rights of this interface are regulated according to the inserted tachograph card.

 Details refer to "Access rights of the tachograph cards" on page 82.

#### Driver 2 (5a) keypad

- Activity button for driver 2
  - Ejection button for card slot 2

#### Driver 2 combination button (5b)

Activity and ejection button for drivė er 2:

**Display and operational elements** 

#### Press the button for a short time:

The activity is changed

→ Details refer to "Setting activities" on page 37.

Press and hold the button (for at least 2 sec.): The inserted card will be ejected.

#### Card slot 2 (6)

Driver 2, who is not driving the vehicle at this moment in time, inserts his driver card into slot 2 (crew operation).

## Unlock button (7)

Use this button to unlock the printer drawer, for example when inserting a roll of paper.

#### Cutting edge (8)

You can use the cutting edge to tear off a printout generated by the integrated printer.  $\Box$ 

2

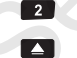

#### Menu buttons (9)

Use the following buttons to enter, display, or print out data:

- Use the paging function to select the desired function or selection. (This is possible by pressing and holding down the auto-repeat function key.)
  - Confirm or acknowledge desired function / selection.
- Press and hold, repeatedly until the last entry field.
- Back to the last entry field, abort the entry of a country, or leave the menu one step at a time.
- The front cover with two button operation is shown mainly in the instructions unless not applicable.

## ADR variant \* (a)

Mhen loading and unloading hazardous materials

- The cap of the download interface on the DTCO 1381 must be closed
- No buttons on the tachograph must be pressed
- No workshop, control or company card must be inserted.
- Some functions, such as insertion or removal of the tachograph cards, printing or display of data are possible only while the ignition is switched on!

## Model plate

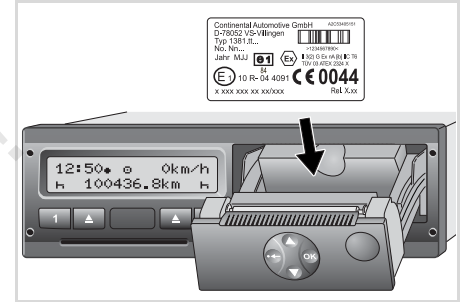

#### Model plate

After opening the printer drawer, the model plate is visible with the following data: Name and address of the manufacturer, device version, serial number, year of manufacture, test and approval mark, and release version.

Following a software upgrade, the hardware and software versions are identified by a sticker located in the printer drawer.

## First operating steps

#### ► For the company

 Register your company within the DTCO 1381. Insert the company card into any card slot.

→ Details refer to "Company card insertion" on page 25.

- The company card must not be used for driving!
- 2. Withdraw the company card at the end of the registration or the download of data from the card slot.

► Details refer to "Company card withdrawal" on page 28.

#### ► For the driver

 Insert your driver card into the card slot at the beginning of the shift (start of working day).

➡ For more details, see "Inserting driver card(s)" from page 30.

**2.** Using the "Manual entry" you can add activities on your driver card.

➡ For more details, see "Manual entries" from page 30.

- **3.** Use the activity button to adjust the activity you want to carry out at that moment.
  - ➡ Details refer to "Setting activities" on page 37.
- **4.** Adjust the time to the current local time.

➡ Details refer to "Set Local time" on page 64.

The DTCO 1381 is ready for operation!

- Important! During a rest period or break time, always set the activity to "h".
- **6.** Possible faults in the device or the system components will appear in the display. Acknowledge the message.

➡ For more details, see "A message appears" from page 68.

**7.** At the end of the shift (end of the working day) or vehicle change, you request your driver card from the card slot.

➡ For more details, see "Withdrawing driver card(s)" from page 40.

8. You can display or print activities from preceding days as well as saved events, etc. by means of the menu functions.

➡ For more details, see "Calling up menu functions" from page 50.

These operating instructions do not contain the legal requirements which are valid in the respective countries. If necessary, they must be complied with, too.

## Display variations

#### **General Information**

The display consists of pictograms and

- 2 text with the language being automatically set as follows:
  - The language will be determined by the driver card that is currently inserted in card slot 1 and / or the driver card that was most recently inserted in the DTCO 1381.
  - Or the tachograph card with a higher value, such as the company card, control card.

#### Select language

As an alternative to the automatic language setting, you can individually set a preferred language.

➡ Details refer to "Setting the language" on page 51.

#### Standby mode

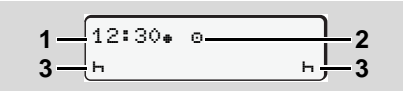

Display Standby mode

In the Operational "..." mode, the DTCO 1381 will switch into standby mode after about 5 minutes (for release 2.2 or higher after approx. 1 minute):

- the vehicle's ignition is off,
- and no message is pending.

The set activities (3) will appear in addition to the time (1) and operating mode (2). The display disappears after another 3 minutes (customer-specific value). Display Standby mode will be cancelled when:

- you switch on the ignition
- you press any key,
- or when the DTCO 1381 announces an event or a fault.
- VDO GeoLoc \*

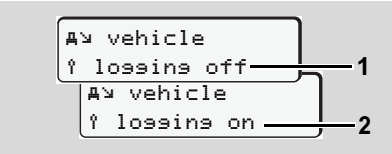

VDO GeoLoc

You have the option of switching the recording of the position and vehicle data to on (2) or off (1).

#### Display after ignition on/off

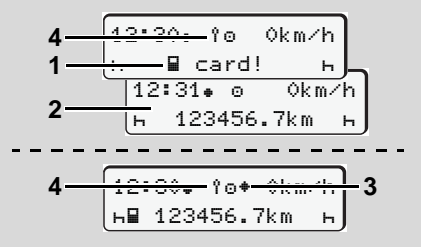

Display after ignition on/off

**Ignition on:** If there is no tachograph card in card slot 1, this note **(1)** will appear for approximately 20 seconds and then the standard display **(2)** will appear.

As from Release 2.2, symbol (4) flashes for approx. 5 seconds after the driver card is inserted. This indicates that recording of position and vehicle data is switched on.

**Ignition off:** Symbol (3) indicates that the IMS function is available.

(IMS = Independent Motion Signal)

#### **Display variations**

#### 2. Introduction

Symbol (4) indicates that the VDO GeoLoc function is switched on.

#### Standard display(s)

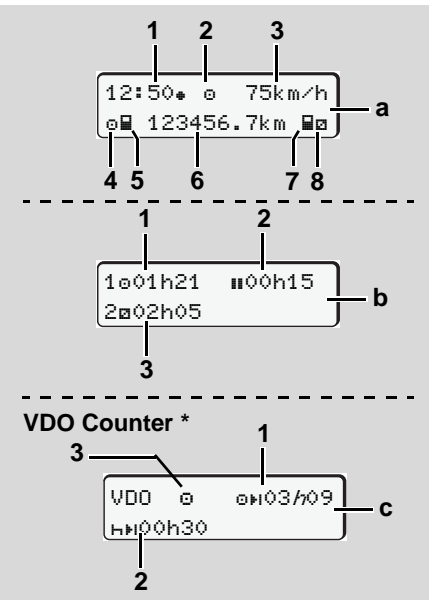

Standard displays during trip

As soon as the vehicle starts moving and no message is displayed, the previously set standard display appears automatically.

By pressing any menu key, you can also switch over to the standard display (a), (b) or (c).

#### Standard display (a):

- (1) Time
  - with symbol ". = Local time
  - without symbol ". " = UTC time
- (2) Symbol of the operating mode "Operational"
- (3) Speed
- (4) Activity, driver 1
- (5) Card symbol, driver 1
- (6) Total odometer
- (7) Card symbol, driver 2
- (8) Activity, driver 2

#### Standard display (b):

- (1) Driving time "o" of Driver 1 since a valid break time.
- (2) Valid break time "∎" in cumulative break periods of at least 15 minutes followed by 30 minutes, in accordance with regulation (EU) no. 561/2006.
- (3) Times of driver 2:

Current activity availability time "a" and duration of activity.

If the driver card is missing, times which are assigned to the respective card slot "1" or "2" will appear.

#### Option: VDO Counter \* (c)

- (1) Remaining driving time "o+1"

   ("h" flashes = this part of the display is currently active).
- (2) Next valid break time / daily or weekly rest period "⊢⊧ı".
  - ➡ For more details, see "VDO Counter \*" from page 52.
- (3) The current activity is shown, as from Release 2.2.

#### Data display when the vehicle is stationary

When the vehicle is not moving and driver card is inserted, you can call up other data of the driver card.

➡ Refer to "Calling up menu functions" on page 50.

#### **Display variations**

#### Display of messages

Regardless of which display currently appears or whether the vehicle is moving or stationary, messages will be displayed with priority.

➡ Refer to "A message appears" on page 68.

#### Production status

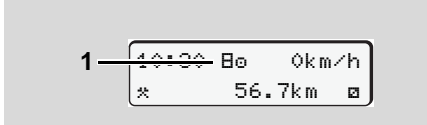

#### Display of production status

If the DTCO 1381 has not yet been activated as a recording device, then "Production status", symbol "B" (1) will appear. The DTCO 1381 will not accept any tachograph cards except the workshop card.

Please make sure that the DTCO 1381 is immediately and properly brought into operation by an authorised workshop.

#### Out of scope

75km∕h 12:10. 0 OUT 123456.7km

Standard display (a): Out of Scope display

The vehicle is driving outside the scope of the regulations, symbol "DUT" (2).

You can set this function through the menu.

➡ Refer to "Enter Out beginning / end" on page 63.

The following journeys may be outside of the scope of application:

- Journeys on non-public roads.
- Journeys outside of EU countries.
- Journeys where the vehicle does not require use of the DTCO 1381 in accordance with the regulations.

By pressing any menu key, you can switch over to the standard display (b) or (c) \*,

➡ see page 19.

#### Ferry transfer or train transfer

12:40 . ⊙ ⊢∎ 123456.7km ∎ø

Standard display (a): Display of ferry transfer or train transfer

The vehicle is located on a ferry or on a train, symbol "Å" (3).

You can set this function through the menu.

➡ Refer to "Enter Beginning of ferry / train" on page 63.

Please ensure that this function and its current activity are set during the transport.

By pressing any menu key, you can switch over to the standard display **(b)** or **(c)**\*,

➡ see page 19.

2

#### Behaviour during low voltage / overvoltage

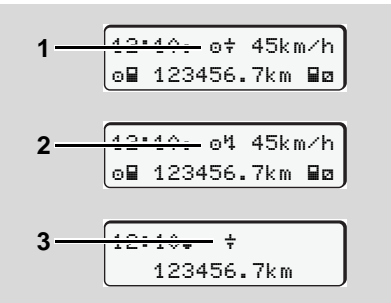

Standard display (a): Fault in the supply voltage If the supply voltage of the DTCO 1381 is too low or too high, an indication is shown in the standard display **(a)** as follows.

Case 1: "⊡‡" (1) Low voltage or ... Case 2: "⊡‡" (2) Overvoltage The DTCO 1381 continues to save activities. The functions printing or display of data and the insertion or withdrawal of a tachograph card are not possible!

## Case 3: "+" (3)

This case corresponds to a power interruption. The standard display (a) appears automatically. The DTCO 1381 cannot fulfill its role as a recording device! The driver's activities will not be recorded.

#### Power interruption

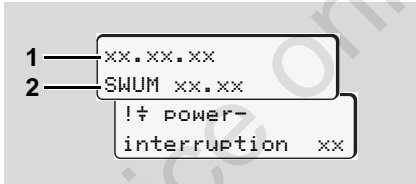

Display of the "Power interruption" message As soon as the voltage is present again, the version of the user software (1) and the version of the software upgrade module (2) will appear for approximately 5 seconds.

Then the DTCO 1381 indicates "Power interruption".

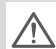

If, with correct on-board voltage, the symbol "+" is displayed permanently, please contact an authorised workshop. When the DTCO 1381 is defective, you are obligated to note activities with handwritten entries.

► Refer to "Handwritten activity entries" on page 38.

service

## "Company" mode

Functions of the company card Company card insertion Prepare data download Company card withdrawal

## Functions of the company card

 $\triangle$ 

The company takes care for the correct use of the company card(s).

Please observe the legal stipulations applicable in your country!

The company card identifies the company and registers it into the DTCO 1381, the first time that the card is inserted. Thus, the access rights to the data assigned to the company will be ensured.

The inserted company card authorises you:

- To lock-in and lock-out the company when using this DTCO 1381, for example on sale of the vehicle, expiry of the vehicle lease etc.
- If necessary (one time), the entry of the member state and the vehicle registration number of the vehicle.
- To access data from the data memory and, especially data that has been assigned specifically to this company.

- Access to data from an inserted driver card.
- To display, print out or download data via the download interface.
- The company card is designed for the data management of the company only and must not be used for driving! If the company card is used for driving, a message will be displayed.

Downloading of data at regular intervals is compulsory in most member states. In the following situations download of data from the data memory is also recommended:

- · Sale of the vehicle,
- Immobilisation of the vehicle,
- Replacement of a defective DTCO 1381.

#### Menu functions in the "company" mode

In principle, follow the same procedure when navigating in the menu functions. Refer to "Calling up menu functions" on page 50.

If, however, the company card is in card slot 2, all main menus assigned to card slot 2 will remain blocked.

➡ Refer to "Menu access blocked!" on page 58.

In this case, you can only display, print out or download data from a driver card inserted in card slot 1.

► Refer to "Overview of the menu structure" on page 56.

3

## Company card insertion

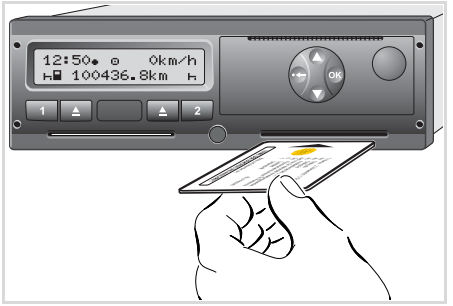

Insert company card

- **1.** Turn on the vehicle's ignition. (Required only for ADR variant \*.)
- 2. Insert your company card (with the chip facing upward and the arrow pointing forward) into any card slot.
- The company card determines the language of the display. As an alternative, you can individually set a preferred language.

➡ Refer to "Setting the language" on page 51.

| Step | / menu display                                           | Explanation / meaning                                                                                                    |
|------|----------------------------------------------------------|----------------------------------------------------------------------------------------------------|
| 3.   | welcome<br>12:50⊕ 10:50UTC                               | Greeting text: The set local time " $12:50*$ " and the UTC time " $10:50UTC$ " will appear for approximately 3 seconds (time offset = 2 hours).                                                                                                    |
| 4.   | 2 Sped. Muster                                           | <ul> <li>The name of the company appears. A progress bar indicates that the company card is being read.</li> <li>If required, the DTCO 1381 may order you to enter the vehicle registration number.</li> <li>Select "Yes" and confirm with the button ♥,</li></ul> |
| 5.   | Ô→A company<br>locked-in<br>or<br>Ô already<br>locked-in | If the company card is inserted the first time, the<br>company will automatically be locked-in the<br>DTCO 1381.<br>The company lock function is activated. Thus, the<br>protection of company-specific data is ensured!                                           |
| 6.   | 12:51. ↑ 0km/h<br>⊨∎ 1234:6.7km ≣⊨<br>1                  | After reading is complete, the standard display will appear.<br>The DTCO 1381 is in the "Company" mode, symbol "ם" (1).                                                                                                    |

3

#### Enter vehicle registration number ►

| Step | ) / menu display                                | Explanation / meaning                                                                                                    |
|------|-------------------------------------------------|----------------------------------------------------------------------------------------------------|
| 1.   | A enter Vehicle<br>Res. Number? <i>yes</i>      | <ul><li>If the next query appears,</li><li>select "Yes" and confirm.</li></ul>                                                                                                    |
| 2.   | Country: D<br>VS WM                             | <ul> <li>Select and acknowledge the country.</li> <li>First character field to be entered is shown by a flashing cursor "_".</li> <li>Select and confirm desired character.</li> <li>Repeat process, maximum 13 positions.</li> </ul> |
| 3.   | Country: D<br>VS WM 2014 _                      | <ul> <li>If less characters are required press key .</li> <li>Confirm entry once again with the key .</li> </ul>                                                                                                    |
| 4.   | A technical data printout t                     | akes place automatically.                                                                                                    |
| 5.   | <b>A</b> confirm Veh.<br>Res. Number? <i>no</i> | <ul> <li>Please verify your entry!</li> <li>Select "Yes" and confirm.</li> <li>If the registration number is wrong, select "No" and confirm. Step 1 appears, repeat the entry.</li> </ul>                                             |

te: The entry of the vehicle registration number is a one-time entry. Enter the vehicle registration number in the DTCO 1381 exactly as it is on the vehicle. Any change after confirmation of the entry is only possible through an authorised specialist workshop using a workshop card.

#### ry:

the buttons **O** or **O** to select the ired function and confirm your ection with the 💩 button.

#### rrect the entry:

dually navigate back to the previous sition with the key 🗢 and repeat the ry(ies).

#### ntout: Technical data

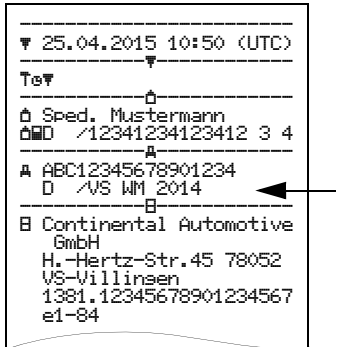

## Prepare data download

3. "Company" mode

STOP

#### •

#### Danger of explosion

Please observe the instructions for transport and handling of hazardous materials in explosionrisk environments.

## When loading and unloading hazardous materials ...

- the covering cap (1) must be closed
- and no data may be downloaded.

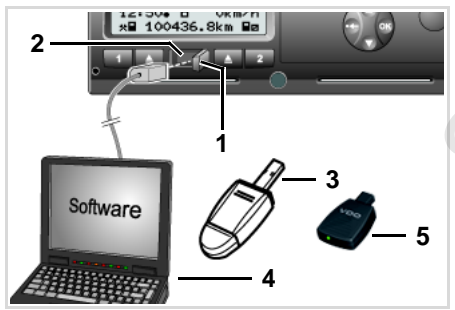

Connection to download interface

- 1. Open the covering cap (1) to the right.
- 2. Connect the Laptop (4) with the download interface (2).
- 3. Start the reading software.
- **4.** Or insert the Download Key (3) into the download interface.
- Communication between the DTCO 1381 and a Bluetoothenabled device is possible with a SmartLink (5).

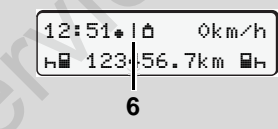

Standard display (a): Identification Data transmission running

The symbol **(6)** appears during the data transmission.

Do not under any circumstances interrupt the connection to the download interface. Leave the ignition on with an ADR variant \*.  After downloading the data, make sure you always close the covering cap (1).

#### **Data identification**

Before the data is downloaded, the DTCO 1381 will attach a digital signature (identification) to the copied data. With this signature, the data can be assigned to the DTCO 1381 and permit checking of the data's completeness and authenticity.

#### Remote download \*

With a fleet management system, data can also be downloaded remotely following authentication of a company card.

For detailed information about the reading software, please refer to the appropriate documentation.

3

## Company card withdrawal

You can only withdraw the company card from the card slot when the vehicle is not moving!

| 6 |   |
|---|---|
| - |   |
|   |   |
|   | 1 |

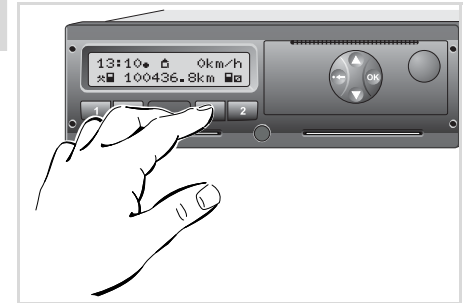

Request company card

- Turn on the vehicle's ignition. (Required only for ADR variant \*.)
- Request the card from card slot 1 or card slot 2 for ejection; see page 14.

| Step | o / menu display                       | Explanation / meaning                                                                                                    |
|------|----------------------------------------|----------------------------------------------------------------------------------------------------|
| 3.   | 2 Sped. Muster                         | The name of the company appears. A progress bar shows that the DTCO 1381 is transferring data to the company card.                                                                                                    |
| 4.   | Ó+A lock-out                           | No company Lock-out                                                                                                    |
|      | company? no                            | • Use the buttons <b>○</b> / <b>○</b> to select " <b>No</b> " and acknowledge with the button <b>③</b> .                                                                                                    |
|      |                                        | Company Lock-out                                                                                                    |
|      |                                        | <ul> <li>Select "Yes" and acknowledge with the button .</li> </ul>                                                                                                    |
|      | Ó←A company<br>locked-out              | The company lock function is deactivated. The saved data of your company remains, but are locked out for any other company!                                                                                             |
| 5.   | 13:10. ⊙ 0km/h<br>x∎ 1234:6.7km ₪<br>1 | The company card is released; the standard display appears.<br>As applicable, a notice may appear that the periodical inspection is pending or the validity of the company card is expiring, $\Rightarrow$ see page 78. |
|      |                                        | The DTCO 1381 is in the "Operational" mode again, symbol "@" (1).                                                                                                    |

**Please note:** The ejection from card slot 2 is blocked if the printer drawer is open! This will be indicated by an operational note.

## **Operational mode**

Inserting driver card(s) Setting activities Downloading driver card data Withdrawing driver card(s) Driver / vehicle change during operation

## Inserting driver card(s)

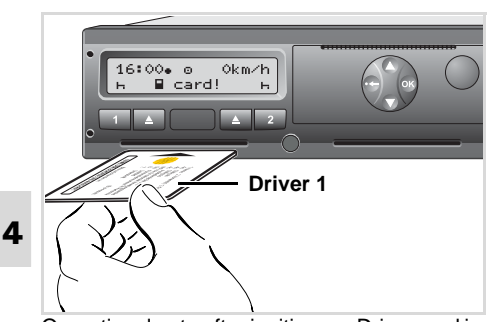

Operational note after ignition on: Driver card in slot 1 missing.

In accordance with responsible driving behavior as described in the EU regulations and in the general interest of traffic safety. please do not attempt to insert the driver card(s) while the vehicle is in motion!

It is possible to insert the driver card while the vehicle is moving, but this will be shown and saved as an event!

➡ Refer to "Overview of the events" on page 70.

- **1.** Turn on the vehicle's ignition. (Required only for ADR variant \*.)
- 2. Driver 1, who will drive the vehicle, inserts his driver card (with the chip facing upward and the arrow pointing forward) into card slot 1.
- 3. The subsequent procedure is menuguided,  $\rightarrow$  see page 31.
- 4. As soon as the driver card of driver 1 has been read in. driver 2 inserts his driver card into card slot 2.

#### Remark

Menu guidance is carried out in the language stored on the driver card. As an alternative, you can individually set a preferred language.

Menu functions for the display and printout of driver data are only available when a corresponding driver card is inserted. Thus the menuitem "printout driver 2", for example, is only displayed if a driver card is inserted in card slot 2.

► Refer to "Setting the language" on page 51.

#### Manual entries ►

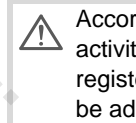

According to the EU regulations, activities, which cannot be registered on the driver card, are to be added by means of manual entry. (For details on activities,  $\Rightarrow$  see page 37.)

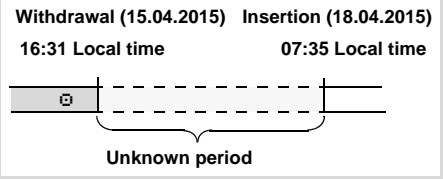

Example of unknown period

The following entry scenarios are possible after each time the driver card is inserted:

- Add activity rest period "h"; example 1, ➡ see page 34.
- Continue work shift: example 2. ٠
  - ⇒ see page 35.
- Continue, end a work shift and/or ٠ prefix activities to a work shift: example 3, → see page 36.

#### 4. Operational mode

#### Fundamental course of action

- Confirm your selection with the button 

   .

1. welcome 07:35. 05:35UTC

Greeting text: The set local time "07: 35. " and the UTC time "05: 35UTC" appear for approx. 3 seconds (time offset = 2 hours).

| 2. | 1 Maier   | ך |
|----|-----------|---|
|    | <b></b> 6 | J |

The driver's last name appears. A progress bar indicates that the driver card is being read.

3. last withdrawal 15.04.15 16:31.

The date and time of the most recent card withdrawal will be displayed in local time (symbol "+") for approx. four seconds.

| 4. | 1M entry  |     |
|----|-----------|-----|
|    | addition? | no  |
|    | addition? | yes |

- If you do not want to add any activities, select "No"; for more options see step 9.
- By selecting "Yes", you request DTCO 1381 to make manual inputs.

5. M 15.04.15 16:31 + 18.04.15 07:35

"M" = Manual entry;

"H" = Entry field of the activity is flashing

The period between removal (1st line) and current insertion (2nd line) in local time appears.

6. M 15.04.15 16:31 □ 16.04.15 07:35 □ 16.04.15 09:35 You can successively enter the logically possible variables (flashing entry fields) in the following order:

"Activity – Day – Month – Year – Hour – Minute".

The process ends when the time of the insertion operation is reached.

The following request appears before the manual entries have been accepted.

| 7. | . ●⊮ besin country<br>:E       |  |  |
|----|--------------------------------|--|--|
|    | •⊮ be∍in re∍ion<br>E <i>AN</i> |  |  |

- Select and acknowledge the country.
- If required, select and acknowledge the region.
- You can abort the entry of a country with the button .

 $\Box$ 

<sup>2</sup>nd line = entry block

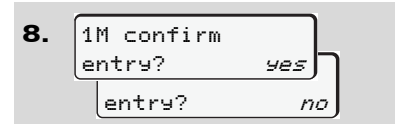

- Confirm entry with "Yes".
- Select "No".
   Refer to "Correction possibilities" on page 32.

4

9. 07:36. 0 0km/h н∎ 123456.7km н

The standard display **(a)** appears. Symbols of the card symbol which are displayed before have the following meaning:

- "\_" The driver card is in the card slot.
- "=" You can start the journey, relevant data are read in.
- While the driver card is being read, some functions are not possible.
  - Calling up menu functions
  - Requesting a tachograph card

If a menu button or the ejection button is pressed, a message will be displayed.

| please wait!    |  |
|-----------------|--|
| or              |  |
| 4∎ ejection not |  |
| possible xx     |  |

#### Correction possibilities

You can select and correct the possible variables with the key (backspace) directly in the entry block.

In the event that you do not accept the entries at query "M confirm entry?", first step 4 appears and subsequently the first entry block (step 5) requires to be completed.

| <b>1.</b> [1 | M confirm  |       |
|--------------|------------|-------|
| e            | ntry?      | yes   |
|              |            |       |
| <b>5</b> . M | 1 15.04.15 | 16:31 |
| Ø            | 16.04.15   | Ø7:35 |

You can only successively correct the possible variables.

When pressing and holding key (), you will jump to the next entry field or to the next complete entry block, respectively.

#### Country entry during manual entry

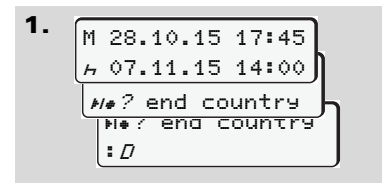

- Select and acknowledge the symbol "He? end country" in the first entry field "h". (Only possible when the time of the first manual entry does not match the time of the country entered during the last card removal.)
- Select and acknowledge the country. Or:

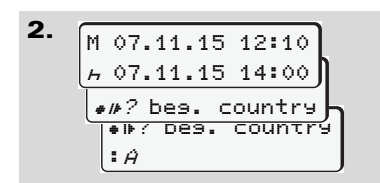

- Select and acknowledge the symbol "• IF? bes. country".
- Select and acknowledge the country.

### Selecting the countries

The most recently entered country appears first. By pressing the buttons ● / ●, the four most recently entered countries will appear. Symbol: Colon in front of the country symbol ": B".

Further selection is made in alphabetic order starting with letter "A":

- using key 🛆 A, Z, Y, X, W, ..., etc.;
- using key **O** A, B, C, D, E, ..., etc.
- ➡ Refer to "Country symbols" on page 91.
- Pressing and holding down the keys
   ✓ / ♥ will accelerate the selection (auto-repeat function).

## Aborting the entry procedure

If no entry is made during the entry procedure, the following display will appear after 30 seconds.

| 4<br>v please لا |  |
|------------------|--|
| enter            |  |

If the button I is pressed within an additional 30 seconds, then the entry can be continued.

After this time or when driving commences, the driver card will be read to completion and the standard display **(a)** will appear.

**Release 2.1:** The DTCO 1381 saves any entries that have already been acknowledged with the button .

**Release 2.2:** As the data entered must be verified the data will be not be saved. This affects the remote entry of data as well as direct entry in to the DTCO 1381.

Aborting the manual entry procedure by requesting the driver card.

➡ Details refer to "Card withdrawal during manual entry" on page 40.

4

Add "Rest period" activity

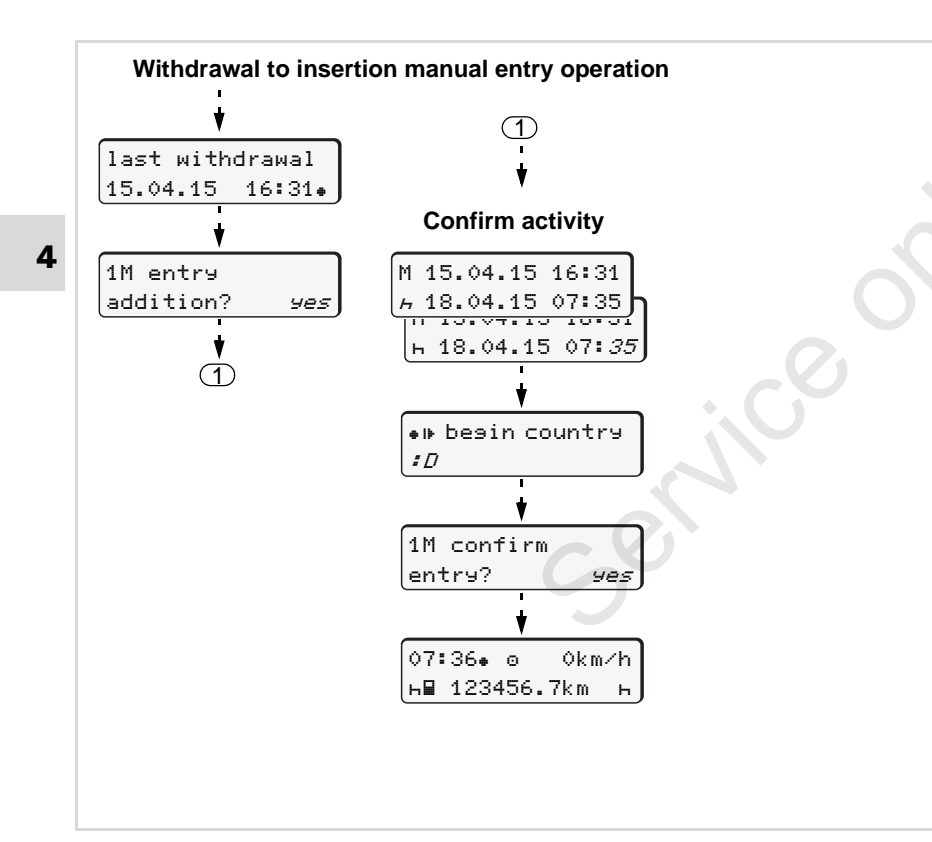

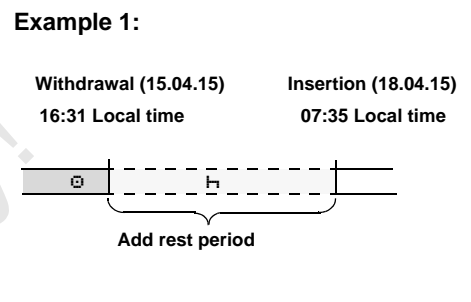

**Please note:** Entry takes place in local time.

- 1. Press and hold key .
- **2.** Automatically jumps to the last entry field (minutes flash).
- 3. Confirm entry with key 🚳.
- **4.** Follow the menu guidance.

#### 4. Operational mode

#### Continuing the work shift

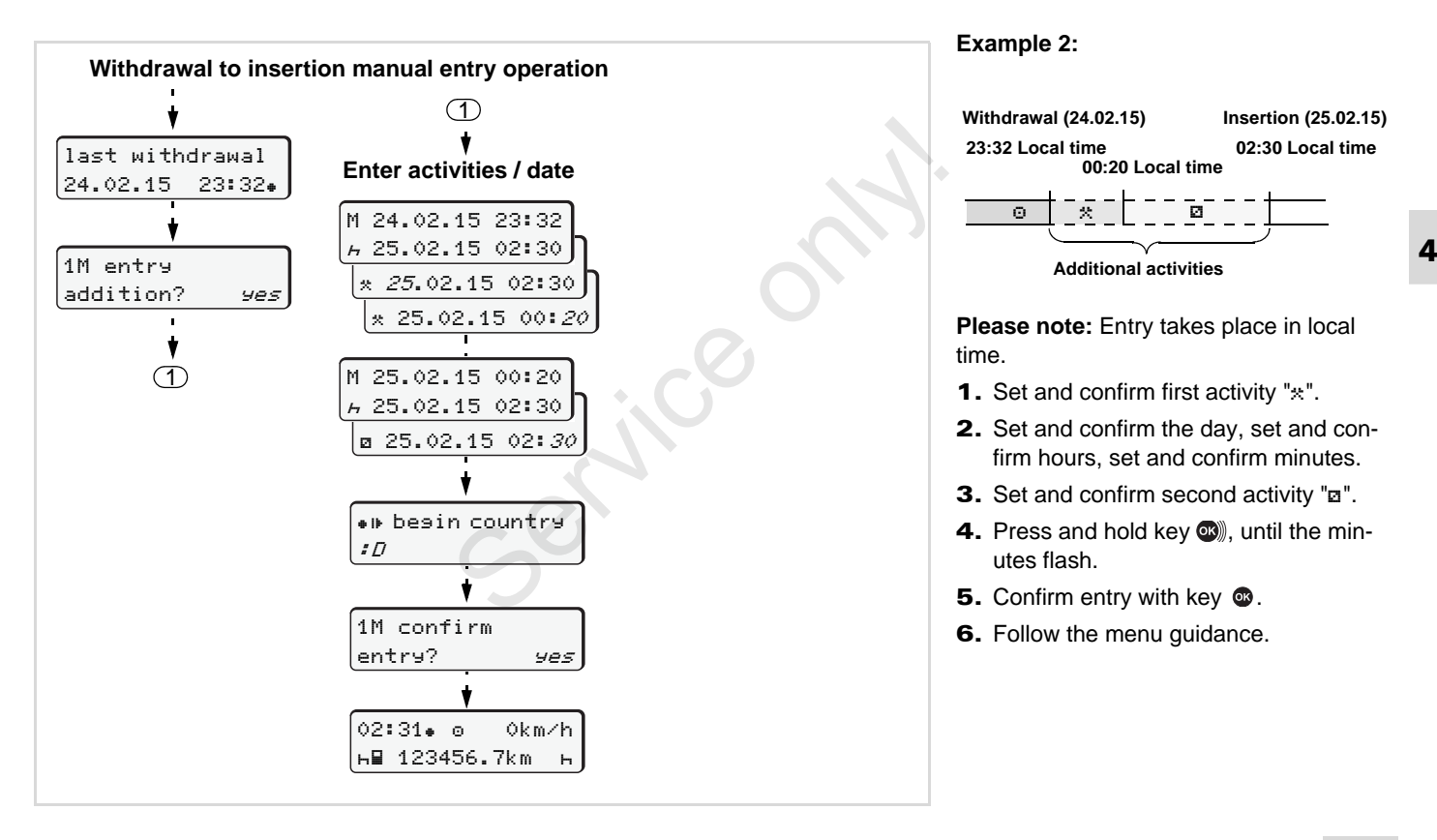

Continuing the work shift and prefixing activities to a work shift ►

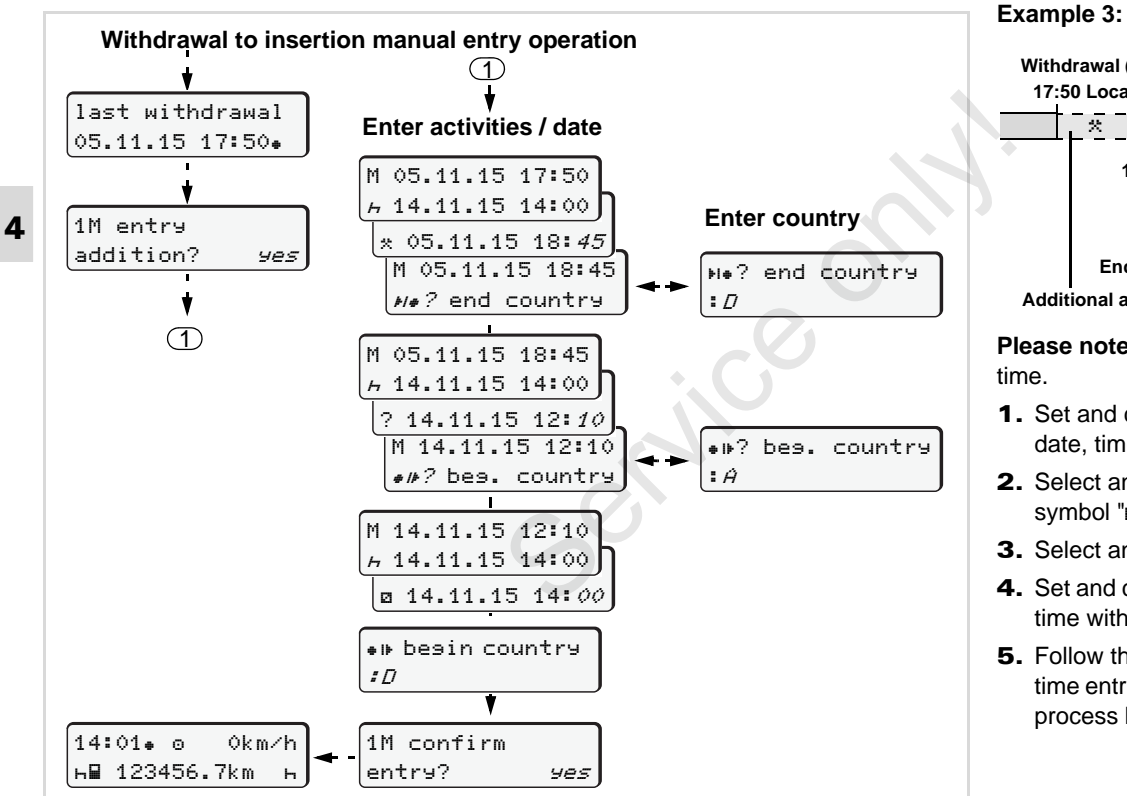

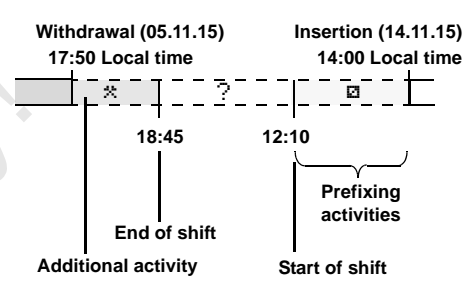

Please note: Entry takes place in local time.

- 1. Set and confirm first activity "\*" with date. time.
- 2. Select and acknowledge the symbol "No? end country".
- **3.** Select and acknowledge the country.
- **4.** Set and confirm activity "?" = unknown time with date. hour.
- 5. Follow the same procedure until the time entries of the insertion-withdrawal process has been completed.
# Setting activities

- Driving time (automatic when driving)
- \* = Other work time
- Availability (waiting time, co-driver time, driver 2 sleeper-cab time during a journey)
- н = Break times and rest periods

#### Manual setting

- The activities may be set only if the vehicle is stationary!
- As the driver, press the mode activity button for driver 1; 
   → see page 14. The standard display (a) appears.

Continue pressing the button until the desired activity (⊢ ☑ \*) appears in the display (1). After aprox. 5 seconds, the previous display appears.

- **3.** As the 2nd crew member, press the mode activity button for driver 2;
  → see page 14.
- Automatic setting The DTCO 1381 switches automatically to the following activities:

| for          | Driver 1 | Driver 2 |
|--------------|----------|----------|
| Driving      | 0        | Ø        |
| Vehicle stop | *        | Ø        |

At the end of a shift or at the start of a break, **always** set the activity to "h". This will ensure that the VDO Counter \* provides an accurate calculation.

#### Automatic setting after ignition on/off \*

After ignition on/off, the DTCO 1381 can be configured to switch to a defined activity; for example "h".

The activity (1) and/or (2) which changes automatically on the basis of ignition on or off, appears in the standard display (a) and flashes for approx. 5 seconds. Then, the previous display will appear again.

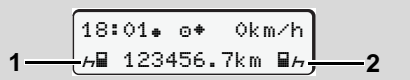

Flashing of the activity(ies) in the standard display (a)

As necessary, change the set activity according to your current task.

#### Note

Which activity is triggered automatically by the DTCO 1381 on switching the ignition on / off can be programmed according to the customer's wishes by an authorised workshop;  $\Rightarrow$  see page 114.

#### Setting activities

#### Handwritten activity entries

According to the directive, you (as driver) are obligated to note activities with handwritten entries in the following cases:

- When the DTCO 1381 is defective.
- If the driver card is lost, stolen, damaged, or if the driver card malfunctions, a daily printout from the DTCO 1381 must be generated at the beginning and end of the journey. If necessary, you must insert the availability and other working times by handwritten entries.

The rear side of the paper roll can be used to make handwritten entries (2) of your activities and to complete the printout by personal information (1).

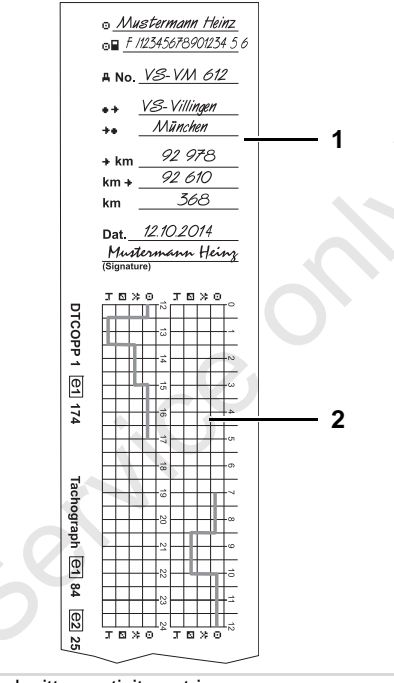

Handwritten activity entries

#### **Personal information**

- First and last name
- o Number of the driver card or the driving licence
- ₽No. Vehicle registration number
- Location at the beginning of the shift
- ++ Location at the end of the shift
- +km Odometer reading at the end of the shift
- km+ Odometer reading at the beginning of the shift
- km Kilometres travelled
- Dat. Date
- Sig. Personal signature

Please observe the legal stipulations applicable in your country!

# Downloading driver card data

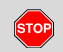

#### **Danger of explosion**

Please observe the instructions for transport and handling of hazardous materials in explosionrisk environments.

When loading and unloading hazardous materials ...

- the covering cap (1) must be closed
- and no data may be downloaded.

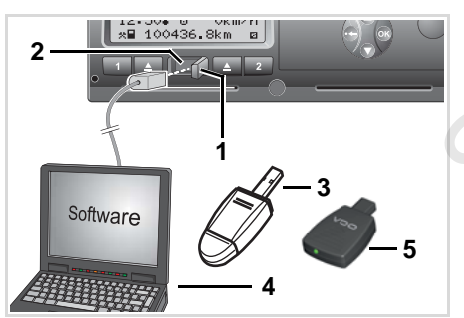

Connection to download interface

- Please make sure that only one driver card is inserted! Otherwise there will be no transfer of data.
- 1. Open the covering cap (1) to the right.
- 2. Connect the Laptop (4) with the download interface (2).
- 3. Start the reading software.
- **4.** Or insert the Download Key (3) into the download interface.
- Communication between the DTCO 1381 and a Bluetoothenabled device is possible with a SmartLink (5).

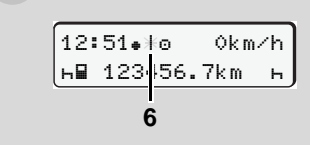

Standard display (a): Identification Data transmission running

The symbol **(6)** appears during the data transmission.

- Do not under any circumstances interrupt the connection to the download interface. Leave the ignition on with an ADR variant \*.
- 5. After downloading the data, make sure you always close the covering cap (1).

#### Data identification

The copied data are provided with a digital signature (identifier). With this signature, the data can be assigned to the driver card and permit checking of the data's completeness and authenticity.

For detailed information about the reading software, please refer to the appropriate documentation.

# Withdrawing driver card(s)

In principle, the driver card can remain in the card slot at the end of the work shift – please enter the activity "h".

However, when the driver or vehicle is changed, the driver card should generally be withdrawn from the card slot.

➡ Refer to "Driver / vehicle change during operation" on page 42.

You can withdraw the driver card from the card slot only when the vehicle is not moving!

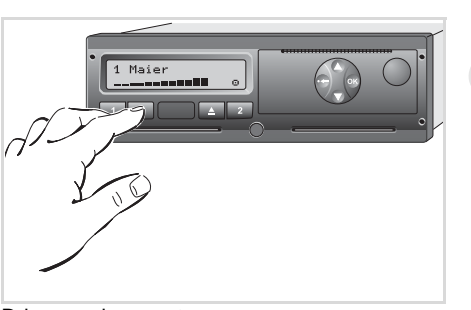

Driver card request

40

- Turn on the vehicle's ignition. (Required only for ADR variant \*.)
- Enter the corresponding activity; for example, at the end of the work shift to "h".
- Eject the card from card slot 1 or card slot 2; see page 14. The subsequent procedure is menu-guided,
  - ➡ see page 41.
- The ejection from card slot 2 is blocked if the printer drawer is open! This will be indicated by the following operational note.

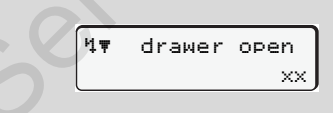

As soon as you close the printer drawer, the ejection will be started.

#### Card withdrawal during manual entry

- Eject the card from card slot 1 or card slot 2; ⇒ see page 14.
- 2. Select and acknowledge the following queries with "No".

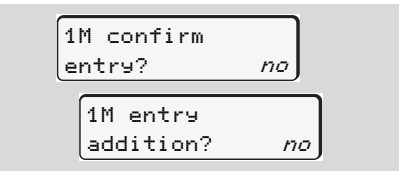

#### **3.** Continue, **→** see page 41.

The manual entry is aborted, the DTCO 1381 saves the activity "?" for the unknown period.

# Menu guidance after withdrawing driver card

| Step | o / menu display                                                       | Explanation / meaning                                                                                                    |                                                                                                    |
|------|------------------------------------------------------------------------|----------------------------------------------------------------------------------------------------|----------------------------------------------------------------------------------------------------|
| 1.   | 1 Maier<br>0                                                           | The driver's last name appears. A progress bar shows that the DTCO 1381 is transferring data to the driver card.                                                                                                    |                                                                                                    |
| 2.   | H• end country<br>: <i>E</i><br>E <i>AN</i>                            | <ul> <li>Select and acknowledge the country.</li> <li>If required, select and acknowledge the region.</li> <li>Use button  to abort the entry of a country if you, for example, want to continue your work shift.</li> </ul>                                                               | ■ Use the buttons ● or ● to select the country and confirm your selection with the ● button.                                                                                                    |
| 3.   | 24h∎▼ day           26.10.15         no           26.10.15         yes | <ul> <li>Select "Yes" and acknowledge if you need a printout, otherwise acknowledge "No".</li> </ul>                                                                                                    |                                                                                                    |
| 4.   | Printout in<br>UTC-time yes<br>UTC-time no<br>Printout<br>started      | <ul> <li>Acknowledge "Yes" if you want the printout in UTC-time (required by law).</li> <li>If you select "No" and acknowledge, you will receive a printout in "Local time".</li> <li>When the function is selected, the continuation of the action will appear in the display.</li> </ul> |                                                                                                    |
| 5.   | 15:05• © 0km/h<br>н 123456.7km н                                       | The driver card is released; the standard display <b>(a)</b> appears.                                                                                                    | A message may appear in advance that<br>the validity of the driver card is due to<br>expire, a periodic inspection is due, or<br>the next download of the driver card is<br>required. $rightarrow$ see page 78. |

#### Driver / vehicle change during operation

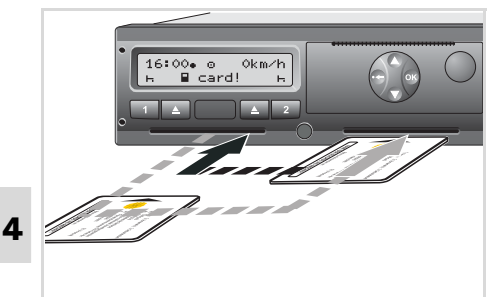

Exchanging driver card(s)

#### Case 1:

#### The crew exchanges positions, driver 2 becomes driver 1

1. Withdraw the driver cards from their respective card slots and exchange them by inserting them into the other card slots.

Driver 2 (now driver 1) first inserts his driver card into card slot 1 and driver 1 (now driver 2) inserts his driver card into card slot 2.

2. Set the desired activity.

#### Case 2:

#### Driver 1 and/or driver 2 leave the vehicle

- **1.** The driver who is leaving the vehicle requests his driver card, generates a daily printout, if necessary, and takes the driver card out of the DTCO 1381.
- 2. The new vehicle crew insert their new driver cards, depending on function (driver 1 or driver 2), into the card slots.

#### Case 3 – Mixed operation: Vehicle usage with different tachograph types

- For example, analogue tachographs or ....
- Digital tachographs with driver card according to EC Regulation (EEC) no. 3821/85 annex I B, e.g. DTCO 1381.

During an inspection, the driver must be able to present the following items for the current day and for the previous 28 calendar days:

the driver card (1), ٠

- the relevant daily printouts from the ٠ digital tachograph (2), e.g., if the driver card is damaged or fails to operate properly,
- the charts covered with data (3)
- and, if necessary, handwritten information concerning the activities.

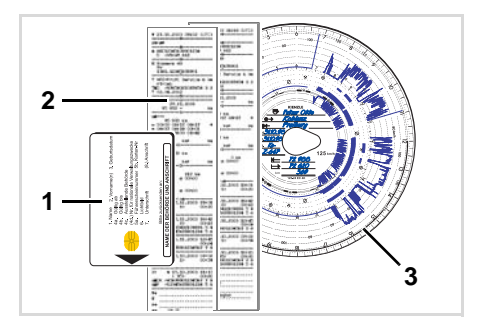

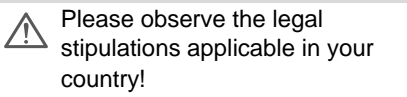

### **Convalescence / Recreation holiday:**

Pursuant to directive 2006/22/EC of the European Commission, the driver must have a attestation relating to the following circumstances over the previous 28 days:

- Period during which the driver was on sick leave.
- Period during which the driver was on holiday.
- Period for a journey which took place outside of the scope of application of Council Regulation (EC) No. 561/2006 or the AETR.
- You will find a printable version of the form on the Internet at: ec.europa.eu

| ATTESTATION OF ACTIVITIES UNDER<br>REGULATION (EC) NO 561/2006<br>OR<br>THE EUROPEAN AGREEMENT CONCERNING THE WORK OF CRE<br>VEHICLES ENGAGED IN INTERNATIONAL ROAD TRANSPORT (AE                                      |
|----------------------------------------------------------------------------------------------------|
| To be filled in by typing and signed before a journey<br>To be kept with the original tachograph records wherever they are required to<br>False attestations constitute an infringement                                |
| Name of the undertaking:                                                                                                    |
| I, the undersigned<br>6. Name:7. Position in the undertaking:                                                                                                    |
| declare that the driver                                                                                                    |
| 8. Name: 9. Date of birth: 10. Driving licence number or Identity card number or Passport number:                                                                                                    |
| for the period                                                                                                    |
| 11. from (time-day-month-year)                                                                                                    |
| 13. was on sick leave (**)                                                                                                    |
| 14. was on annual leave (**)                                                                                                    |
| 15.<br>drove a vehicle exempted from the scope of Regulation (EC) No 561/2006 ( (**)                                                                                                    |
| 16. For the undertaking, place date signature                                                                                                    |
| 17. I, the driver, confirm that I have not been driving a vehicle falling under the sco         Regulation (EC) No. 561/2006 or AETR during the period mentioned above.         18, Place date Signature of the driver |
| (*) This form is available in an electronic and printable version on the Internet at ecceuropa.eu.<br>(**) Only one of the boxes 13, 14 or 15 may be chosen.                                                           |
| Extract: Form sheet Activities                                                                                                    |

http://ec.europa.eu/transport/rods/policy/ social\_provision/doc/forms/ attestation\_of\_activities\_en.pdf

#### Driver / vehicle change during operation

#### Abnormal cases:

Provided that road safety is not thereby jeopardised and to enable the vehicle to reach a suitable stopping place, the driver may depart from Drivers Hours rules to the extent necessary to ensure the safety of persons, of the vehicle or its load. The driver should indicate the reason for such departure at the latest on arrival at a suitable stopping place:

- manually on a chart
- printout from the DTCO 1381
- or in the duty roster.

service

# **Printer Handling**

Insert paper roll Printout of data

Service

#### Insert paper roll

#### Please note! R

Use (order) only paper rolls (original VDO printer paper) on which is visible the following markings:

- Tachograph type (DTCO 1381) • with approval mark "@184"
- and approval marks "@174" or • "e1 189".

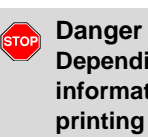

Danger of injury Depending on the volume of information printed, the thermal printing head may be very hot. You can burn your fingers!

Exercise caution when inserting the roll of paper or wait until the printing head has cooled.

4⊽o no paper

Press the unlock button

1. Press the unlock button. The printer drawer opens.

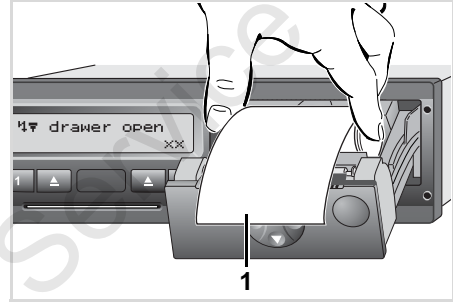

Insert paper roll

2. Insert new roll of paper as shown in the image above.

- Make sure that the paper roll does ESP. not become jammed in the printer drawer and the start of the paper (1) extends beyond the edge of the printer drawer!
- 3. Close printer drawer. The printer will automatically start feeding the paper forward.

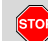

#### Danger of injury

Make sure that the printer drawer is always closed. You and other persons might be injured by an open printer drawer.

**4.** The printer is ready for operation. You can start a printout or the interrupted printout (at the end of the paper roll) will be continued automatically.

# Printout of data

#### Start printout

- Printing is only possible when ...
  - the vehicle is stationary and the ignition is switched on (required only for ADR variant \*),
  - the printer drawer is closed and a roll of paper is inserted,
  - no other faults prevent printing.

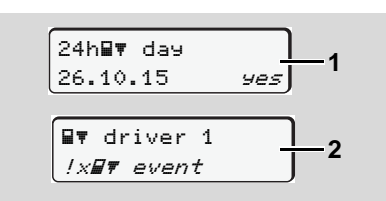

 Either the menu guidance will command you to make a daily printout after "Withdraw driver card" (1), or you request the corresponding printout through the menu (2).

➡ Refer to "Calling up menu functions" on page 50.

- 2. Acknowledge the menu display with the or button.
- **3.** Select and acknowledge the printout type (UTC or local time).
- **4.** The printout will start. Wait until the printout is complete.

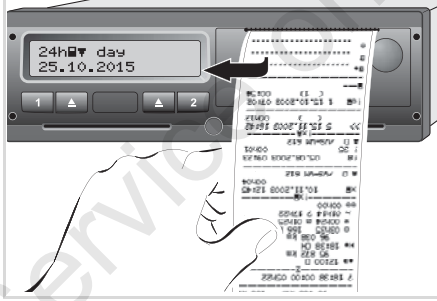

Tear off the printout from the paper roll

- **5.** Pull the printout up and down over the cutting edge and then tear the printout from the roll of paper.
- The printout should be kept clean and protected from dirt, strong light, and sunlight.

- Cancel printout
- While the printout is running, press the button and the following question will appear.

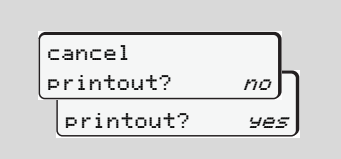

Use the buttons ● / ● to select the desired functions and confirm your choice with the button ●. The printout will be either continued or cancelled.

#### Printout of data

- Things to note when printing
- If the shift started before 00:00 UTC time, after "Withdrawing the driver card" the DTCO 1381 will automatically print the daily values of the previous day and the current day.
- You will see a coloured mark (1) on the rear side of the printout shortly before the paper roll is empty.
- When the paper roll is empty, you will see the following message.

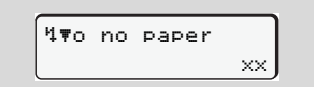

- If a new roll of paper is inserted within one hour, the DTCO 1381 automatically continues the printout.
- A notice is given in the first two lines of the subsequent printout (3).

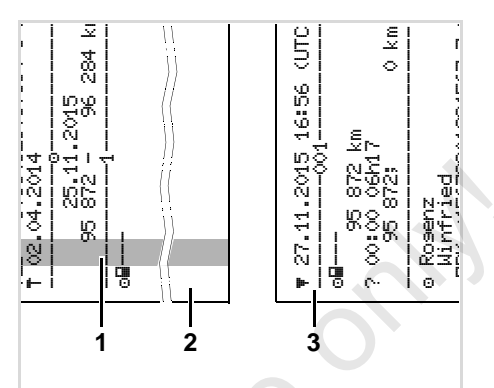

Continuing the printout at the end of the paper roll.

- (1) Coloured mark (on the rear side)
- (2) End of the interrupted printout
- (3) Continuation of the interrupted printout Line 1: Start time of printout

Line 2: The following printout counter

Individual lines of the first printout may be repeated on the second printout!

#### Clear paper jam

If a printout is not torn off properly, the paper may become jammed and then prevent the next printout from coming through the paper slot.

- 1. Open printer drawer.
  - ➡ Refer to "Insert paper roll" on page 46.
- 2. Tear off any crumpled paper from the roll and remove any remaining bits of paper from the printer drawer.
- **3.** Insert paper roll again and close printer drawer.

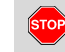

# Please observe the given warning messages!

► Refer to "Insert paper roll" on page 46.

# **Menu functions**

Calling up menu functions VDO Counter \* Overview of the menu structure Main menu printout driver 1 / driver 2 Main menu, vehicle printout Main menu entry driver 1 / driver 2 Main menu entry vehicle Main menu display driver 1 / driver 2 Main menu display vehicle

### Calling up menu functions

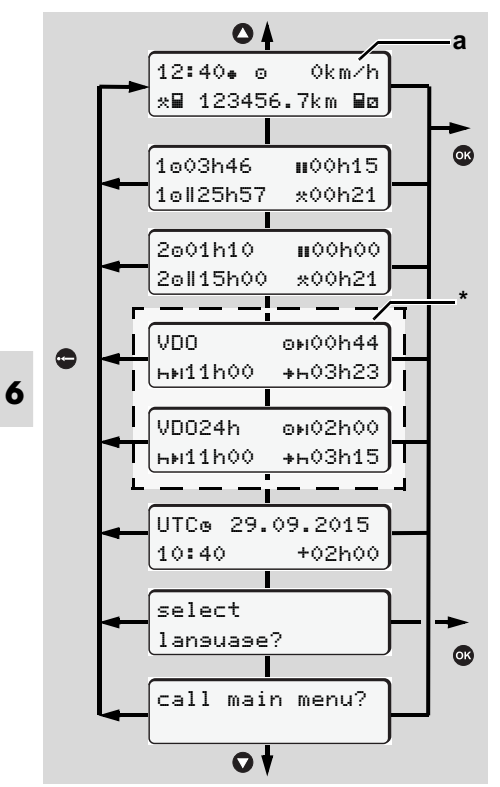

Navigating in the standard display

Menu functions for the display and printout of driver data are only available when a corresponding driver card is inserted. Thus the menu item "printout driver 2", for example, is only displayed if a driver card is inserted in card slot 2.

#### When the vehicle is stationary

You can access the following information with the keys  $\bigcirc$  /  $\bigcirc$  within the first menu level.

- Detailed times of the inserted driver card(s).
- VDO Counter \* information daily and weekly driving, work, rest / break time planning and availability.
  - ➡ For more details, see "VDO Counter \*" from page 52.
- The UTC time with date as well as the set offset for the local time.
- The menu to set the desired language.

- ► Refer to "Setting the language" on page 51.
- Use the key to return directly to the standard display (a).

The extensive menu functions will appear when pressing the key **(a)**.

► Refer to "Overview of the menu structure" on page 56.

#### Change of activities

- When pressing activity button "1" / "2", the standard display (a) will appear (a).
- 2. If necessary, change the currently displayed activity. After 5 seconds, the DTCO 1381 switches back to the previously set display.

#### Display at start of drive

When driving commences, the most recently set standard display (a), (b) or (c) appears.

➡ Details refer to "Standard display(s)" on page 19.

 Displaying the times of the driver card

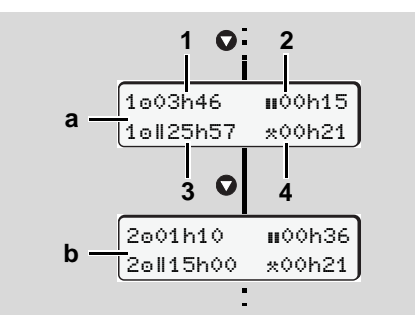

Data display of driver 1 and 2

- (a) Times of driver 1
- (b) Times of driver 2
- (1) Driving time "o" of Driver 1 since a valid break time.
- (2) Valid break time "∎" in cumulative break periods of at least 15 minutes followed by 30 minutes, in accordance with regulation (EU) no. 561/2006.
- (3) Sum of driving times over two weeks
- (4) Duration of the set activity

© Continental Automotive GmbH

If the driver card is missing, times (except for pos. 3) which are assigned to the respective card slot "1" or "2" will appear.

#### Setting the language

- Cobserve the paragraph "Storing the language setting" so that the DTCO 1381 will temporarily memorise the desired language.
- Use the buttons / to select the function "select language?" and press the button ○.
- Use the buttons / to select the desired function and confirm your selection with the ◎ button.

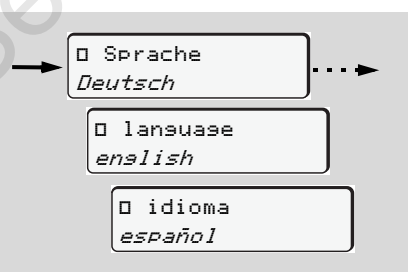

Select the desired language

**3.** The DTCO 1381 indicates the action for about three seconds in the selected language.

#### Storing the language selection

If, at the time of the language setting, only your driver card or company card is in the card slot 1, the DTCO 1381 memorises the preferred language for your card number.

When withdrawing / inserting the tachograph card again, the menu guidance as well as all displayed texts will be in the selected language.

The DTCO 1381 reserves up to five storage areas. If all storage areas are full, the

oldest saved value will be overwritten.

# VDO Counter \*

#### A Please note!

Because of differing interpretations that may be made by the enforcement authorities with regard to the Reg. (EU) 561/2006 and the **AETR Regulations and because** of other system constraints the VDO Counter does not discharge the user from his obligation to register his driving, rest, availability and other working times and to evaluate them by himself to allow him compliance with the regulations in force. The VDO Counter does not claim to display the legal regulations in a generally valid and error free manner. Further information on the VDO Counter are available on the Internet at www.fleet.vdo.com.

- The following conditions are obligatory in order to analyse the data and display useful Drivers Hours information:
- Complete shift time activities, including manual entries to the driver card.

- Correct activity settings during the shift

   no operational error. For example, unintentional setting of the work time activity "\*" instead of a daily rest period "h"!
- Entry of ferry/train special condition and the current activity.
- Layout of the VDO Counter display

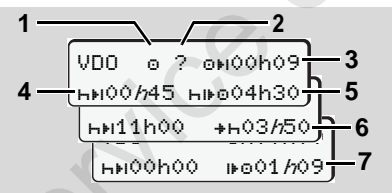

VDO Counter: Layout of the display

The flashing "*h*" means that this part of the display is currently active.

# (1) Current set activity(2) "?" = User information

Periods with unknown activity "?" or unsufficient data are recorded on the driver card (e.g. use of a new driver card). The VDO Counter evaluates unknown activities, as the activity "h". If a relevant time overlap is determined in the driver activities, then this will be shown in the display by the

"!ee symbol instead of the "?" symbol and the driver activity.

- (3) Remaining driving time "⊕µ" When driving, the display indicates remaining driving time available. (⊕µ00h00 = Driving time completed)
- (4) Remaining break time "⊢⊧।" Duration of the next required break time / rest period. While the activity "⊢" is set, the remaining break time will be counted down. (⊢⊧i00h00 = break finished)
- (5) Next available driving time "hi⊧o" Duration of the available driving time after after completion of a required break / rest period.

# (6) Latest start of the daily rest period "++"

For example, with the activity "\*" being set, the remaining time until the start of your next required daily rest period is displayed. (7) Beginning of the next driving time "IPO"

You may begin the next driving period only after the end of this time.

Displays during trip

Please observe the country-specific regulations related to working time!

Example 1:

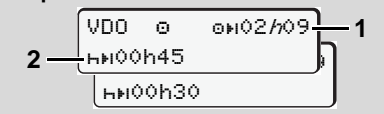

Activity "o"; "h" = active display

- (1) Remaining driving time.
- (2) At the end of the driving time (1), at the latest the duration of break (full or continuation of the cumulative break time) shown must be taken.

#### Example 2:

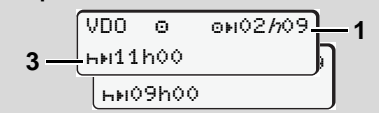

Activity "o"; "/n" = active display

(3) At the end of the driving time (1) at the latest, the legally stipulated rest period displayed must be taken. The rest period may be taken in two parts, the first at least 3 hours long and the second at least 9 hours long.

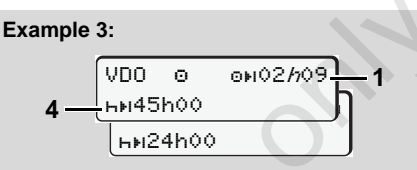

- Activity "o"; "h" = active display
- (4) At the end of the driving time (1) at the latest, a regular weekly rest period must be taken or, if allowed, a reduced weekly rest period.

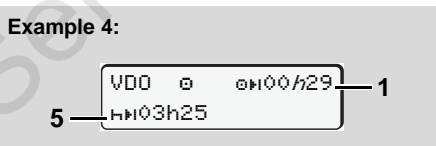

Activity "o"; "/n" = active display

At the end of the driving time (1) at the latest, the daily rest period should continue.

#### Example 5: OUT of scope

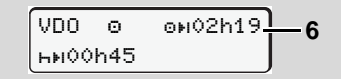

#### Activity "o"; Out of scope set

(6) The display of the remaining driving time is not active ("h" does not flash), there is no counting down. The VDO Counter evaluates activity "o" as activity "\*".

Please note that the VDO Counter driving and rest period calculations correspond to (EU) 561/2006 and not to EEC Regulation 3821/85
 Annex 1B. Therefore, the standard display on the DTCO may differ;
 see page 19.

Display for activity "Break time"

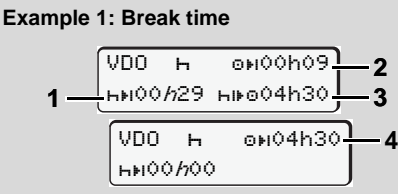

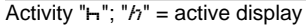

- (1) Remaining break time.
- (2) Remaining driving time if the break time (1) is disregarded.
- (3) Duration of the next available driving time after the end of the displayed
- 6
- (4) Available driving time after a valid break time.

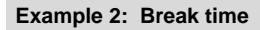

break time (1).

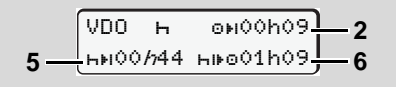

Activity "h"; "h" = active display

- (5) Remaining break time.
- (6) Duration of the available daily driving time after after completion of a required break time (5).

#### Example 3: Daily rest period

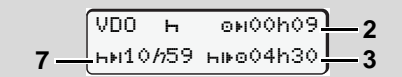

- Activity "H"; "h" = active display
- (7) Remaining daily rest period.If applicable, divided into 3 + 9 hours.

#### Example 4:

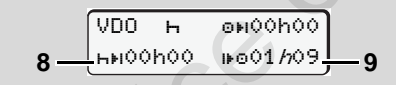

- Activity "h"; "/n" = active display
- (8) Valid break / rest time has been completed.

Display *00h00* flashes for 10 seconds. If the rest period is resumed, the duration of the next daily or weekly rest period changes on the VDO Counter.

(9) Start of next driving time.

Situation: The max. weekly or two weekly driving time has been completed. The daily / weekly rest period has been completed but the new daily driving time can only be started after the displayed time. (Due to no remaining time left in the current fixed week.)

- Display for activity "Working time"
- Please observe the country-specific regulations related to working time!

Activity "\*"; "/n" = active display

- (1) Duration of the next daily rest period.
- (2) Remaining current driving time .
- (3) Remaining time till next daily rest period.

At the latest before the displayed time reaches zero, a daily rest period must begin.

#### Note:

The VDO Counter evaluates availability activity "ID" as break time "I++" during an interruption of the driving time period (but not as daily rest).

You can access further information with the keys.  $\bigcirc$  /  $\bigcirc$ .

Display daily values

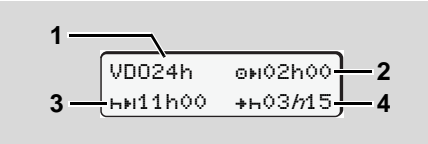

Activity "\*< ", "h" = active display

- (1) Symbol for the display of the daily values.
- (2) Remaining daily driving time.
- (3) Duration of the next daily rest period.
- (4) At the latest before the displayed time reaches zero, a daily rest period must begin.

### Display weekly values

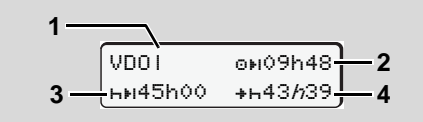

Activity "\*<'□"; "h" = active display

- (1) Symbol for the display of the weekly values since the last weekly rest period.
- (2) Remaining weekly driving time.
- (3) Duration of the weekly rest period. By the the end of six consecutive 24hour periods from the end of the last weekly rest period there must be a new weekly rest period.
- (4) At the latest before the displayed time reaches zero, the weekly rest period must begin.
- The displays for (3) and (4) weekly rest periods can be deactivated for international passenger vehicle journeys.
- Status display

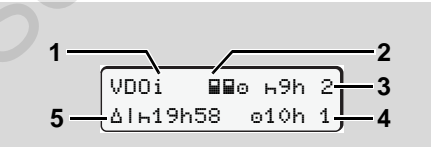

- VDO Counter status display
- (1) Symbol for the status display.

(2) Symbol for crew of two drivers (multimanning).

Is displayed if crew operation takes place from the beginning of the work shift. The VDO Counter considers the respective valid rules in its calculations. The VDO Counter takes into consideration multi manning rules.

- (3) During this week, a further two reduced daily rest periods can be taken (maximum 3 times per week).
- (4) During this week, a further extended daily driving period (up to a max. 10 hours) can be taken (maximum 2 times per week).
- (5) Reduced weekly rest compensation. Due to a reduced weekly rest period, the time shown must be compensated together with another rest period of at least 9 hours in one block.
  - The displays for the reduced (5) weekly rest periods can be deactivated for international passenger vehicle journeys.

#### Overview of the menu structure

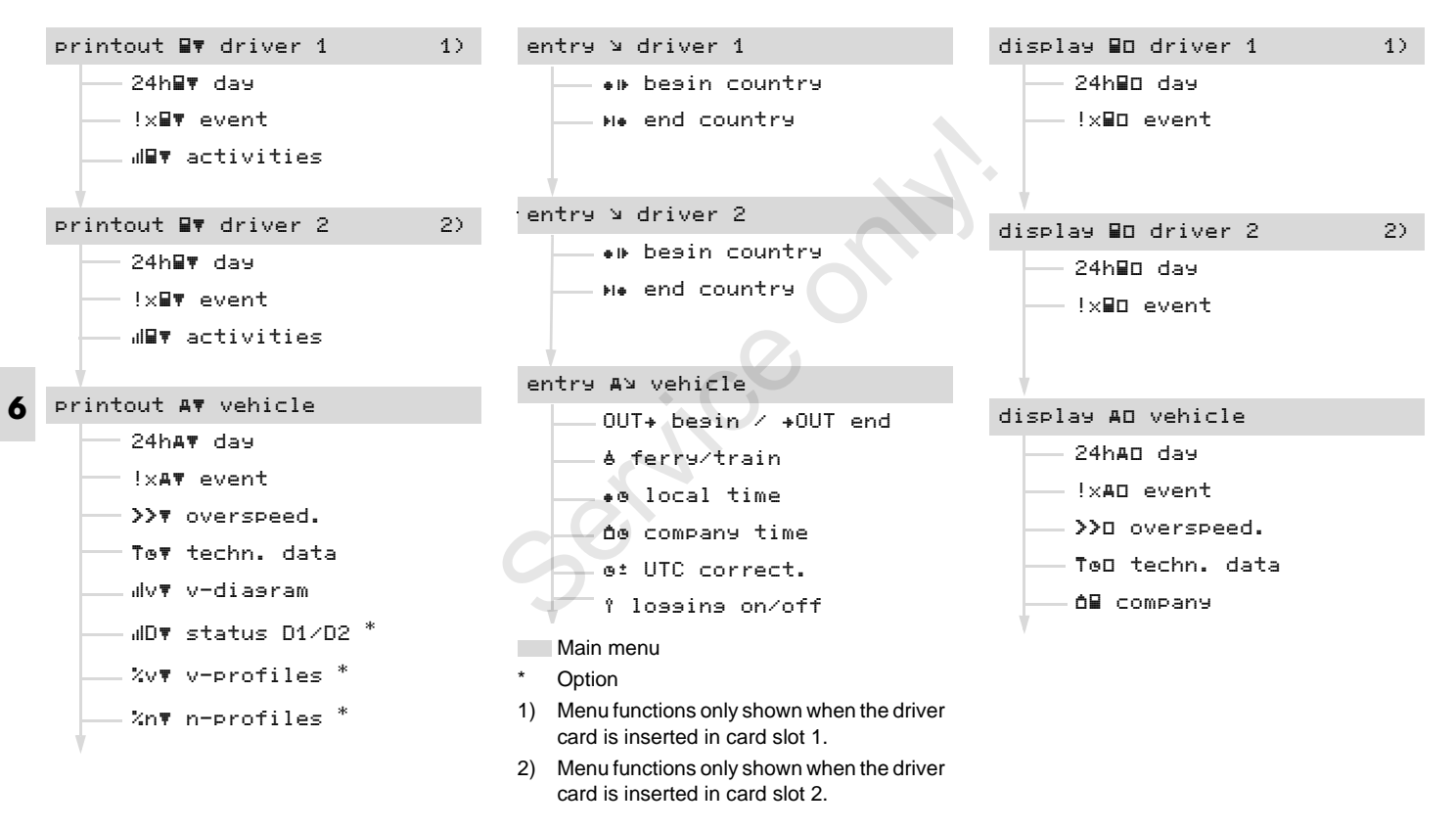

#### 6. Menu functions

#### Navigating in the menu functions

The menu functions may be called only if the vehicle is stationary!

#### Turn on the vehicle's ignition if you plan to printout or display data in the ADR variant \*.

The procedure is always the same and will be described below in detail.

1. Press the button , you will be in the first main menu.

The display in the first main menu with regard to the display and print menus is based on the driver cards inserted in card slots 1 and 2.

- "printout driver 1" is displayed when a driver card is inserted in card slot 1.
- "printout driver 2" is displayed when a driver card is inserted in card slot 2 and card slot 1 is empty.
- "printoutvehicle" is displayed when no driver cards are inserted.

This does not apply for the input menus.

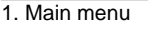

The flashing action in the second line (*shown in italics*) (1) indicates that there are additional selection possibilities.

printout

∎¶ driver 1

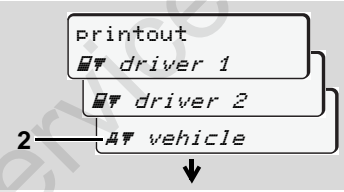

Paging in the main menu

Select the desired main menu with the keys ○ / ○, for example a printout of the vehicle data (2), and confirm the selection with the key ◎.

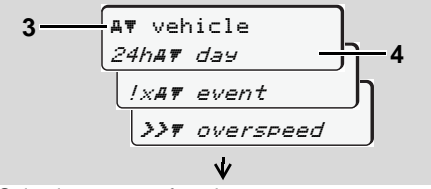

Selecting a menu function

The selected main menu (3) will appear, the possible functions will flash in the second line (4).

Select the desired function with the keys ○ / ○, for example a daily printout (4), and confirm the selection with the key ○.

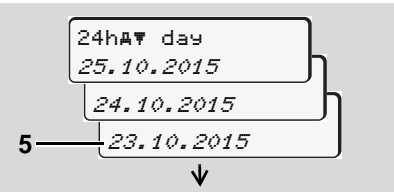

#### Select desired day

Use the buttons ◊ / ◊ to select the desired day (5) and acknowledge the selection with the button ◊.

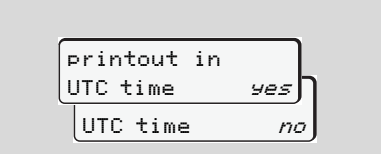

"No" = Printout in local time

5. Select the desired printing type with the keys 
 ✓ and confirm the selection with the key 

The DTCO 1381 reports for 3 seconds that a printout has started. If necessary, you can abort the printout.

The most recently selected menu function will then appear.

- 6. Select another printout with the keys○ / ○.
- **7.** Or press the button **(a)** and return to the next-higher menu level.

#### Menu access blocked!

If you select this function, an operational note " no data!" will be displayed.

### Data access blocked

Access to saved data is regulated by access rights in accordance with the regulations and implemented by means of the respective tachograph cards. Lack of proper authentication is indicated as follows:

| 0    |      | _ | _ | _ |   |
|------|------|---|---|---|---|
| o∎DK | ∕4 E | 0 | 2 | 4 | 5 |
| 7 8  | ;    |   |   |   |   |
|      |      |   |   | _ |   |

The data appears truncated. Personal data is partially or completely masked.

### Leaving menu functions

## Automatically

The menu is exited automatically in the following situations:

- after a tachograph card is inserted or withdrawn
- or when driving commences.

#### Manually

 Continue pressing the button , until the following question appears.

| leave | main | menu |    |
|-------|------|------|----|
| L     |      | yes  | ך  |
|       |      | na   | 2J |

 Use the buttons ○ / ○ to select "Yes" and acknowledge with the button ◎. Or use the button ● to skip the query. The standard display (a) appears.

# Main menu printout driver 1 / driver 2

From this menu you can print out the data of an inserted driver card.

Select the listed functions step by step.

Switch on the ignition in the ADR variant \*.

#### Remark

The procedure for driver 2 is identical to that for driver 1 and will not be explained separately. You can select the desired printout type prior to every printout.

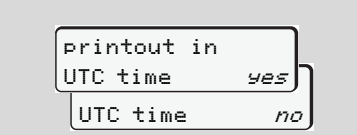

"No" = Printout in local time

Print daily value

Printout
 ## driver 1

 ## driver 1
 24h## day

 24h## day

 24.10.2015

A printout of all activities on the selected day will be made,  $\Rightarrow$  see page 93.

- Print events
- Printout
   If driver 1

   If driver 1
   IxIF event

A printout of all saved or still active events and faults will be made,  $\Rightarrow$  see page 94.

#### Print activities

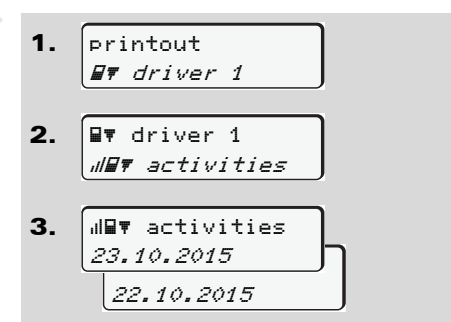

From the selected day on, there is a printout of all activities of the last 7 calendar days,  $\Rightarrow$  see page 98.

#### Main menu, vehicle printout

From this main menu you can print data from the data memory.

Select the listed functions step by step.

Switch on the ignition in the ADR variant \*.

#### Note

You can select the desired printout type prior to every printout.

Printout in UTC time *yes* UTC time *no* 

"No" = Printout in local time

- Print daily value from the data memory
- 1. printout

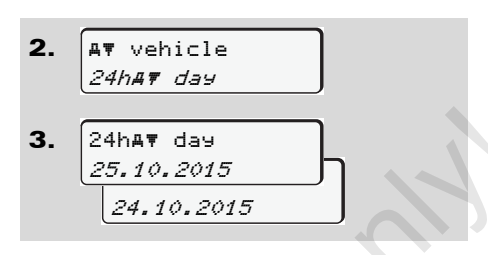

A printout of all driver activities in chronological order, separated by driver 1/ driver 2 will be made,  $\Rightarrow$  see page 95.

#### Print events from the data memory

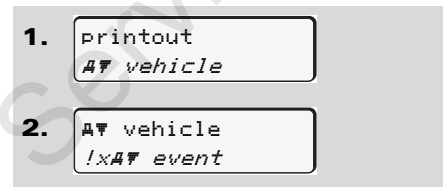

A printout of all saved or still active events and faults will be made, **b** see page 96.

- Print instances of over-speeding
- Printout
   AT vehicle

   AT vehicle
   >T overspeed

A printout will be made of instances when the overspeed value set in the DTCO 1381 was exceeded,  $\Rightarrow$  see page 97.

#### Print technical data

A printout of data about vehicle identification, sensor identification, and calibration will be made, rightarrow see page 97.

#### Print v-diagram

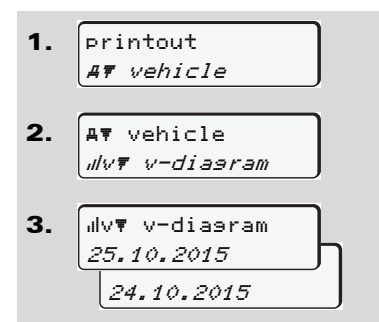

From the selected day on, there is a printout of speed data,  $\Rightarrow$  see page 98.

#### Print D1/D2 status \*

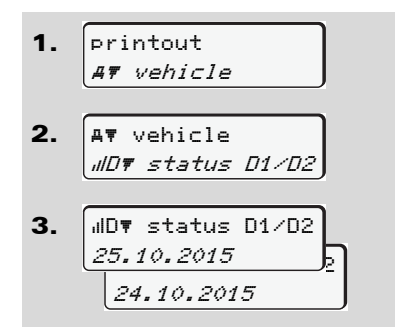

From the selected day on, there is a printout of status inputs of the last 7 calendar days,  $\Rightarrow$  see page 98.

Print speed profiles \*

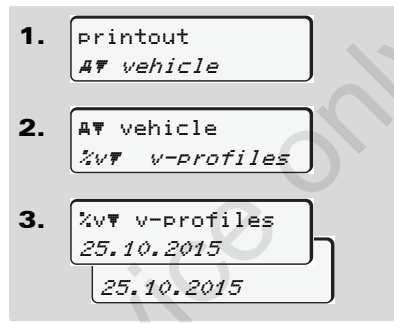

3. <sup>%</sup>n▼ n-profiles 25.10.2015 25.10.2015

A profile printout of the engine speed rpm will be made,  $\rightarrow$  see page 99.

A profile printout of the driven speeds will be made,  $\Rightarrow$  see page 99.

#### Print rpm profiles \*

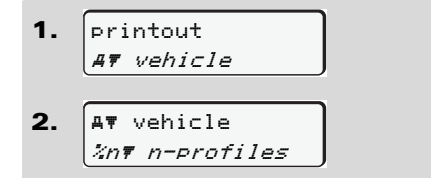

# Main menu entry driver 1 / driver 2

You can enter the country independently of the function of inserting or withdrawing the driver card.

According to the regulations, driver 1 and driver 2 must separately enter into the tachograph the country in which the respective driver begins or ends his shift.

#### Remark

**6** The procedure for driver 2 is identical to that for driver 1 and will not be explained separately.

#### **Enter Begin country**

Select the following functions step by step:

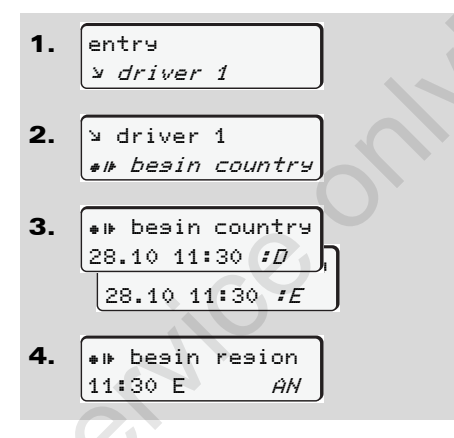

If necessary, you may be automatically asked to enter the region (step 4).

#### Enter End country

Select the following functions step by step:

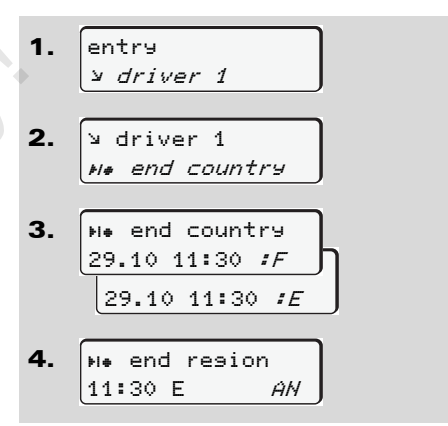

If necessary, you may be automatically asked to enter the region (step 4).

# Main menu entry vehicle

You can perform the following entries in this main menu.

#### Enter Out beginning / end

If you use the vehicle for a journey outside of the scope of the regulations, you can set the function to "Out of Scope" and/or end it again.

Select the following functions step by step.

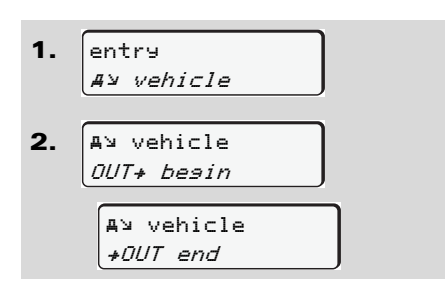

The setting "Out of Scope" ends automatically as soon as you insert a driver card into card slot 1 or withdraw a driver card from slot.

#### Enter Beginning of ferry / train

Select the ferry / train specific condition, when you are about to drive on to the ferry / train or when you have just parked up on the ferry / train.

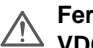

Ferry / train operation and the VDO Counter\*: Please note that the entry for the port operation "drive/movement"\* must occur between the beginning of the first and before the end of the second rest period. Otherwise, the daily rest period may not be correctly recognised.

Select the following functions step by step.

1. entry A¥ vehicle

2. A> vehicle *≜ ferry∕train* 

3. Then set your current activity.

The recording of the port operation is automatically ended as soon as a one-minute driving period has been recorded by the DTCO 1381.

- If a driver card is inserted or EP . removed, the "a" symbol automatically ends.
- The "a" symbol is no longer dis-RP . played when the vehicle is moving. The display is shown again however when the vehicle stops before one minute of driving time is recorded by the DTCO 1381.

#### Main menu entry vehicle

# Set Local time

- Read and understand the chapter "Time management" before attempting to make any changes!
  - ► Refer to "Time management" on page 84.

Select the listed functions step by step.

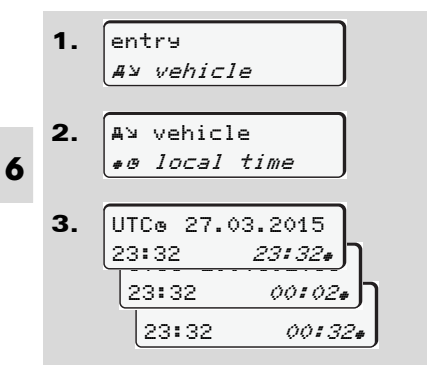

In the standard display, you may adjust the time to the local time zone as well as to the beginning or end of daylight-savings time in steps of  $\pm 30$  minutes.

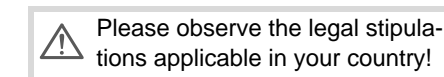

### ► Make UTC correction

You can correct the UTC time up to a maximum of  $\pm 1$  minute per week. Greater deviations can only be corrected by an authorised workshop.

Select the following functions step by step:

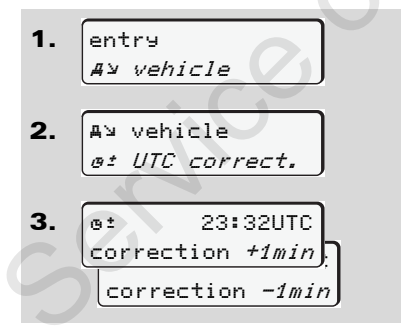

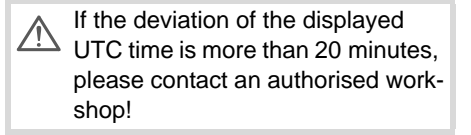

- The menu function is disabled in the following situations:
  - A correction has already taken place within the last seven days.

or

 You are trying to correct the UTC time between one minute before and one minute after midnight.

When selecting, the following note will appear for three seconds.

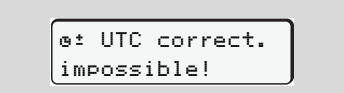

# 6. Menu functions

# Main menu display driver 1 / driver 2

From this menu you can display the data of an inserted driver card.

In the ADR variant \*, the data can be displayed only when the ignition is turned on.

#### Information on the display

55 (UTC)

The data will appear on the display similar to how it appears on a printout, although one printout line (24 characters) will be shown divided onto two lines.

▼ 23.10.2015 14:

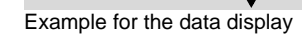

© Continental Automotive GmbH

If you page backward with the **O** / **O** buttons while paging through the information, you will be able to move backward only about 20 printout lines.

Use the 🗢 button to leave the display.

#### Remark

Calling a function is identical to that of a printout and will not be explained separately. There is also a possibility to access any desired display in local time.

| display in |       |
|------------|-------|
| UTC-time   | yes J |
| UTC-time   | no    |

<sup>&</sup>quot;No" = Display in local time

Select the possible displays for driver 1 or driver 2 step by step.

| ■□ driver 1<br>24h■□ day<br>25.10.2015 |  |
|----------------------------------------|--|
| or                                     |  |
| ∎⊡ driver 1<br><i>!x∎⊡ event</i>       |  |

You can display all activites of the selected day or the saved or still active events and faults by paging.

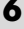

### Main menu display vehicle

From this main menu you can display data from the data memory.

In the ADR variant \*, the data can be displayed only when the ignition is turned on.

#### Information on the display

The data will appear on the display similar to how it appears on a printout, although one printout line (24 characters) will be shown divided onto two lines.

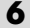

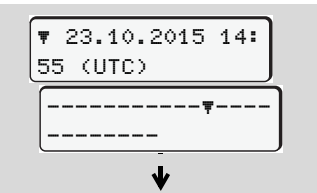

Example for the data display

If you page backward with the **O** / **O** buttons while paging through the information, you will be able to move backward only about 20 printout lines.

Use the 🗢 button to leave the display.

#### Remark

Calling a function is identical to that of a printout and will not be explained separately. There is also a possibility to access any desired display in local time.

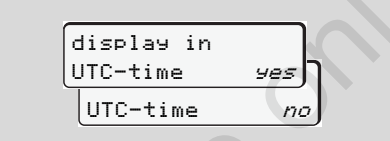

"No" = Display in local time

Select the possible functions step by step. By paging, you can:

- Display all driver activities in chronological order.
- Display of all saved or still active events and faults.
- Display the instances when the set overspeed was exceeded.
- Display data about vehicle identification, sensor identification, and calibration.

#### Or

 Display the number of the company card of the registered company. If no company is registered, then "\_\_\_" will appear.

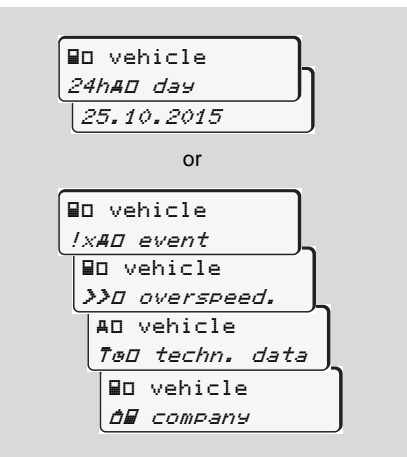

# Messages

A message appears Overview of the events Overview of the faults Driving time warning Overview of the operational notes

#### A message appears

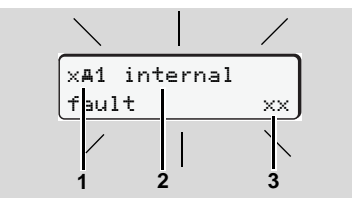

#### Display of a message

- (1) Pictogram combination, if necessary, with card slot number
- (2) Plain text of the message
- (3) Error code

7

### **Risk of Accident**

While driving, messages can appear in the display. It is also possible that the driver card will be automatically ejected due to a security breach.

Do not be distracted by this; instead, continue to focus all of your attention on driving safely. The DTCO 1381 permanently records the driver-based and vehicle-based data and monitors the system's functions. Errors in a component, in the device, or in the operating procedure will be displayed immediately after occurrence and are divided functionally into the following groups:

- ! = Event
- × = Fault
- 4 = Driving time warning
- 4 = Operational notes
- During card-based messages, the card slot number will appear in addition to the pictogram.
- Characteristics of the messages

#### Events, faults

 The display's backlighting flashes for approximately 30 seconds. At the same time, the cause of the fault appears with a pictogram combination, plain text of the message, and error code.

- You must acknowledge these messages using button **@**.
- The DTCO 1381 also saves (in the driver card's data memory) data related to the event or the fault in accordance with the memory regulations contained in the directive. You can display or print this data through the menu function.

#### **Driving time warnings**

- This message warns the driver about excessive driving times.
- The message is backlighted and must be confirmed by means of button 
   Image: Confirmed by means of button

#### **Operational notes**

Operational notes are displayed without flashing backlighting and (with the exception of some messages) disappear automatically after 3 or 30 seconds.

 $\Box$ 

#### Instrument display

If an instrument display is built into the vehicle, the functional monitoring " **①** " will refer to messages on the DTCO 1381.

For detailed information refer to the vehicle's operating instructions.

#### Acknowledgement of messages

- If you press the button , the flashing of the backlighting will stop immediately.
- Press the button again, the message disappears and the standard display (a), (b) or (c) will appear again.

#### Remark

The operational note disappears when pressing the button **(b)** for the first time.

- If you do not acknowledge a message while driving, the message will appear every ten seconds alternately with the currently set standard display.
  - If several messages are pending, then you must acknowledge the individual messages one after the other.

If the tachograph fails to operate properly, you (as driver) will be responsible to note information about the activities which will no longer be properly recorded or printed by the tachograph on a separate sheet or on the rear side of the paper roll!

➡ Refer to "Handwritten activity entries" on page 38.

# Overview of the events

If an event repeats on a continuous basis, please contact an authorised  $\triangle$ workshop.

| Picto / reason                 | Meaning                                                                                                    | Measure                                                                                                    |
|--------------------------------|----------------------------------------------------------------------------------------------------|----------------------------------------------------------------------------------------------------|
| !@ security<br>breach          | <ul> <li>The following are possible causes:</li> <li>Error in the data memory, data security in the DTCO 1381 is no longer ensured.</li> <li>The data from the sensor are no longer reliable.</li> <li>The DTCO 1381 housing was opened without authorisation.</li> </ul>                               | Acknowledge message.                                                                                                    |
| !@1 security<br>breach         | <ul> <li>The card lock is disturbed or defective.</li> <li>The DTCO 1381 no longer detects a tachograph card that was previously inserted correctly.</li> <li>The identity or authenticity of the tachograph card is not proper or the data recorded on the tachograph card is not reliable.</li> </ul> | Acknowledge message.<br>If the DTCO 1381 recognises security<br>breaches which do no longer ensure the cor-<br>rectness of the data on the tachograph card,<br>the tachograph card is automatically ejected<br>(even while the vehicle is moving)!<br>Insert tachograph card once again or have it<br>checked if necessary. |
| !† ромеr<br>interruption       | The power was disconnected or the power supplied to the DTCO 1381 / sensor was too low or too high. Under certain conditions this message can also appear when the engine starts!                                                                                                    | Acknowledge message.<br>➡ Refer to "Power interruption" on page 21.                                                                                                    |
| !∏ sensor fault                | The communication with the sensor is interrupted.                                                                                                    | Acknowledge message.                                                                                                    |
| ! <b>Al</b> motion<br>conflict | Contradiction in the evaluation of the vehicle movement<br>between sensor and an independent signal source. Perhaps the<br>function (ferry/train) was not set during the transport.                                                                                                    | Acknowledge message.<br>Contact an authorised workshop as soon as<br>possible.                                                                                                    |

## 7. Messages

| Picto / reason                  | Meaning                                                                                                    | Measure                                                                                                    |
|---------------------------------|----------------------------------------------------------------------------------------------------|----------------------------------------------------------------------------------------------------|
| !o∎ drivins<br>without card     | <ul> <li>Driving commenced without a driver card or without a valid driver card in card slot 1. The message also appears if a non-permissible card combination is caused by inserting the card before or while the vehicle is moving;</li> <li>➡ Refer to "Operating modes of the DTCO 1381" on page 80.</li> </ul> | Acknowledge message.<br>Stop vehicle and insert valid driver card.<br>Withdraw a possibly inserted company card /<br>control card from the DTCO 1381.                                     |
| !∎o1 insertion<br>while drivin9 | The driver card was inserted after driving has begun.                                                                                                    | Acknowledge message.                                                                                                    |
| !øø1 time<br>overlap            | The set UTC time of this tachograph is behind the UTC time of the previous tachograph. This produces a negative time difference.                                                                                                    | Acknowledge message.<br>Determine the tachograph with the incorrect<br>UTC time and make sure that an authorised<br>workshop checks and corrects the tacho-<br>graph as soon as possible. |
| !∎1 card not<br>valid           | The tachograph card has either expired, is not yet valid, or the authentication has failed.<br>An inserted driver card which has become invalid after a change of day will be automatically written to and ejected (without request) after the vehicle becomes stationary.                                          | Acknowledge message.<br>Check tachograph card and insert it again.                                                                                                    |
| !∎∎ cards<br>conflict           | The two tachograph cards must not be inserted together in the DTCO 1381! For example, the company card is inserted together with a control card.                                                                                                    | Acknowledge message.<br>Remove the corresponding tachograph card<br>from the card slot.                                                                                                   |
| !∎A1 card not<br>closed         | The driver card was not properly removed from the last tacho-<br>graph. In some cases driver-based data will not be saved.                                                                                                    | Acknowledge message.                                                                                                    |
| >> overspeed                    | The set maximum speed was exceeded for longer than 60 seconds.                                                                                                    | Acknowledge message.<br>Reduce speed.                                                                                                    |

# • Overview of the faults

 $\underline{\land}$  If a fault repeats on a continuous basis, please contact an authorised workshop.

| Picto / reason        | Meaning                                                                                                    | Measure                                                                                              |
|-----------------------|----------------------------------------------------------------------------------------------------|----------------------------------------------------------------------------------------------------|
| ×A internal<br>fault  | Serious fault in the DTCO 1381, the following are possible causes:                                                                                                    | Acknowledge message.                                                                                 |
|                       | Unexpected program faults or processing time faults.                                                                                                    |                                                                                                    |
|                       | <ul> <li>Button elements blocked or pressed simultaneously for<br/>some time.</li> </ul>                                                                                      | Check proper function of the button ele-<br>ments.                                                   |
|                       | Communication fault with external devices.                                                                                                    | Check connecting cables or function of the external devices.                                         |
|                       | Communication fault with the instrument display.                                                                                                    | Check connecting cables or function of the instrument display.                                       |
|                       | Fault at pulse output.                                                                                                    | Check connecting cables or function of the connected control device.                                 |
| ×A1 internal<br>fault | • Fault in the card mechanics, e.g. card lock is not closed.                                                                                                    | Remove tachograph card and insert it again.                                                          |
| × <b>A</b> time fault | UTC time of the DTCO 1381 is not plausible or does not function properly. In order to avoid an inconsistency of data, newly inserted driver / company cards are not accepted! | Acknowledge message.                                                                                 |
| x₹ printer<br>fault   | The printer's supply voltage has failed or the temperature sensor for the printing head is defective.                                                                         | Acknowledge message.<br>Repeat the process and, if necessary, switch<br>off / on the ignition again. |
| Picto / reason                   | Meaning                                                                                                    | Measure                                                                                                    |  |
|----------------------------------|----------------------------------------------------------------------------------------------------|----------------------------------------------------------------------------------------------------|--|
| x∓ download<br>fault             | Fault while downloading the data to an external device.                                                                                                    | Acknowledge message.<br>Repeat the data download once again.<br>Check connecting cables (e.g. loose contact)<br>or external device.                                                 |  |
| ×A sensor fault                  | The sensor has indicated an internal fault after a self-test.                                                                                                    | Acknowledge message.                                                                                                    |  |
| <b>хал</b> IMS fault             | IMS = Independent Motion Signal. The additional independent motion signal is missing or is not available.                                                                             | Acknowledge message.                                                                                                    |  |
| x∎1 card fault<br>x∎2 card fault | A communication fault has appeared while reading / writing the tachograph card, e.g. by dirty contacts.<br>It might not be possible to record the data completely on the driver card! | <ul> <li>Acknowledge message.</li> <li>Clean the contacts of the tachograph card<br/>and insert it again.</li> <li>Refer to "Disposal of the components" or<br/>page 85.</li> </ul> |  |
|                                  | Service                                                                                                    |                                                                                                    |  |

# Driving time warnings

| Picto / reason | Meaning                                                       | Measure                        |  |
|----------------|---------------------------------------------------------------|--------------------------------|--|
| 401 break!     | This message appears after an uninterrupted driving time of   | Acknowledge message.           |  |
| 1⊚04h15 ∎00h15 | 4 hours 15 minutes.                                           | Please plan a rest break soon. |  |
| 401 break!     | Driving time exceeded! This message appears after an uninter- | Acknowledge message.           |  |
| 1⊚04h30 ∎00h15 | rupted driving time of 4 hours 30 minutes.                    | Please take a rest break.      |  |

#### Please note!

The DTCO 1381 registers, saves and calculates the driving times on the basis of the rules established by the EU regulations. It warns the driver prematurely about exceeding his driving time!

However, these cumulative driving times do not anticipate the legal interpretation of "continuous driving time".

#### VDO Counter \* display

VDO OHO0/00-- 1 ьн00h30

After having acknowledged the second "Driving time warning", the VDO Counter \* displays your driving time **(1)** has ended (except for Out of Scope operation).

Please take a rest break at once.

# Overview of the operational notes

| Picto / reason              | Meaning                                                                                                    | Measure                                                                                                    |
|-----------------------------|----------------------------------------------------------------------------------------------------|----------------------------------------------------------------------------------------------------|
| 4 please<br>enter           | This request will appear if no entry is made during the manual entry procedure.                                                                                                    | Press button 🚳 and continue the entry.                                                                                  |
| 4♥ printout not<br>possible | <ul> <li>A printout is not possible at the moment:</li> <li>because the ignition has been switched off (ADR variant *).</li> <li>because the temperature of the thermal printing head is too high,</li> <li>the printer interface is occupied by another active process, e.g. a printout in progress,</li> <li>or because the supply voltage is too high or too low.</li> </ul> | You can request a printout as soon as the problem is removed.                                                           |
|                             | <ul> <li>No display is possible at the moment since the ignition has<br/>been switched off (ADR variant *).</li> </ul>                                                                                                    | Switch on ignition and call the desired display again.                                                                  |
| 4₹∑ printout<br>delayed     | An ongoing printout is interrupted or delayed because the tem-<br>perature of the thermal printing head is too high.                                                                                                    | Wait to cool. The printout will continue auto-<br>matically as soon as the permissible condi-<br>tion has been reached. |
| Ч♥ drawer open              | When a printout is requested or a printout is in progress, the DTCO 1381 recognises that the printer drawer is open. The print request will be rejected and/or a printout in progress will be interrupted.                                                                                                    | Close the drawer.<br>Restart print request.                                                                             |
|                             | This message also appears if you request the tachograph card from card slot 2 while the printer drawer is open.                                                                                                    | Close printer drawer and request tachograph card again.                                                                 |
| 4₹o no paper                | The printer has no paper. The print request will be rejected and/<br>or a printout in progress will be interrupted.                                                                                                    | If a new roll of paper is inserted within one<br>hour, the DTCO 1381 automatically conti-<br>nues the printout.         |

# Overview of the operational notes

| Picto / reason                 | Meaning                                                                                                    | Measure                                                                                                    |
|--------------------------------|----------------------------------------------------------------------------------------------------|----------------------------------------------------------------------------------------------------|
| 4∎ ejection not                | Requesting the tachograph card will be rejected:                                                                        | Wait until the DTCO 1381 enables the func-                                                                                                    |
| possible                       | <ul> <li>because data might be read in or transferred,</li> </ul>                                                       | tion or remove the problem: Stop the vehicle                                                                                                    |
|                                | <ul> <li>the driver card needs to be read-in again within the registra-<br/>tion time of one minute,</li> </ul>         | Then request the tachograph card again.                                                                                                    |
|                                | a day change (according to UTC time) is taking place,                                                                   | -                                                                                                    |
|                                | the vehicle is moving,                                                                                                  |                                                                                                    |
|                                | • or, in the ADR variant *, the ignition has been switched off.                                                         |                                                                                                    |
| 4∎?1 recordin∍<br>inconsistent | There is an inconsistency in the order of the dates in the data recorded on the driver card.                            | This message can be displayed until the<br>incorrect recordings have been overwritten<br>by new data!<br>Have the tachograph card checked if the<br>message is displayed permanently. |
| 4∎1 card error                 | An error has occurred when processing the inserted tachograph card. The tachograph card is not accepted and is ejected. | Clean the contacts of the tachograph card<br>and insert it again.<br>If this message is displayed again, check<br>whether another tachograph card can be<br>read in correctly.        |
| 4∎1 wron9 card<br>type         | The inserted card is not a tachograph card. The card is not accepted and is ejected.                                    | Please insert a valid tachograph card.                                                                                                    |
| 4 <b>A</b> 1 internal<br>fault | Fault in the card mechanics, e.g. card lock is not closed.                                                              | Remove tachograph card and insert it again.                                                                                                    |
| 4A internal<br>fault           | Fault at pulse output.                                                                                                  | Check connecting cables or function of the connected control device.                                                                                                    |

#### 7. Messages

| Picto / reason               | Meaning                                                                                                    | Measure                                                                                                    |
|------------------------------|----------------------------------------------------------------------------------------------------|----------------------------------------------------------------------------------------------------|
| ሻ <b>A</b> internal<br>fault | <ul> <li>The DTCO 1381 has a serious fault or a serious time error<br/>has occurred. For example, an unrealistic UTC time. The<br/>tachograph card is not accepted and is ejected.</li> </ul> | Take care that an authorised workshop<br>checks and, if necessary, replaces the tacho-<br>graph as soon as possible. |
|                              |                                                                                                    | Please observe the listed note if the tacho-<br>graph does not operate properly,<br>see page 69.                     |
| Operational notes a          | s information                                                                                                    |                                                                                                    |

# **Operational notes as information**

| Picto / Reason           | Meaning                                                                                             | Measure                                   |
|--------------------------|----------------------------------------------------------------------------------------------------|-------------------------------------------|
| 🛙 no data!               | The menu function cannot be called up since, in the card slot,                                      | These notes disappear automatically after |
|                          | no driver card is inserted                                                                          | three seconds. No steps must be taken.    |
|                          | • or a company card / control card is inserted.                                                     |                                           |
| o± UTC correct.          | It is not possible to use the menu function:                                                        | -                                         |
| impossible!              | • The UTC time has already been corrected within the last seven days.                               |                                           |
|                          | • You are trying to correct the UTC time between one minute before and one minute after midnight.   |                                           |
| printout<br>started      | Acknowledgement of the selected function.                                                           | _                                         |
| entry stored             | Acknowledgement that the DTCO 1381 saved the entry.                                                 | -                                         |
| display not<br>possible! | No data can be displayed as long as the printing is in progress.                                    |                                           |
| please wait!             | The tachograph card has not yet been read completely. It is not possible to call up menu functions. |                                           |

 $\heartsuit$ 

#### Overview of the operational notes

| Picto / Reason                | Meaning                                                                                                    | Measure                                                                          |
|-------------------------------|----------------------------------------------------------------------------------------------------|----------------------------------------------------------------------------------|
| ₿₳§ calibration<br>in days 18 | <ul> <li>The next periodic inspection is due, for example in 18 days.</li> <li>Inspections required due to technical alterations cannot be taken into account! An authorised workshop can program when the notice should start to appear.</li> <li>→ For more details, see "Compulsory Tachograph inspections" from page 85.</li> </ul> | These notes disappear automatically after three seconds. No steps must be taken. |
| 8∎1 expires in                | The released tachograph card, for example, expires in 15 days!                                                                                                    |                                                                                  |
| days 15                       | An authorised workshop can program the day as of which the notice should appear.                                                                                                    |                                                                                  |
| B∎∓1 download<br>in days 7    | The next download of the driver card will, for example, be due in 7 days (default setting). An authorised workshop can program when the notice should start to appear.                                                                                                    |                                                                                  |
|                               | Service                                                                                                    |                                                                                  |

# **Product description**

Operating modes of the DTCO 1381 Tachograph cards Saved data Time management Care and maintenance Technical data

# Operating modes of the DTCO 1381

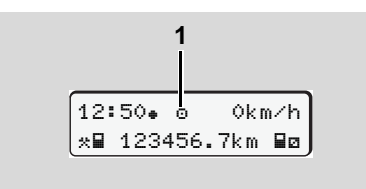

(1) Display of the operating mode

The DTCO 1381 has four operating modes:

- Operational "o"
- Company "
  <sup>†</sup>"
- Control ""
- Calibration "T"

According to the inserted tachgraph card(s), the DTCO 1381 automatically changes to the following operating mode:

|       | Operating modes | g modes Card slot -1 |             |              |              |               |
|-------|-----------------|----------------------|-------------|--------------|--------------|---------------|
|       |                 | No card              | Driver card | Company card | Control card | Workshop card |
|       | No card         | Operational          | Operational | Company      | Control      | Calibration   |
| t -2  | Driver card     | Operational          | Operational | Company      | Control      | Calibration   |
| l slo | Company card    | Company              | Company     | Company      | Operational  | Operational   |
| Carc  | Control card    | Control              | Control     | Operational  | Control      | Operational   |
| )     | Workshop card   | Calibration          | Calibration | Operational  | Operational  | Calibration   |

In this condition, the DTCO 1381 only uses the tachograph

card inserted in card slot 1.

# Tachograph cards

The authorities in the individual EU member states will issue the tachograph cards specified by the legislature.

#### Driver card

The driver uses the driver card to identify himself to the DTCO 1381. The driver card is used for normal driving operation and permits storing, displaying, printing, or downloading (with only one inserted driver card) of activities under this identity.

## Company card

The company card identifies a company and authorises access to the data of this company. With the company card, the data saved in the data memory of the Vehicle Unit as well as in the inserted driver card can be displayed, printed, and downloaded. If necessary (once per unit), the entry of the authorising member state and the official registration number in the DTCO 1381.

It is also possible to download load data remotely with the corresponding fleet management system. This company card is intended for the owners and operators of vehicles.

# Control card

The control card identifies an official of a control body (like the police) and permits access to the data in the data memory. All saved data and the data of an inserted driver card are accessible. This data can be displayed, printed, or downloaded through the download interface.

## Workshop card

Persons of an authorised workshop who are approved to program, calibrate, activate, test, etc. will receive the workshop card.

# Locking the tachograph cards

If the DTCO 1381 accepts an inserted tachograph card, removal of the card will be mechanically blocked. It is possible to remove the tachograph card only when:

- the vehicle is stationary,
- the user requests removal,

• after the data defined by the regulations has been saved on the tachograph card.

## Automatic ejection

If the DTCO 1381 recognises a fault in the card lock, it tries to transfer the existing data to the tachograph card before it is automatically ejected. In this case, the completeness and authenticity of the data on the tachograph card can no longer be guaranteed!

- For detailed information on the DTCO update cards please refer to
  - ⇒ page 115.

#### **Tachograph cards**

# ► Access rights of the tachograph cards

The rights to access data saved in the data memory of the DTCO 1381 are regulated by law and will be released with the corresponding tachograph card only.

| data<br>regul<br>with<br>only. | memory of the DTCO 1381 are<br>lated by law and will be released<br>the corresponding tachograph card | Without card | Driver card | Company card | Control card | Workshop card |
|--------------------------------|----------------------------------------------------------------------------------------------------|--------------|-------------|--------------|--------------|---------------|
|                                | Driver data                                                                                           | Х            | V           | V            | V            | V             |
| rint                           | Vehicle data                                                                                          | T1           | T2          | Т3           | V            | V             |
| đ                              | Parameter data                                                                                        | V            | V           | V            | V            | V             |
| s                              | Driver data                                                                                           | Х            | V           | V            | V            | V             |
| play                           | Vehicle data                                                                                          | T1           | T2          | тз           | V            | V             |
| Disl                           | Parameter data                                                                                        | V            | V           | V            | V            | V             |
| out                            | Driver data                                                                                           | x            | T2          | V            | V            | V             |
| ead                            | Vehicle data                                                                                          | Х            | Х           | Т3           | V            | V             |
| Ř                              | Parameter data                                                                                        | Х            | Х           | V            | V            | V             |

| Driver data |       |         | =               | Data on the driver card |                                                     |
|-------------|-------|---------|-----------------|-------------------------|-----------------------------------------------------|
|             | Vehic | le data | a               | =                       | Data in the data memory                             |
|             | Parar | neter c | lata            | =                       | Data for device adaptation / Calibration            |
|             | V     | =       | Unlim           | ited ac                 | ccess rights                                        |
|             | T1    | =       | Drive<br>driver | r activit<br>identil    | ies of the last eight days without<br>fication data |
|             | T2    | =       | Drive<br>card   | r identi                | fication only for the inserted                      |
|             | Т3    | =       | The a           | issocia                 | ted company's driver activities                     |
|             | Х     | =       | not po          | ossible                 |                                                     |

# Saved data

# Driver card

• Data for identifying the driver.

After any use of the vehicle the following data:

- Vehicles used
- Activities of the driver, during normal driving operation at least 28 days.
- Country entries
- Appearing events / faults
- Information about control activities
- Specific conditions including Out of Scope and ferry / train operations

If the memory capacity is full, the oldest data will be overwritten by the DTCO 1381.

# Company card

 Identifies a company and authorises access to the data of this company.

The following data regarding company activities:

- Type of activity
  - Lock-in / lock-out

- Downloading the data from the data memory
- Downloading the data from the driver card
- Period of time (from / to) for which the data was downloaded.
- Vehicle ID
- Driver Card number and card issuing Member State (when downloading a Driver Card)

## Data memory

- The data memory records and saves the data required according to the Council Regulation (EEC) 3821/85, annex I B, over a time period of at least 365 calendar days:
- The evaluation of activities occurs in 1 calendar minute intervals and the DTCO 1381 will evaluate the longest continuous activity for each interval.
- The DTCO 1381 can save approx. 168 hours of speed values in a resolution of one second. Each second of the

values are thus saved exactly with date and time.

• Saved speed values with a higher resolution (one minute before and one minute after an unusual deceleration) can be analysed in the event of a collision.

These data can be read via the download interface:

- legal download 24 hours,
- the complete mass memory by means of special download software.

## VDO GeoLoc \*

The recording of position and vehicle data is possible as an option.  $\Rightarrow$  Refer to "VDO GeoLoc \*" on page 18.

# Time management

The DTCO 1381 saves all time entries for working time, availability time, driving time, rest time, etc. in UTC time.

Time zone "0" = UTC

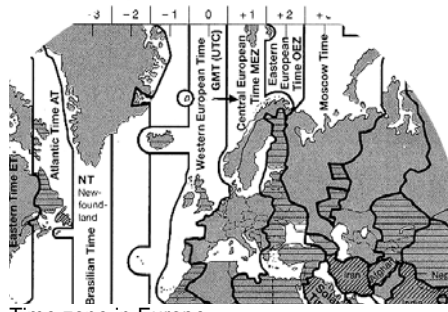

Time zone in Europe

UTC time corresponds to time zone "0" of the 24 time zones (-12  $\dots$  0  $\dots$  +12) distributed across the globe.

In principle, the time shown in the display is set at the factory in UTC time. You can set the local time through the menu function.

➡ Refer to "Set Local time" on page 64.

| Time zone offset | Countries                                                       |
|------------------|-----------------------------------------------------------------|
| 00:00 (UTC)      | UK / P / IRL / IS                                               |
| + 01:00 h        | A/B/BIH/CZ/D/<br>DK/E/F/H/HR/I/<br>L/M/N/NL/PL/S/<br>SK/SLO/SRB |
| + 02:00 h        | BG / CY / EST / FIN /<br>GR / LT / LV / RO /<br>TR / UA         |
| + 03:00 h        | RUS                                                             |

Converting to UTC time

U٦

| C time = | Local time – (ZO + SO)                                                                                                    |
|----------|----------------------------------------------------------------------------------------------------|
|          | ZO = Time zone offset                                                                                                    |
|          | SO = Daylight-savings time<br>offset<br>(this offset is not used after<br>daylight-savings time ends)<br>(ZO + SO) = set offset in the<br>DTCO 1381 |
|          |                                                                                                    |

#### Example:

Local time in Germany = 15:30 (daylight-savings time)

UTC time = Local time - (ZO + SO)

(01:00 h + 01:00 h)

UTC time = 13:30 Time

# Care and maintenance

# Cleaning the DTCO 1381

Clean the casing, the display and the function keys with a slightly moistened cloth or with a microfibre cleaning cloth.

 $\wedge$ 

Do not use any abrasive cleaning agents or solvents like thinner or petroleum spirits.

#### Compulsory Tachograph inspections

Preventive maintenance work is not required for the DTCO 1381. At least every two years, the proper operation of the DTCO 1381 must be checked by an authorised workshop.

Follow-up inspections are necessary if

- changes were made to the vehicle, e.g. concerning the distance pulse or the wheel circumference,
- a repair was made to the DTCO 1381,
- the vehicle registration number of the vehicle has been changed,

• the UTC time deviates by more than 20 minutes.

Make sure that the calibration plaque is renewed during every 2 year inspection and contains the required data.

> Make sure that the supply voltage of the DTCO 1381 is not disconnected for more than 12 months at a time, for example due to disconnection of the battery from the vehicle.

#### Behaviour when repairing / replacing the DTCO 1381

The authorised workshops can download the data from the DTCO 1381 and hand them over to the company.

If, due to a failure, the saved data cannot be downloaded, the workshops are instructed to document this with a certificate and to contact the company in writing. Archive the data or carefully keep the documentation for possible requests by control bodies.

#### Disposal of the components

Please dispose of the DTCO 1381 with its associated system components in compliance with the guidelines for disposing EC recording equipment effective in the respective member states.

# Technical data

# ▶ DTCO 1381

| Measurement range end value | 220 km/h (according to annex I B)<br>250 km/h (for other vehicle deployments) |                                                             |
|-----------------------------|-------------------------------------------------------------------------------|-------------------------------------------------------------|
| LCD                         | 2 lines with 16 characters each                                               |                                                             |
| Temperature                 | Operation:<br>Storage:                                                        | -25 to 70 °C<br>-40 to 85 °C                                |
| Voltage                     | 24 or 12 Volt DC                                                              |                                                             |
| Power supply                | Standby:<br>max. 30 mA (12 V)<br>max. 20 mA (24 V)                            | during operation:<br>max. 4,0 A (12 V)<br>max. 2,5 A (24 V) |
| EMV / EMC                   | ECE R10                                                                       |                                                             |
| Thermal printing mechanism  | Character size:<br>Print width:<br>Speed:<br>Printout of diagrams             | 2,1 x 1,5 mm<br>24 characters/line<br>appr. 15-30 mm/sec.   |
| Protection type             | IP 54                                                                         |                                                             |

# Paper roll

| Ambient conditions                                                                                                    | Temperature:                                                                                     | -25 to 70 °C                              |
|----------------------------------------------------------------------------------------------------|--------------------------------------------------------------------------------------------------|-------------------------------------------|
| Dimensions                                                                                                    | Diameter:<br>Width:<br>Length:                                                                   | approx. 27.5 mm<br>56,5 mm<br>approx. 8 m |
| Order no.                                                                                                    | 1381.90030300<br>You will receive original spare paper rolls<br>from your local VDO distributor. |                                           |
| Use (order) only paper rolls (original VDO printer paper) on<br>which is visible the tachograph model (DTCO 1381) with<br>approval mark " 84" and the valid approval mark " 174" or |                                                                                                  |                                           |

8

| Possible special | ADR variant                                                                                                    |
|------------------|----------------------------------------------------------------------------------------------------|
| equipment        | <ul> <li>Customer-specific panel, illumination of display and buttons</li> </ul>                               |
|                  | <ul> <li>Front cover with single button operation for mode activity selection and ejecting the card</li> </ul> |
|                  | <ul> <li>Automatic setting of the activities after ignition on/off</li> </ul>                                  |
|                  | <ul> <li>Printout and download of v-/n profiles, status entry D1/D2</li> </ul>                                 |
|                  | VDO Counter, VDO GeoLoc                                                                                        |

"e1189".

# **Pictograms and printout samples**

Overview of the pictograms Country symbols Printout examples Explanation of printout examples Data record purpose during events or faults

# Overview of the pictograms

| Operating modes |                   |  |
|-----------------|-------------------|--|
| Ó               | Company           |  |
| ٥               | Control           |  |
| Θ               | Operational       |  |
| T               | Calibration       |  |
| 8               | Production status |  |

| Persons |                              |  |
|---------|------------------------------|--|
| Ô       | Company                      |  |
| ٥       | Controller                   |  |
| Θ       | Driver                       |  |
| T       | Workshop / inspection centre |  |
| B       | Manufacturer                 |  |

#### Activities

| Ø | Availability time          |
|---|----------------------------|
| 0 | Driving time               |
| Ь | Break and rest time        |
| * | Other working time         |
|   | Valid interruption / break |
| ? | Unknown                    |

| Devices / functions |                                                                                  |  |  |
|---------------------|----------------------------------------------------------------------------------|--|--|
| 1                   | Card slot 1; Driver 1                                                            |  |  |
| 2                   | Card slot 2; Driver 2                                                            |  |  |
|                     | Tachograph card (read correctly)                                                 |  |  |
|                     | Tachograph card inserted; relevant data read.                                    |  |  |
| œ                   | Clock                                                                            |  |  |
| Ŧ                   | Printer / printout                                                               |  |  |
| И                   | Entry                                                                            |  |  |
| 0                   | Display                                                                          |  |  |
| Ŷ                   | Recording of Position and vehicle<br>data is switched on<br>(e.g. VDO GeoLoc *). |  |  |
| Ŧ                   | External saving<br>Download data (copy)                                          |  |  |
| *                   | Data transmission running                                                        |  |  |
| Л                   | Sensor                                                                           |  |  |
| д                   | Vehicle / Vehicle unit / DTCO 1381                                               |  |  |
| 0                   | Tyre size                                                                        |  |  |
| Ť                   | Power supply                                                                     |  |  |
|                     |                                                                                  |  |  |

#### Miscellaneous

Event

I.

| ×    | Fault                                 |
|------|---------------------------------------|
| 4    | Operational note / Work time warnings |
| 1Þ   | Shift beginning                       |
| +    | Location                              |
| 8    | Security                              |
| >    | Speed                                 |
| 0    | Time                                  |
| Σ    | Total / summary                       |
| ÞI - | Shift end                             |
| М    | Manual entry of driver activities     |

#### **Specific conditions**

| OUT | Recording equipment not required         |
|-----|------------------------------------------|
| ۵   | Vehicle located on a ferry or on a train |

#### Qualifiers

| 24h | Daily      |
|-----|------------|
| I   | Weekly     |
| II  | Two weeks  |
| ÷   | From or to |

#### Pictogram combinations

#### **Miscellaneous**

| ū+         | Control location                                        |
|------------|---------------------------------------------------------|
| <b>0</b> + | Start time                                              |
| <b>÷</b> 0 | End time                                                |
| OUT≁       | Begin Out of Scope:<br>Recording equipment not required |
| +0UT       | End Out of Scope                                        |
| + I⊧       | Location at beginning of work day (shift beginning)     |
| Þie        | Location at end of work day (shift end)                 |
| #+         | From vehicle                                            |
| ₽₹         | Printout driver card                                    |
| A¥.        | Printout vehicle / DTCO 1381                            |
| ДУ         | Entry vehicle / DTCO 1381                               |
|            | Display driver card                                     |
| AO         | Display vehicle / DTCO 1381                             |
| •0         | Local time                                              |
| Ôœ         | Company time                                            |
| вţ         | UTC correction                                          |

| Cards      |               |  |
|------------|---------------|--|
| 08         | Driver card   |  |
| ġ₽         | Company card  |  |
| <b>6 2</b> | Control card  |  |
| Ť₽         | Workshop card |  |
| <b></b>    | No card       |  |
|            |               |  |

# Driving

 OO
 Crew

 OII
 Driving time over two weeks

#### Printouts 24h**≣**₹ Daily driver activities (daily value) from the driver card !×∎▼ Events and faults from the driver card Daily driver activities (daily value) 24hAT from DTCO 1381 !×AŦ Events and faults from DTCO 1381 Over-speeding >>\* Тст Technical data Driver's activities ul∎₹ al∨₹ v-diagram ılDΨ Status D1/D2 diagram \*

| %∨▼ | Speed profiles *     |
|-----|----------------------|
| %n₹ | Rpm profiles *       |
| iΛ  | Sensor information   |
| i 🛙 | Security information |

## Displays

| 24h <b>⊟</b> ⊡ | Daily driver activities (daily value) from the driver card        |
|----------------|-------------------------------------------------------------------|
| !×∎□           | Events and faults from the driver card                            |
| 24hAO          | Daily driver activities (daily value)<br>from vehicle / DTCO 1381 |
| !×AD           | Events and faults from vehicle / DTCO 1381                        |
| >>0            | Over-speeding                                                     |
| TeD            | Technical data                                                    |
| ó₽             | Company                                                           |

 $\Box \Box \Box$ 

# Overview of the pictograms

| Events |                                           |
|--------|-------------------------------------------|
| ! 🖬    | Insertion of an invalid tachograph card   |
| 909    | Time overlap                              |
| !∎⊙    | Insertion of driver card while driving    |
| >>     | Over-speeding                             |
| ļΛ     | Communication fault with the sensor       |
| !0     | Time adjustment (by workshop)             |
| ! 🖬    | Cards conflict                            |
| !⊙∎    | Driving without valid driver card         |
| ! 🛛 A  | Last card process not completed correctly |
| ! ‡    | Interruption of power supply              |
| !8     | Security breach                           |
| >0     | Over-speeding control                     |
| ! A I  | Vehicle motion conflict                   |

| Faults |                                         |
|--------|-----------------------------------------|
| ×      | Card fault                              |
| ×П     | Display fault                           |
| ×Ŧ     | Printer fault                           |
| ×A     | Internal fault DTCO 1381                |
| ×Ŧ     | Download fault                          |
| ×I     | Sensor fault                            |
| Х₩Л    | IMS = Independent motion signal missing |
|        |                                         |

# Driving time warnings

4o break!

| Manual entry process |                                                   |
|----------------------|---------------------------------------------------|
| H/%/Ø                | Entering "activities"                             |
| ?                    | Entering "unknown activity"                       |
| He?                  | Entering "location" at the end of the shift       |
| ●I►?                 | Entering "location" at the beginning of the shift |
|                      |                                                   |

# **Operational notes**

| 48 | Wrong entry              |
|----|--------------------------|
| ч  | Menu access not possible |
| 45 | Please enter             |
| 4* | Printout not possible    |

| 4*         | Drawer open                     |
|------------|---------------------------------|
| 4⊽0        | No paper                        |
| 4⊽⊠        | Printout delayed                |
| 4∎         | Card defective                  |
| 4∎         | Incorrect card                  |
| 48         | Ejection not possible           |
| 482        | Process delayed                 |
| 4달?        | Recording inconsistent          |
| 4 <b>A</b> | Internal fault                  |
| 881        | Expires in days                 |
| BAS        | Calibration in days             |
| 88∓1       | Download of driver card in days |

## **VDO Counter \***

| 0M         | Remaining driving time                                              |
|------------|---------------------------------------------------------------------|
| 041        | Beginning of the next driving time                                  |
| ⊢⊯©        | Future driving time                                                 |
| ны         | Remaining break time / rest period                                  |
| <b>≯</b> h | Remaining time until the beginning of the daily, weekly rest period |

# 9. Pictograms and printout samples

# Country symbols

| Value assignment |                        |  |
|------------------|------------------------|--|
| A                | Austria                |  |
| AL               | Albania                |  |
| AND              | Andorra                |  |
| ARM              | Armenia                |  |
| AZ               | Azerbaijan             |  |
| В                | Belgium                |  |
| BG               | Bulgaria               |  |
| BIH              | Bosnia and Herzegovina |  |
| BY               | Belarus                |  |
| СН               | Switzerland            |  |
| CY               | Cyprus                 |  |
| CZ               | The Czech Republic     |  |
| D                | Germany                |  |
| DK               | Denmark                |  |
| E                | Spain <sup>1)</sup>    |  |
| EC               | European Community     |  |
| EST              | Estonia                |  |
| EUR              | Rest of Europe         |  |
| F                | France                 |  |
| FIN              | Finland                |  |
| FL               | Liechtenstein          |  |
|                  |                        |  |

| FR/F0 | Faroes               |
|-------|----------------------|
| GE    | Georgia              |
| GR    | Greece               |
| Н     | Hungary              |
| HR    | Croatia              |
| I     | Italy                |
| IRL   | Ireland              |
| IS    | Iceland              |
| ΚZ    | Kazachstan           |
| L     | Luxembourg           |
| LT    | Lithuania            |
| LV    | Latvia               |
| М     | Malta                |
| MC    | Monaco               |
| MD    | Republic of Moldavia |
| МК    | Macedonia            |
| MNE   | Montenegro           |
| Ν     | Norway               |
| NL    | The Netherlands      |
| Ρ     | Portugal             |
| PL    | Poland               |
| RO    | Romania              |

| RSM | San Marino                                                               |
|-----|--------------------------------------------------------------------------|
| RUS | The Russian Federation                                                   |
| S   | Sweden                                                                   |
| SK  | Slovakia                                                                 |
| SLO | Slovania                                                                 |
| SRB | Serbia                                                                   |
| ТМ  | Turkmenistan                                                             |
| TR  | Turkey                                                                   |
| UA  | Ukraine                                                                  |
| UK  | United Kingdom, Alderney,<br>Guernsey, Jersey, Isle of Man,<br>Gibraltar |
| UZ  | Uzbekistan                                                               |
| V   | Vatican City                                                             |
| WLD | Rest of the world                                                        |

<sup>1)</sup>  $\Rightarrow$  Refer to "Symbols of the regions" on page 92.

# **Country symbols**

#### 9. Pictograms and printout samples

# Symbols of the regions

| Value as | ssignment – Spain |
|----------|-------------------|
| AN       | Andalusia         |
| AR       | Aragon            |
| AST      | Asturias          |
| С        | Cantabria         |
| CAT      | Catalonia         |
| CL       | Castile-León      |
| СМ       | Castile-La Mancha |
| CV       | Valencia          |
| EXT      | Extremadura       |
| G        | Galicia           |
| IB       | Balearic islands  |
| IC       | Canary islands    |
| LR       | La Rioja          |
| М        | Madrid            |
| MU       | Murcia            |
| NA       | Navarra           |
| PV       | Basque Community  |

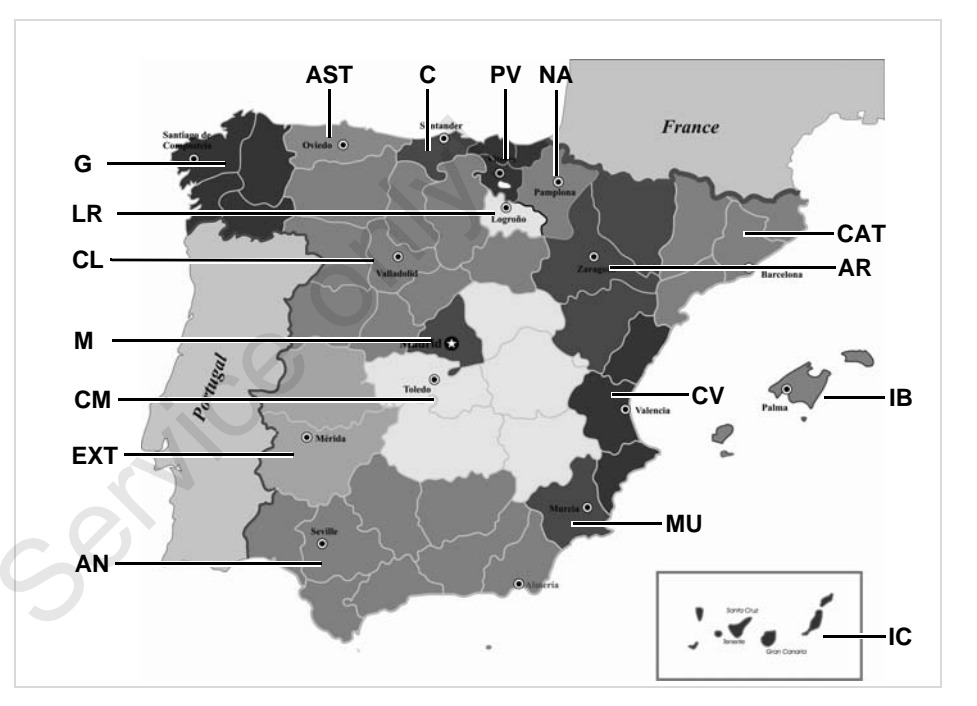

#### **Printout examples**

## Printout examples

#### Daily printout from the driver card

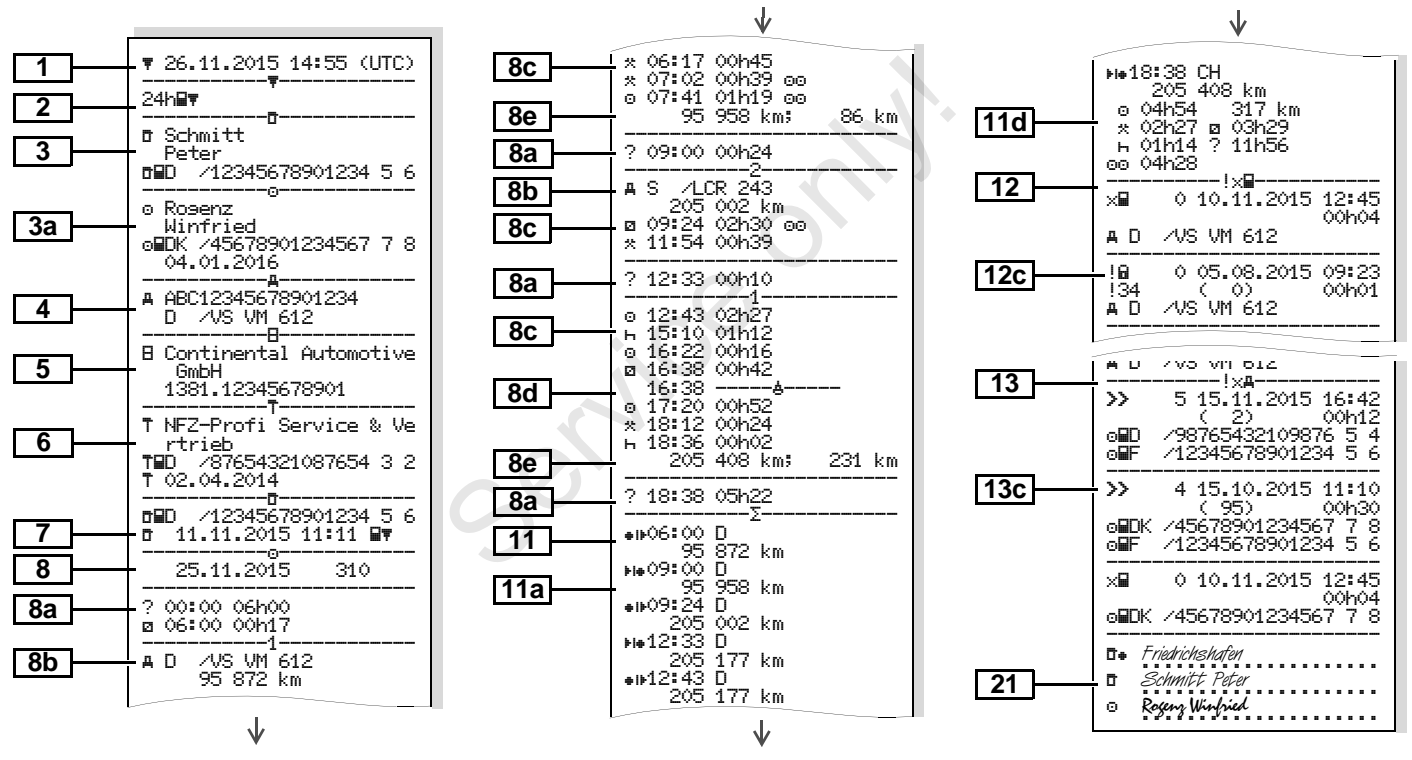

Points to note with "Daily printout of the driver card"

#### Events / faults from the driver card

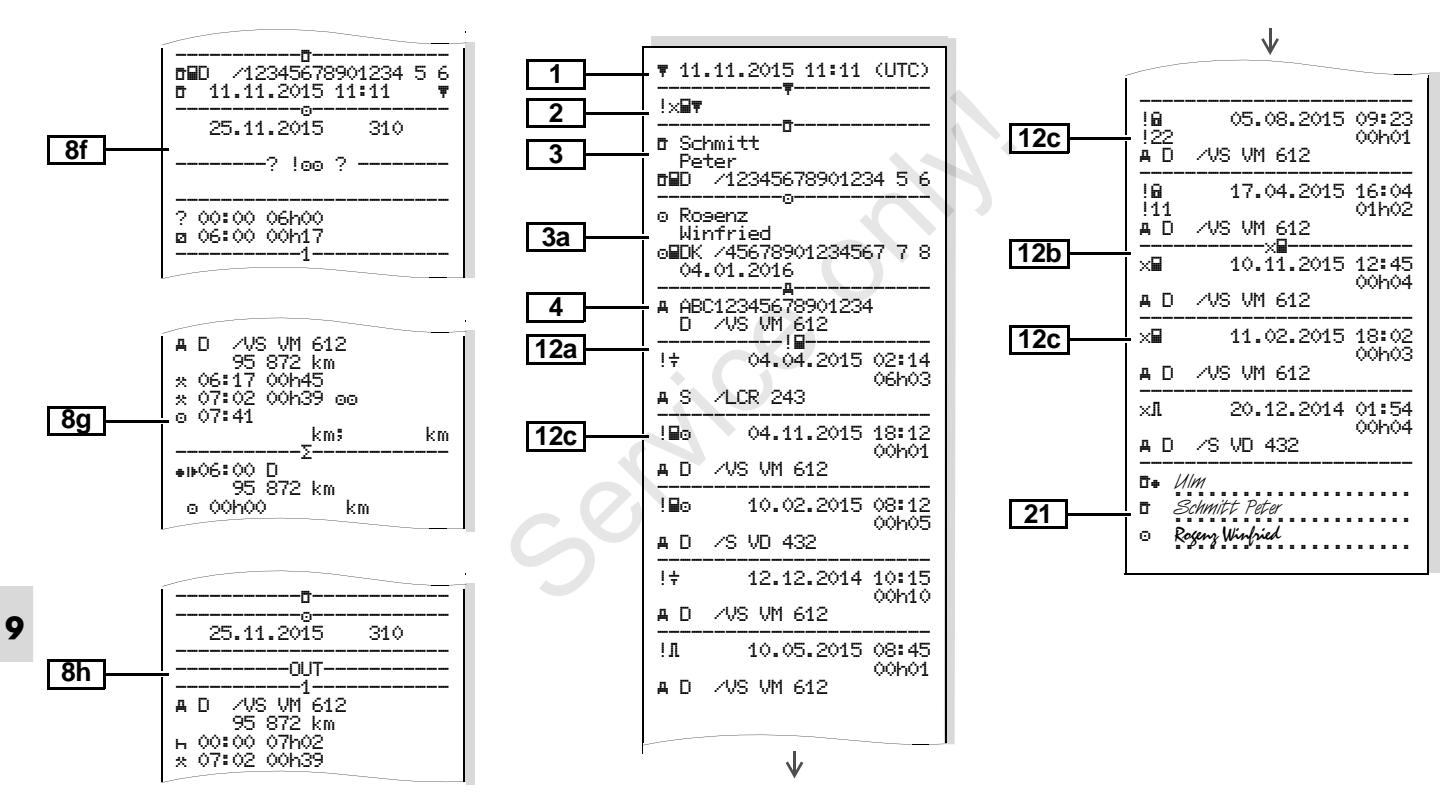

#### Daily printout of the vehicle

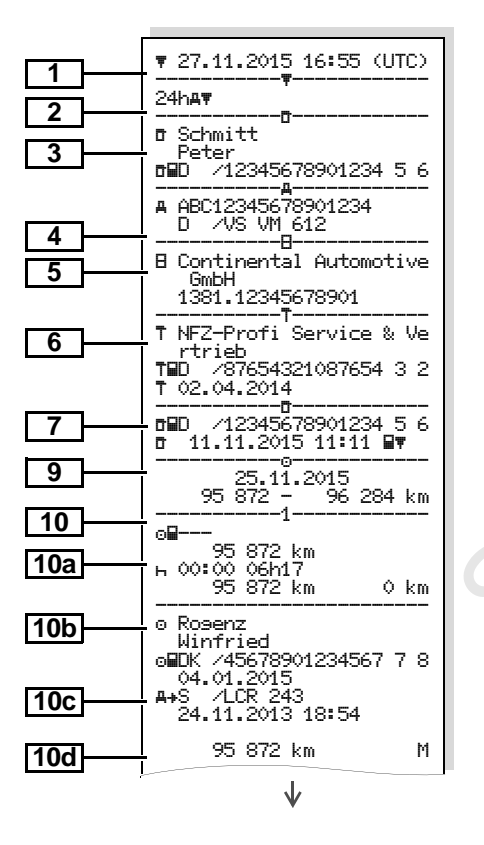

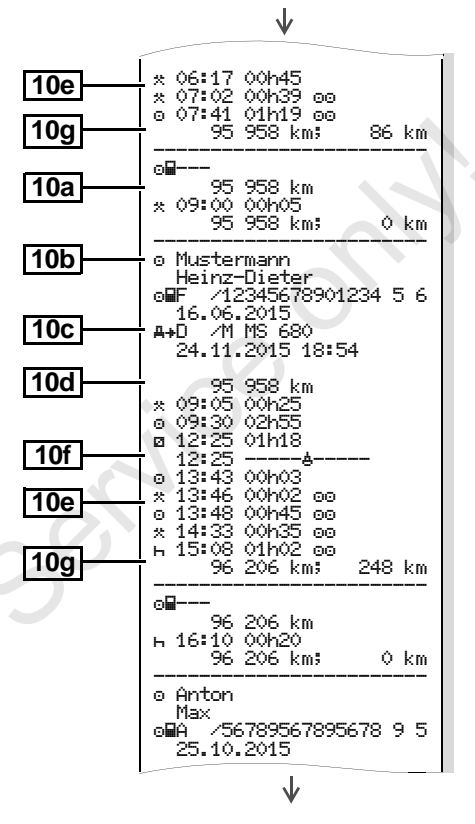

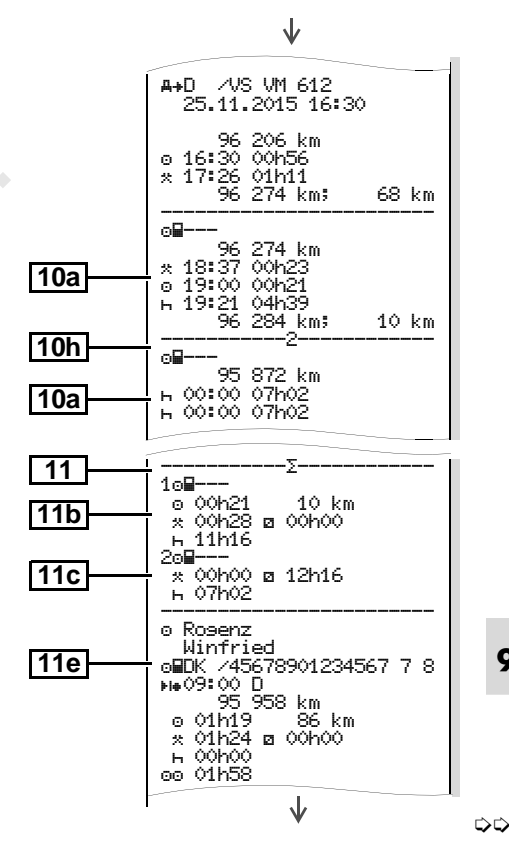

#### 9. Pictograms and printout samples

#### **Printout examples**

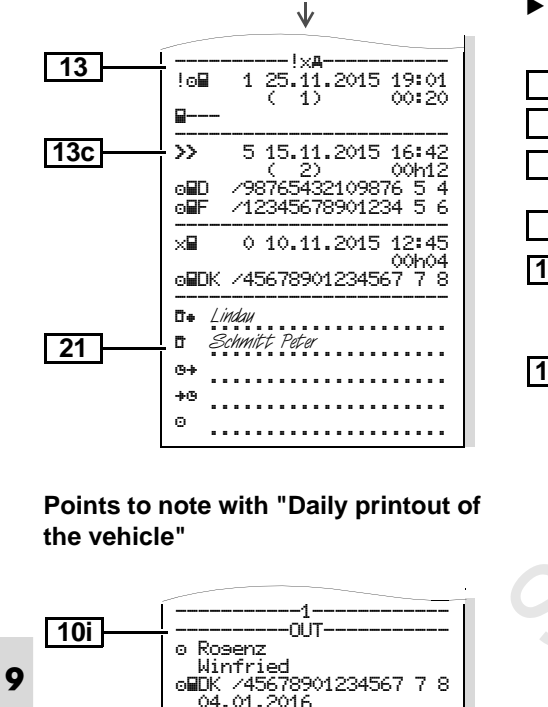

A+S /LCR 243

#### ▼ 24.10.2015 16:07 (UTC) 1 2 !×禹军 ₫ Schmitt 3 Peter /12345678901234 5 6 DBD 4 A ABC12345678901234 D /VS VM 612 13a -1д-0 10.08.2015 08:12 100 ( 0)00h01 **A**∎D /12345678901234 5 6 DEF /12345678901234 5 -6 13c 100 0 10.08.2015 08:20 ζ ÓΣ 00h03 /12345678901234 5 6 ó∎D /12345678901234 5 6 DEF ! ɗ⊒ 1 15.10.2015 07:02 ( 1) 00h54 **-**2 15.10.2015 07:02 !⊙∎ (-1)00h54 l∎o. 3 15.03.2014 07:56 (1)00h01 ⊙∎F /12345678901234 5 6 /22335578901234 1 2 o∎B » 4 15.10.2015 11:10 95) 00h30 o∎DK /45678901234567 7 8 /12345678901234 5 6 OFF

Events / faults from the vehicle

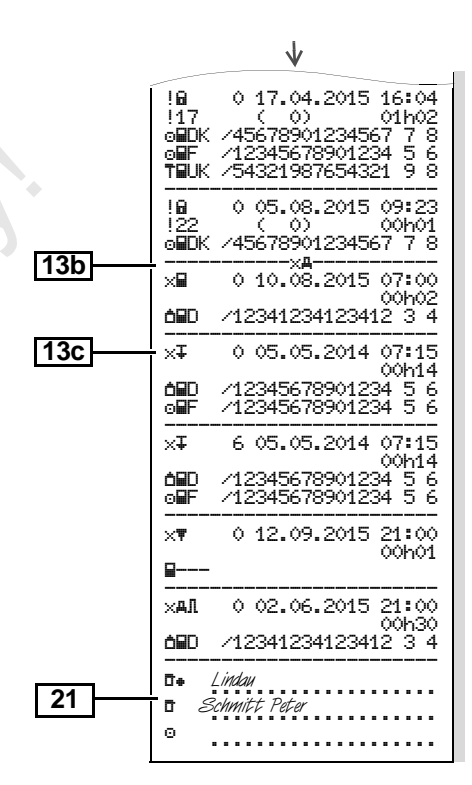

Over-speeding

1

2

3

4

19

20

20c

20a

20b

20c

21

#### ▼ 24.10.2015 14:50 (UTC) \_\_\_\_\_\_ >> 90 km/h o Mustermann Heinz-Dieter oHF /12345678901234 5 6 16.06.2015 \_\_\_\_<u>\_</u>\_\_\_ A ABC12345678901234 D /VS VM 612 ---->>--->013.03.2015 14:15 >>17.04.2015 17:44 ( 7) ---->>T--->>24.05.2014 14:02 00h06 98 km/h 92 km/h ( 1) o Förster Thomas

o⊞D /98765432109876 5 4

-----**>>**(365)-----

>>15.10.2015 11:10 00h30

oHDK /45678901234567 7 8

UMUN / 4J0(07V1234J0( ( 0

>>16.05.2015 17:10 00h15

oHF /12345678901234 5 6

94 km/h 92 km/h (12)

----->>>(10)------

o Rosenz

Winfried

o Mustermann

Heinz-Dieter

Mustermann Heinz

98 km/h 95 km/h ( 95)

#### Technical data

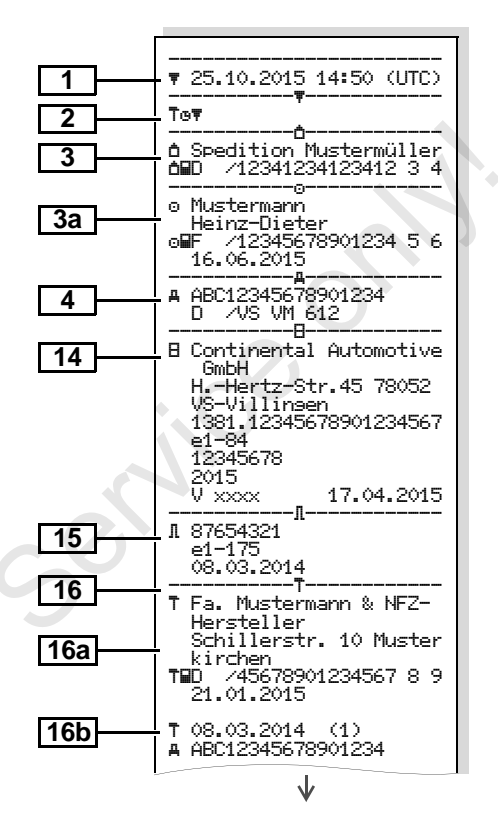

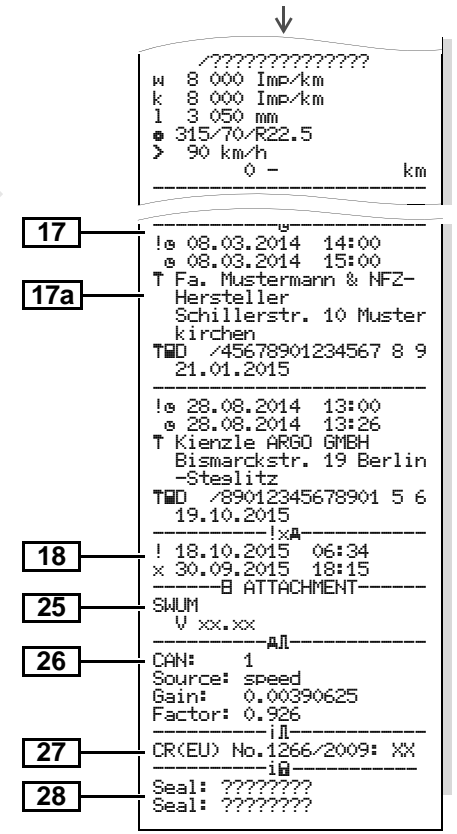

D+

ō

Θ

#### Driver's activities ►

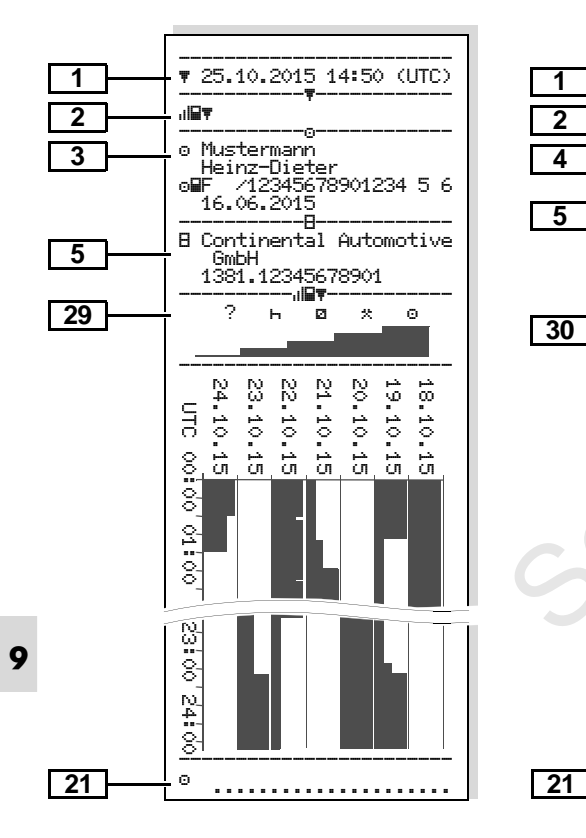

#### v-diagram

UTC

....

8

24

ġ

02

8

¦ G

8

N. 4 8

Θ.

Status D1/D2 diagram \* 

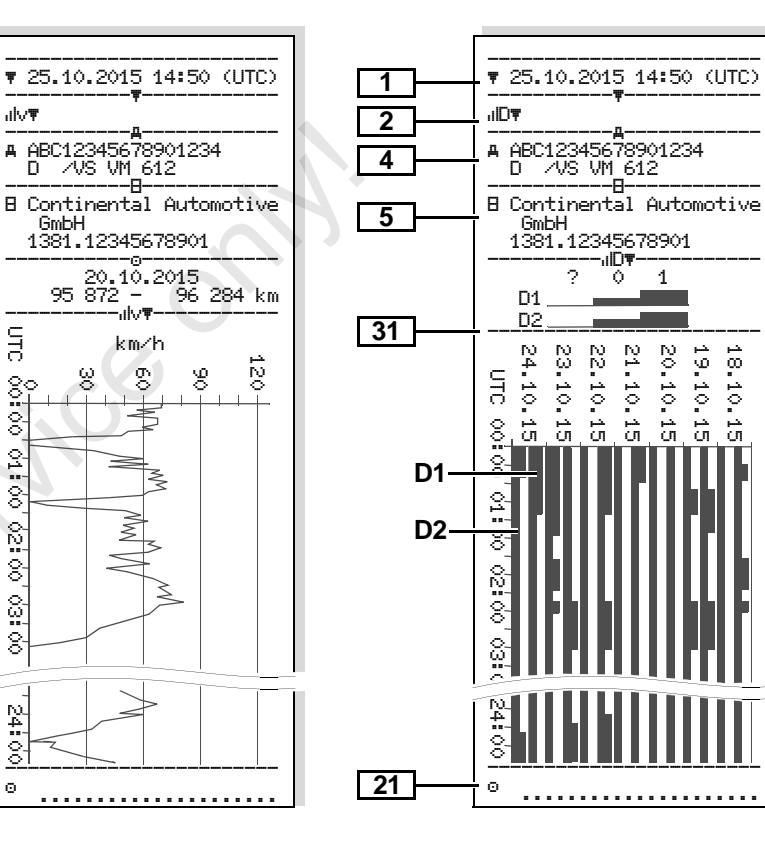

خبر

0 1

਼ੇ

خبر ŪΠ. Speed profiles \*

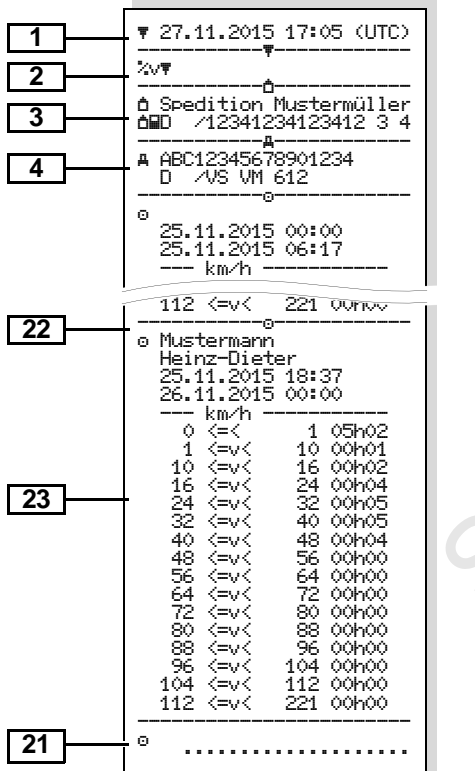

#### Rpm profiles \*

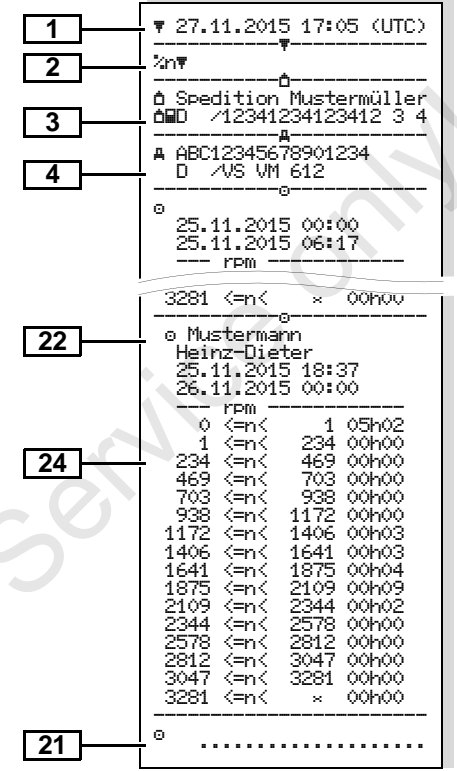

#### Printout in local time

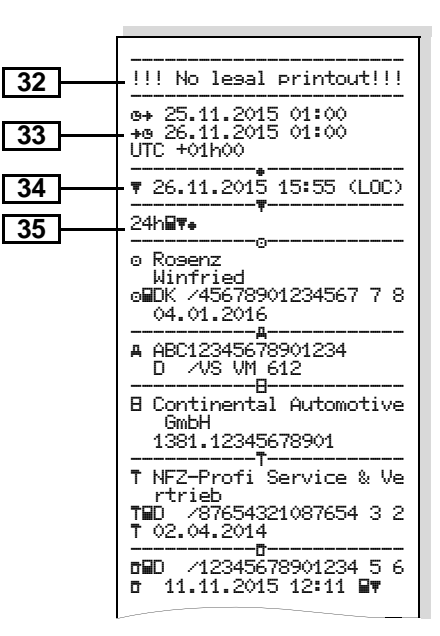

On request, a company-specific logo can be applied to the printout.

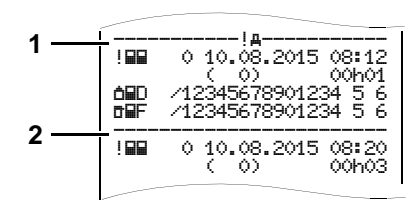

Every printout consists of a string of different data blocks that are identified by block identifiers (1).

A data block contains one or several data records that are identified by means of a data record identifier **(2)**.

A data record identifier will not be printed immediately after a block identifier!

9

# Legend of the data blocks

Date and time of the printout in 1 UTC time Type of printout: 2 24h₽▼ = Daily printout of the driver card !×□▼ = Events / faults from the driver card 24hAT = Daily printout from the **DTCO 1381**  $! \times AT = Events / faults from the$ DTCO 1381 >> = Over-speeding The set value of the legally permitted maximum speed set is also printed. 3a Tor = Technical data ul⊒
 = Driver's activities 4 ılv**∓** = v-diagram Optional printouts: IIDT = Status D1/D2 diagram \* %v
# = Speed profiles \* 5 %n
 = Rpm profiles \*

Information about the cardholder 3 of the inserted tachograph card: = Controller  $\odot = \text{Driver}$ ◻ = Company T = Workshop / inspection centre Last name First name Card identification Card valid until ... If tachograph cards are not associated with a person, the name of the control body, the company, or the workshop will be printed instead of the person's name. Information about the cardholder of the other tachograph card Vehicle identification: Vehicle identification number Authorising member state and vehicle registration number Identification of the tachograph: Tachograph manufacturer Part number of the DTCO 1381 tachograph

 $\Box$ 

#### 9. Pictograms and printout samples

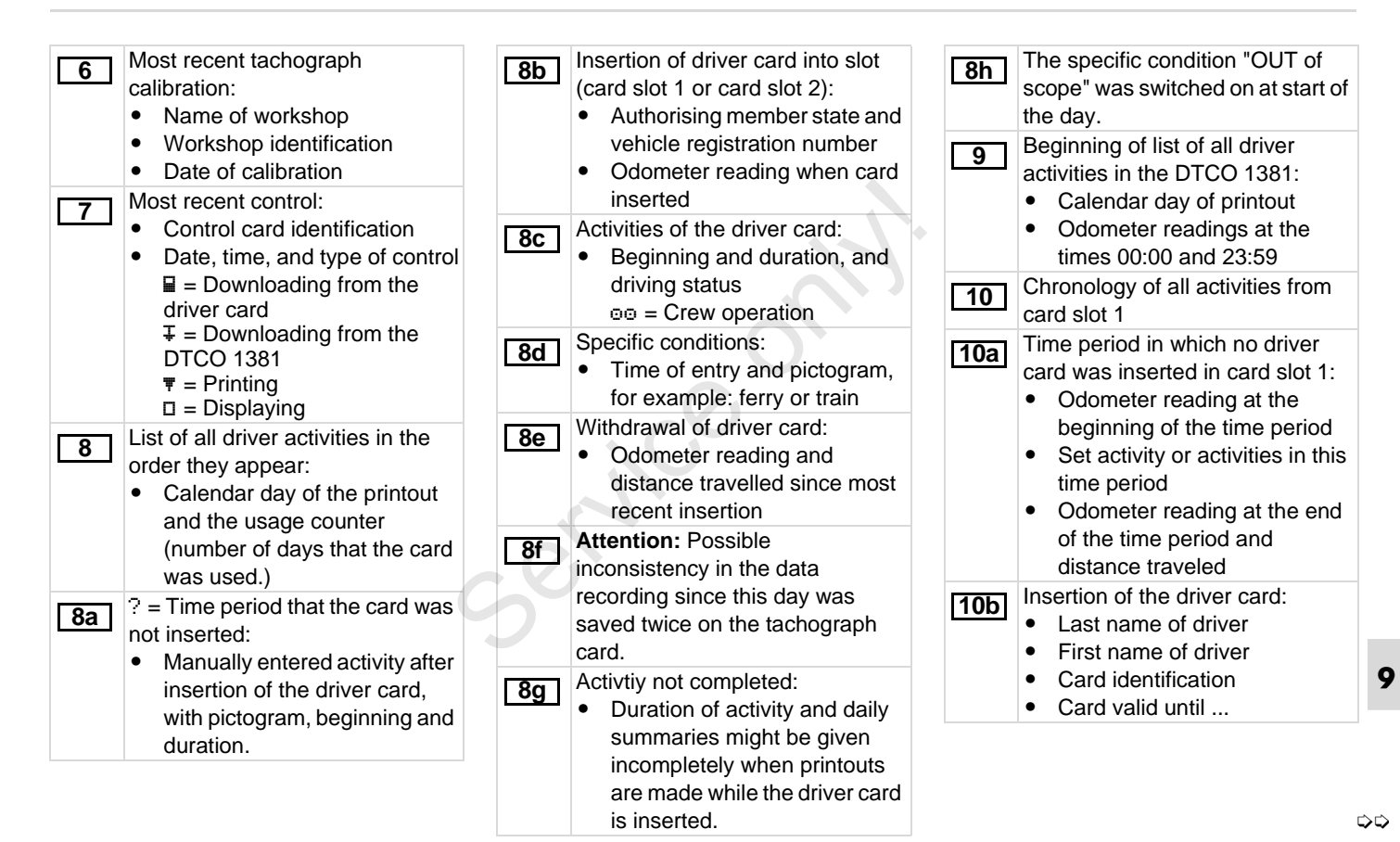

| <u>10c</u> | <ul> <li>Authorising member state and<br/>vehicle registration number of<br/>the previous vehicle</li> <li>Date and time card was<br/>removed from the previous<br/>vehicle</li> </ul> | 10i<br>11<br>11a | The specific condition "OUT of<br>scope" was switched on at start of<br>the day.<br>Daily summary<br>Entered locations:                            | <u>[11d]</u> | <ul> <li>Daily summary "Total values of activities" from the driver card:</li> <li>Total driving time and distance travelled</li> <li>Total work and availability time</li> <li>Total rest time and unknown time</li> <li>Total time in crew activities</li> </ul> |
|------------|----------------------------------------------------------------------------------------------------|------------------|----------------------------------------------------------------------------------------------------|--------------|----------------------------------------------------------------------------------------------------|
| 10d        | <ul> <li>Odometer reading when<br/>driver card inserted</li> <li>M = the entry was done<br/>manually</li> </ul>                                                                        |                  | <ul> <li>IF = Beginning time with country and region (if applicable)</li> <li>IF = Ending time with country</li> </ul>                             |              |                                                                                                    |
| 10e        | List of activities:<br>• Pictogram of the activity,                                                                                                    |                  | <ul><li>and possibly region</li><li>Vehicle odometer reading</li></ul>                                                                             | 110          | chronologically arranged by driver<br>(cumulative for each driver for                                                                                                    |
|            | beginning and duration, and<br>driving status<br>oo = Crew operation                                                                                                    | 11b              | Summary of times with no driver<br>card in card slot 1:<br>• Entered locations in                                                                  |              | <ul> <li>both card slots):</li> <li>Last name, first name, card identification of the driver</li> </ul>                                                                                                    |
| 10f        | <ul> <li>Entry of specific conditions:</li> <li>Entry time and pictogram of the condition</li> </ul>                                                                                   |                  | <ul> <li>chronological order (no entry in example)</li> <li>Total activities from card slot 1</li> </ul>                                           |              | <ul> <li>Beginning time with<br/>country and region (if<br/>applicable)</li> </ul>                                                                                                    |
|            | <ul> <li>♣ = Ferry transfer or train<br/>transfer</li> <li>□UT + = Begin (Recording<br/>equipment not required)</li> <li>+□UT = End</li> </ul>                                         | [11c]            | <ul> <li>Summary of times with "no driver card" in card slot 2:</li> <li>Entered locations in chronological order (no entry in example)</li> </ul> |              | <ul> <li>FIT = Ending time with country<br/>and possibly region</li> <li>Activities from this driver with:<br/>Total driving time and<br/>distance travelled, total work</li> </ul>                                                                                |
| 10g        | <ul><li>Withdrawal of driver card:</li><li>Odometer reading and distance travelled</li></ul>                                                                                           |                  | Total activities from card slot 2                                                                                                    |              | and total availability time, total<br>rest time, total time in crew<br>activities.                                                                                                    |
| 10h        | Chronology of all activities from card slot 2                                                                                                    |                  |                                                                                                    | 12           | List of the five most recent saved events or faults on the driver card.                                                                                                    |

# 9. Pictograms and printout samples

| 12aLis<br>dri<br>typ12bLis<br>dri<br>typ12bLis<br>dri<br>typ12cDa<br>Lin<br>• | st of all saved events on the<br>iver card, arranged according to<br>be of fault and date.<br>st of all saved faults on the<br>iver card, arranged according to<br>be of fault and date.<br>ata record of the event or fault.<br><i>ne 1:</i><br>Pictogram of the event or fault | 13b<br>13c | <ul> <li>List of all recorded or continuing faults of the DTCO 1381.</li> <li>Data record of the event or fault. <i>Line 1:</i> <ul> <li>Pictogram of the event or fault</li> <li>Coding of data record purpose.</li> <li><i>Refer to "Data record purpose during events or faults" on page 107.</i></li> </ul> </li> <li>Date and beginning <ul> <li><i>Line 2:</i></li> <li>Events subject to security breach are broken down with an additional code.</li> <li><i>Refer to "Coding for more detailed description" on page 109.</i></li> <li>Number of similar events on</li> </ul> </li> </ul> |    | <ul> <li>Line 3:</li> <li>Identification of the driver card(s) (maximum of four entries) that was inserted at the beginning or at the end of the event or fault.</li> <li>"\u00e9" appears when no driver card is inserted.</li> </ul>                            |   |   |   |   |    |   |   |   |   |   |                                                                                                    |    |                                                                                                    |
|-------------------------------------------------------------------------------|----------------------------------------------------------------------------------------------------|------------|----------------------------------------------------------------------------------------------------|----|----------------------------------------------------------------------------------------------------|---|---|---|---|----|---|---|---|---|---|----------------------------------------------------------------------------------------------------|----|----------------------------------------------------------------------------------------------------|
| •<br>Lin<br>•                                                                 | Date and beginning<br><i>ne 2:</i><br>Events subject to security<br>breach are broken down with<br>an additional code.<br><i>Refer to "Data record</i><br><i>purpose during events or</i><br><i>faults" on page 107.</i><br>Duration of the event or fault<br><i>ne 3</i> :      | 0          |                                                                                                    |    | <ul> <li>Tachograph manufacturer</li> <li>Address of the tachograph manufacturer</li> <li>Part number</li> <li>Type approval number</li> <li>Series number</li> <li>Year of manufacture</li> <li>Version and date of installation of the user software</li> </ul> |   |   |   |   |    |   |   |   |   |   |                                                                                                    |    |                                                                                                    |
| •                                                                             | Authorising member state and<br>vehicle registration number of<br>the vehicle in which the events<br>or faults appeared.                                                                                                    | 5          | 5                                                                                                    | 3  | 3                                                                                                    | 5 | 5 | 9 | B | 30 | 5 | 5 | 5 | 5 | 5 | <ul> <li>this day.</li> <li>Refer to "Number of similar events" on page 108.</li> <li>Duration of the event or fault</li> </ul> | 15 | <ul> <li>Identification of the sensor:</li> <li>Series number</li> <li>Type approval number</li> <li>Date of initial installation (first pairing with a DTCO 1381)</li> </ul> |
| 13 or                                                                         | still active events / faults in the ICO 1381.                                                                                                    |            |                                                                                                    | 16 | Calibration data                                                                                                    |   |   |   |   |    |   |   |   |   |   |                                                                                                    |    |                                                                                                    |
| 13a Lis                                                                       | st of all recorded or continuing<br>rents of the DTCO 1381.                                                                                                    |            |                                                                                                    |    |                                                                                                    |   |   |   |   |    |   |   |   |   |   |                                                                                                    |    |                                                                                                    |

9

 $\Box$ 

| [ <u>16a</u> | <ul> <li>Listing of the calibration data (in data records):</li> <li>Name and address of the workshop</li> <li>Workshop identification</li> <li>Workshop card valid until</li> <li>Date and purpose of the calibration: <ol> <li>Activation; Recording of known calibration data at the time of activation</li> <li>Initial installation; first calibration data after activation of the DTCO 1381</li> <li>Installation after repair - replacement unit; first</li> </ol> </li> </ul> | <ul> <li>µ = Characteristic coefficient<br/>of the vehicle</li> <li>k = Set constant in the<br/>DTCO 1381 for the speed<br/>adjustment</li> <li>1 = Actual circumference of<br/>tyre</li> <li>• = Tyre size</li> <li>&gt; = Legally permitted<br/>maximum speed</li> <li>Old and new odometer reading</li> <li>17</li> <li>Time settings</li> <li>17a</li> <li>Listing of all available data about<br/>time setting:</li> </ul> | 18  | <ul> <li>The most recently recorded event<br/>and the current fault:</li> <li>! = Most recent event, date,<br/>and time</li> <li>× = Most recent fault, date,<br/>and time</li> <li>Information on "over-speeding"<br/>control:</li> <li>Date and time of the most<br/>recent control</li> <li>Date and time of the first<br/>instance of over-speeding<br/>since the most recent control<br/>and the number of<br/>cutter of and the speeding</li> </ul> |
|--------------|----------------------------------------------------------------------------------------------------|----------------------------------------------------------------------------------------------------|-----|----------------------------------------------------------------------------------------------------|
|              | 4 = Periodic inspection;<br>calibration data of a periodic                                                                                                    | <ul> <li>In data records)</li> <li>Date and time, old</li> <li>Date and time, changed</li> </ul>                                                                                                    | 20  | instances.<br>First instance of over-speeding                                                                                                    |
|              | 5 = Entry of the vehicle<br>registration number by the<br>company<br>6 = switching off IMS                                                                                                    | <ul> <li>Name of workshop that set the time</li> <li>Address of workshop</li> <li>Workshop identification</li> </ul>                                                                                                    | 20a | The five most severe instances of over-speeding of the last 365 days.                                                                                                    |
| 9            | <ul> <li>Vehicle identification number</li> <li>Authorising member state and<br/>vehicle registration number</li> <li>Authorising member state and<br/>vehicle registration number</li> </ul>                                                                                                    | • Workshop card valid until<br>Note: In the second data record it can<br>be seen that the UTC time was<br>corrected by an authorised workshop.                                                                                                    | 20b | The 10 most recently recorded<br>instances of over-speeding. For<br>each day the most severe<br>instance of over-speeding is<br>recorded.                                                                                                    |

 $\Diamond \Diamond$ 

9. Pictograms and printout samples

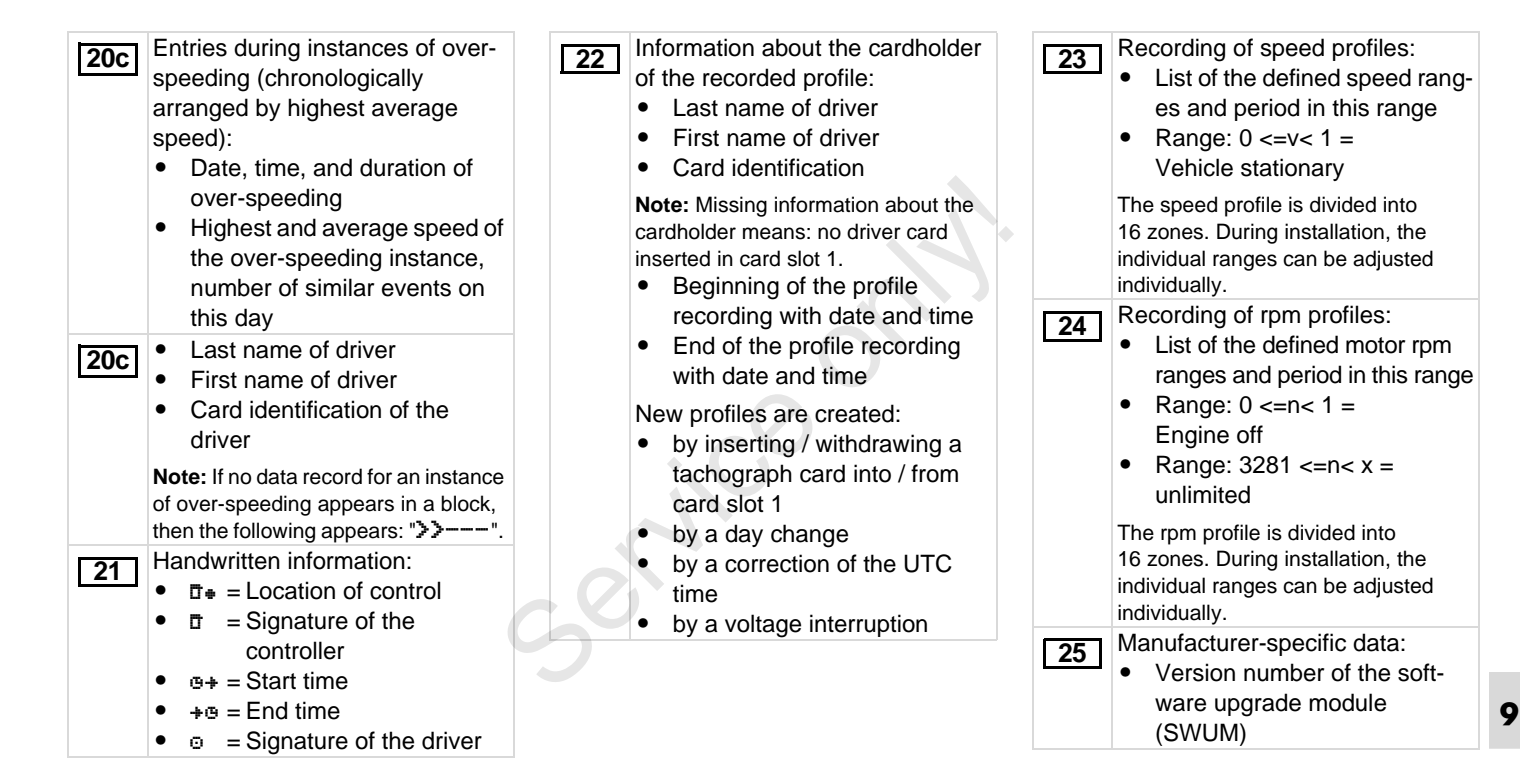

26

27

| <ul> <li>Configuration of the "independent motion signal"</li> <li>CAN: Vehicle data bus 1 or 2</li> <li>Source: Signal source;</li> <li>speed = ABS / wheel = wheel speed / odometer (GPS) =</li> </ul> | 29 | <ul> <li>Recording of the activities:</li> <li>Legend of the symbols</li> <li>From the selected day on, there are profiles of the activities of the last 7 calendar days.</li> </ul> | 33 | <ul> <li>Period of the printout in local time:</li> <li>G+ = Start of recording</li> <li>+G = End of recording</li> <li>UTC +01h00 = Difference<br/>between UTC time and local<br/>time.</li> </ul> |
|----------------------------------------------------------------------------------------------------|----|----------------------------------------------------------------------------------------------------|----|----------------------------------------------------------------------------------------------------|
| <ul><li>GPS unitt</li><li>Gain: Conversion factor for</li></ul>                                                                                                    | 30 | Recording of the speed data on the selected day.                                                                                                    | 34 | Date and time of the printout in local time (LOC).                                                                                                    |
| <ul> <li>adapting the unit of<br/>measurement between</li> <li>"independent signal source"<br/>and sensor signal.</li> <li>Factor: Factor for adaptation<br/>to the sensor signal.</li> </ul>            | 31 | Recording of additional statuses,<br>such as the use of blue lights and<br>sirens on emergency vehicles,<br>etc.:<br>• Legend of the symbols<br>• From the selected day on.          | 35 | Type of printout e.g. "24hՁ≢" in<br>local time " <sub>*</sub> ".                                                                                                    |
| Information on the installed<br>sensor:<br>• DK: The installed sensor                                                                                                    |    | there are profiles of status<br>inputs D1/D2 of the last<br>7 calendar days.                                                                                                    |    |                                                                                                    |
| (KTAS2+) meets the<br>requirement 161a (CR (EU)                                                                                                    | 32 | Please note:<br>Not a legal printout!                                                                                                    |    |                                                                                                    |
| <ul> <li>No. 1266/2009).</li> <li>?: The sensor must be checked by an authorised workshop.</li> </ul>                                                                                                    | 9  | A printout in local time can not be<br>used for legal purposes and is not<br>in accordance with the relevant<br>Regulations (e.g. retention                                          |    |                                                                                                    |
| Rel. 2.2 and higher: DTCO 1381                                                                                                    |    | requirements):                                                                                                    |    |                                                                                                    |

106

28

housing seal numbers.

# Data record purpose during events or faults

For each established event or each established fault, the DTCO 1381 will register and save the data according to the specified rules.

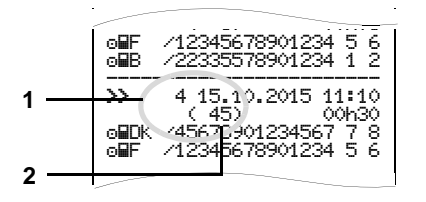

(1) Data record purpose

(2) Number of similar events on this day

The data record purpose (1) indicates why the event or fault was recorded. Events of the same type appearing several times on this day are displayed at pos. (2).

# Coding of data record purpose

The following overview shows the events and faults arranged according to error type (cause) and the assignment of the data record purpose:

| Events      |                                          |       |  |  |
|-------------|------------------------------------------|-------|--|--|
| Picto       | Purpose                                  |       |  |  |
| ! 🖬         | Cards conflict <sup>2)</sup>             | 0     |  |  |
| !o <b>m</b> | Driving without valid card <sup>2)</sup> | 1/2/7 |  |  |
| !∎⊙         | Insertion while driving                  | 3     |  |  |
| ! 🖬 A       | Card not closed                          | 0     |  |  |
| >>          | Over-speeding <sup>2)</sup>              | 4/5/6 |  |  |
| ! †         | Power interruption                       | 1/2/7 |  |  |
| 11          | Sensor fault                             | 1/2/7 |  |  |
| ! A.I.      | Motion conflict <sup>2)</sup>            | 1/2   |  |  |
| !0          | Security breach                          | 0     |  |  |
| 100         | Time overlap <sup>1)</sup>               | -     |  |  |
| ! 🖬         | Card invalid 3)                          | -     |  |  |

#### Faults

| Picto | Purpose                                                                                    |     |
|-------|--------------------------------------------------------------------------------------------|-----|
| ×     | Card fault                                                                                 | 0   |
| ×A    | Internal fault                                                                             | 0/6 |
| ×₹    | Printer fault                                                                              | 0/6 |
| ×П    | Display fault                                                                              | 0/6 |
| ×Ŧ    | Download fault                                                                             | 0/6 |
| ХАЛ   | Independent motion<br>signal missing <sup>4)</sup><br>(IMS = Independent<br>Motion Signal) | 0/6 |

<sup>1)</sup> This event will be saved only on the driver card.

 $^{2)}$  This event / fault will only be saved in the DTCO 1381.

<sup>3)</sup> The DTCO 1381 will not save this event.

<sup>4)</sup> Release 2.1 only

 $\Box$ 

#### **Overview Data record purpose**

- 0 = One of the 10 most recent (or last) events or faults.
- 1 = The longest event for one of the last 10 days of occurrence.
- 2 = One of the 5 longest events over the last 365 days.
- 3 = The last event for one of the last 10 days of occurrence.
- 4 = The most serious event for one of the last 10 days of occurrence.
- 5 = One of the 5 most serious events over the last 365 days.
- 6 = The first event or fault having occurred after the last calibration.
- 7 = An active / on-going event or fault.

#### Number of similar events

- 0 = For this event, it is not necessary to save "Number of similar events".
- 1 = One event of this type appeared on this day.
- 2 = Two events of this type appeared on this day, but only one was saved.
- n = "n" events of this type appeared on this day, but only one was saved.
### Coding for more detailed description

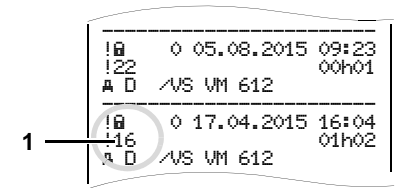

Events subject to security breach " $! \mathbf{B}$ " are broken down with an additional coding (1).

# Security Breach Codes relating to the DTCO 1381

- 10 = No additional information
- 11 = Failed authentication of the sensor
- 12 = Authentication errors of the driver card
- 13 = Unauthorised changes to the sensor
- 14 = Integrity error, the authenticity of the data on the driver card is not assured.
- 15 = Integrity error, the authenticity of the saved user data is not assured.

- 16 = Internal data transmission error
- 17 = Unauthorised opening of the casing (Release 2.1)
- 18 = Manipulation of the hardware

## Security Breach Codes relating to the impulse sensor

- 20 = No additional information
- 21 = Failed authentication
- 22 = Integrity error, the authenticity of the memory data is not assured.
- 23 = Internal data transmission error
- 24 = Unauthorized opening of the casing
- 25 = Manipulation of the hardware

9

service

### Keyword directory

### Α

| Accessories           | 115  |
|-----------------------|------|
| ADR variant           | . 14 |
| Functional deviations | . 16 |
| Symbol on the device  | 14   |

### С

| Care and maintenance              | 85 |
|-----------------------------------|----|
| Cleaning the DTCO 1381            | 85 |
| Compulsory tachograph             |    |
| inspections                       | 85 |
| Repair / Replacement              | 85 |
| Clear paper jam                   | 48 |
| Company card                      | 81 |
| Company card insertion            | 25 |
| Company card withdrawal           | 28 |
| Data on the company card          | 83 |
| Enter vehicle registration number | 26 |
| Functions of the company card     | 24 |
| Menu functions in the             |    |
| "company" mode                    | 24 |
| Company Lock-out                  | 28 |
| Country symbols                   | 91 |
| Symbols of the regions            | 92 |
|                                   |    |

### D

| Danger of explosion9, 2          | 7, 39 |
|----------------------------------|-------|
| Danger of injury                 | 46    |
| Data download                    | 27    |
| Data transfer                    | 27    |
| Download key                     | 27    |
| Software                         | 27    |
| Default display                  | 19    |
| Definitions                      | 8     |
| Driver 1                         | 8     |
| Driver 2                         | 8     |
| Display company                  | 66    |
| Display instrument               | 69    |
| Display variations               | 18    |
| Data display when the vehicle is |       |
| stationary                       | 19    |
| Default display                  | 19    |
| Display after ignition on        | 18    |
| Display of messages              | 20    |
| Ferry transfer or train transfer | 20    |
| Low voltage / overvoltage        | 21    |
| Out of scope                     | 20    |
| Production status                | 20    |
| Standby mode                     | 18    |
| VDO GeoLoc *                     | 18    |

| Disposal85                            | 5 |
|---------------------------------------|---|
| Download interface15                  | 5 |
| Connection to download interface 27   | 7 |
| Downloading driver card data 39       | ) |
| Connection to download interface 39   | ) |
| Data download39                       | ) |
| Data transfer                         | ) |
| Download key39                        | ) |
| Driver / vehicle change 42            | 2 |
| Documents to be kept while driving 43 | 3 |
| Mixed operation42                     | 2 |
| Driver card81                         | l |
| Data on the driver card83             | 3 |
| Inserting driver card30               | ) |
| Withdrawing driver card40             | ) |
| Driving time warnings74               | 1 |
|                                       |   |

### Е

| End of paper48                       |   |
|--------------------------------------|---|
| Enter vehicle registration number 26 |   |
| Entry62                              |   |
| Enter Begin country62                |   |
| Enter Beginning of ferry / train63   | Α |
| Enter End country62                  |   |
| Enter End country62                  |   |

### Keyword directory

| Enter Out beginning / end63 | 3 |
|-----------------------------|---|
| Make UTC correction64       | 4 |
| Set Local time64            | 1 |
| Events70                    | ) |

### F

| Faults |  |
|--------|--|
|        |  |

### G

| General instructions          | 7  |
|-------------------------------|----|
| Danger of explosion           | 9  |
| Danger of injury              | 9  |
| Handling the DTCO 1381        | 9  |
| Handling the tachograph cards | 12 |
| Legal requirements            | 10 |
| Means of depcition            | 8  |
| Risk of Accident              | 9  |
|                               |    |

### I

Insert paper roll ...... 46

### L

| Legal requirements 1        | 10 |
|-----------------------------|----|
| Handling of the printouts1  | 11 |
| Obligations of the company1 | 11 |
| Obligations of the driver1  | 10 |
| Low voltage / overvoltage2  | 21 |

| N / |  |
|-----|--|
| IVI |  |
| 111 |  |

| Manual entries                                                                                                    | 30<br>33<br>34<br>35<br>32<br>33<br>31<br>31       |
|----------------------------------------------------------------------------------------------------|----------------------------------------------------|
| Menu functions<br>Calling up menu functions<br>Data access blocked<br>Display driver 1 / driver 2<br>Display vehicle<br>Displaying the times of the                                                                                                    | 49<br>50<br>58<br>65<br>66                         |
| driver card<br>Entry vehicle<br>Leaving menu functions<br>Menu access blocked<br>Menu entry driver 1 / driver 2<br>Navigating in the menu functions<br>Printout driver 1 / driver 2<br>Printout vehicle<br>Setting the language<br>When the vehicle is stationary | 51<br>63<br>58<br>62<br>57<br>59<br>60<br>51<br>50 |
| Menu guidance after withdrawing driver card                                                                                                    | 41                                                 |

| Menu structure              | 56 |
|-----------------------------|----|
| Messages                    | 67 |
| A message appears           | 68 |
| Acknowledgement of messages | 69 |
| Model plate                 | 16 |

### 0

| Operating modes<br>"Company" mode<br>Operational mode | 80<br>23<br>29 |
|-------------------------------------------------------|----------------|
| Operating steps (first)                               | 17             |
| For the driver                                        | 17             |
| Operational elements                                  | 14             |
| Card slot 1                                           | 15             |
| Card slot 2                                           | 15             |
| Cutting edge                                          | 15             |
| Display                                               | 15             |
| Download interface                                    | 16             |
| Driver 1 keypad                                       | 15             |
| Driver 2 keypad                                       | 15             |
| Menu buttons                                          | 16             |
| Unlock button                                         | 15             |
| Operational notes                                     | 75             |

### Appendix

### Keyword directory

### Ρ

| Pictogram combinations                   | . 89 |
|------------------------------------------|------|
| Pictograms                               | . 88 |
| Power interruption                       | . 21 |
| Print activities                         | . 59 |
| Print D1/D2 status input                 | . 61 |
| Print daily value from the               |      |
| data memory                              | . 60 |
| Print daily value from the driver card . | . 59 |
| Print events from the data memory        | . 60 |
| Print events from the driver card        | . 59 |
| Print instances of over-speeding         | . 60 |
| Print rpm profiles                       | . 61 |
| Print speed profiles                     | . 61 |
| Print technical data                     | . 60 |
| Print v-diagram                          | . 61 |
| Printout examples                        | . 93 |
| Activities from the driver card          | . 93 |
| Daily printout of the vehicle            | . 95 |
| Driver's activities                      | . 98 |
| Events / faults from the driver card .   | . 94 |
| Events / faults from the vehicle         | . 96 |
|                                          | 100  |
| Over-speeding                            | . 97 |
|                                          | . 99 |
|                                          | . 99 |

| Speed profile                | 99 |
|------------------------------|----|
| Status D1/D2 diagram         | 98 |
| Technical data               | 97 |
| v-diagram                    | 98 |
| Printout in local time       | 41 |
| Printout of data             | 47 |
| Cancel printout              | 47 |
| Start printout               | 47 |
| Things to note when printing | 48 |
|                              |    |

### R

| Register  | compa   | ny | 25      |
|-----------|---------|----|---------|
| Risk of A | ccident |    | <br>.68 |
| S         |         |    |         |
| <b>O</b>  |         |    | ~ -     |

### S

| Setting activities               | 37 |
|----------------------------------|----|
| Automatic setting                | 37 |
| Automatic setting after ignition |    |
| on/off                           | 37 |
| Handwritten activity entries     | 38 |
| Manual setting                   | 37 |
| Setting the language             | 51 |

### Т

| Tachograph cards8               | 1 |
|---------------------------------|---|
| Access rights of the tachograph |   |
| cards82                         | 2 |
| Automatic ejection87            | 1 |

| Cleaning tachograph cards     | 12 |
|-------------------------------|----|
| Company card                  | 81 |
| Control card                  | 81 |
| Driver card                   | 81 |
| Handling the tachograph cards | 12 |
| Locking the tachograph cards  | 81 |
| Workshop card                 | 81 |
| Technical data                | 86 |
| DTCO 1381                     | 86 |
| Paper roll                    | 86 |
| Time management               | 84 |
|                               |    |

### U

| UTC time               |  |
|------------------------|--|
| Converting to UTC time |  |

### V

| VDO Counter *5                        | 52 |   |
|---------------------------------------|----|---|
| Daily value5                          | 55 |   |
| Display for activity "Break time" 5   | 54 |   |
| Display for activity "Working time" 5 | 54 |   |
| Displays during trip5                 | 53 |   |
| Layout of the VDO Counter display 5   | 52 |   |
| Status display5                       | 55 |   |
| Weekly value5                         | 55 |   |
| VDO GeoLoc *                          | 33 | A |

### Automatic setting of the activities after ignition on/off

### Automatically set activity ...

### ... after ignition on

| н | Break time / rest period |           |
|---|--------------------------|-----------|
| * | Other working time       | ar 1      |
| Ø | Availability time        | Driv<br>V |
| - | No change                |           |
| н | Break time / rest period |           |
| * | Other working time       | or 0      |
| Ø | Availability time        | Driv      |
| _ | No change                |           |

- During the "Manual input" (addition of activities on the driver card) this option is disabled! There is no change of activity after ignition on/ off!
- A The automatic setting after ignition on/off is only visible in the standard display (a). The activity flashes for approx. 5 seconds,

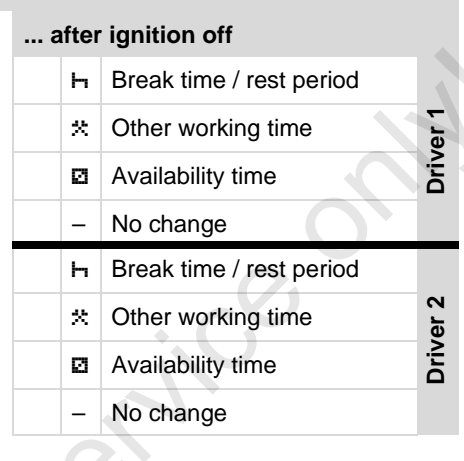

then the previous display will appear again.

➡ For details on the standard setting, see "Setting activities" as of page 37.

### Important!

The vehicle manufacturer may have already programmed defined settings of the activity after ignition on/off! Please mark the set functions in the table by " $\checkmark$ ".

| Information about the DICO 1381 |
|---------------------------------|
| Type:                           |
| No:                             |
| Year:                           |
|                                 |
| Settingdate:                    |
| Signature:                      |

- Accessories
- DLKPro Download Key

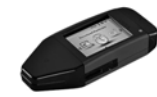

Using the DLKPro Download Key you can download and archive the legally required data from the DTCO 1381 and Driver Card.

Order no. A2C59515252 with card reader enabled.

DLKPro TIS-Compact

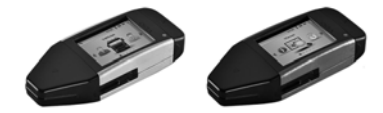

Using the DLKPro TIS-Compact you can download, view and archive the legally required data from the DTCO 1381 and Driver Card.

Order Numbers:

- Europe A2C59515262 with card reader enabled.
- France A2C59516565 with card reader enabled.

► DTCO<sup>®</sup> SmartLink

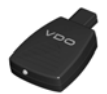

The DTCO SmartLink provides a wireless connection from the DTCO 1381 to a Bluetooth enabled device (e.g. Smartphone)

Order Numbers:

- SmartLink for Android: 1981-1000000101
- SmartLink Pro for iOS and Android: 1981-2000000101
- ► DTCO<sup>®</sup> GeoLoc

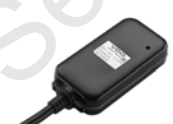

The DTCO GeoLoc is used to record the position data of the vehicle in the DTCO 1381.

Order no. A2C59517076

 DLD<sup>®</sup> Short Range II and DLD<sup>®</sup> Wide Range

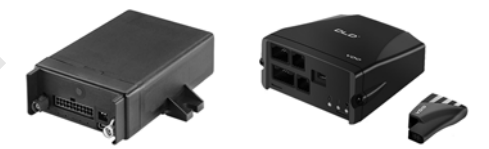

Using a DLD Short Range II or DLD Wide Range DLD (DownLoad Device) you can transfer DTCO 1381 and Driver Card download data via WLAN or GPRS to TIS-Web fleet management software or third party software.

Order Numbers:

- DLD Short Range II A2C59516619
- DLD Wide Range A2C59512117

 Cleaning cards and cleaning cloths

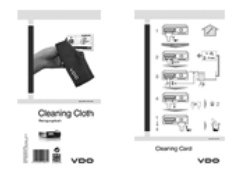

The cleaning cards can be used to clean your DTCO 1381 card slots and cleaning cloths, Driver and Company cards.

Order Numbers:

- Cleaning cards A2C59513382 (12 cards)
- Cleaning cloths A2C59511849 (12 cloths)
- Cleaning cloths (set) –
  A2C59511838 (6 cards / 6 cloths)

► DTCO<sup>®</sup> Update cards

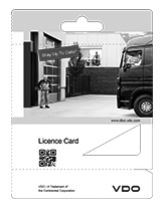

You can easily activate DTCO 1381 optional functions using an update card rather than using a Workshop, by simply inserting the update card into the DTCO. For example this involves:

- Recording vehicle position data when using a DTCO GeoLoc. Order no. A2C59516606
- Remote download via the front interface.

Order Numbers:

- A2C59512046 (one activation)
- A2C59512047 (five activations)
- Calculation of the driving and break times using the VDO Counter. Order Numbers:
  - A2C59516603 (one activation)
  - A2C59516604 (ten activations)

 Remote controllable HMI for entries in the DTCO 1381 including manual entries, driver card withdrawal and requests of DTCO printouts, confirmation of active warnings and user information. Order no. A2C59507079

### VDO Online Shop

The online shop for original products and services from VDO:

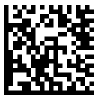

www.vdoshop.co.uk

### Notes

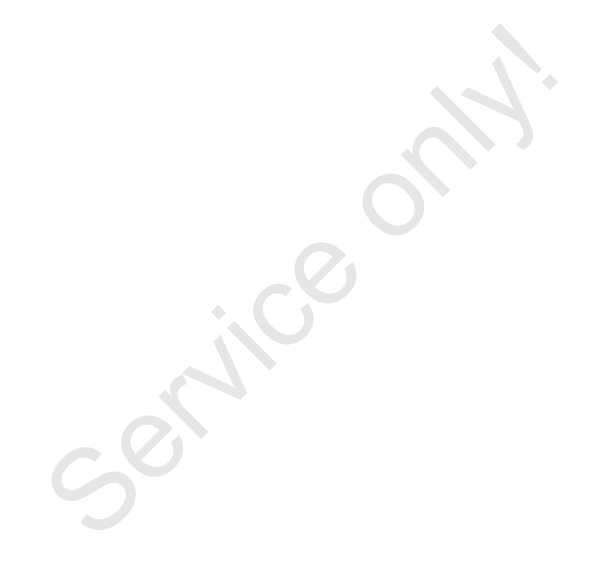

Α

Notes

Service

Interior

# EG-Konformitätserklärung nach Richtlinie Nr. 94/9/EG (ATEX)

EC Declaration of Conformity under the terms of Directive No. 94/9/EC (ATEX)

Nr. HOM\_001

Wr erklären hiermit als Hersteller, dass die nachstehend beschriebene Einrichtung die Anforderungen der Richtlinie Nr. 1994/9/EG vom 23. Maiz. 1994 für Geräte und Schulzsysteme zur bestimmungsgemäßen Verwendung in explosionsgefährdeten Bereichen erfüllt. We as manufacturer hereby declare that the following described equipment complies with the fundamental requirements of the Directive No. 94/9/EC of 23 March 1994 concerning equipment and protective systems intended for use in potentially

explosive atmospheres.

# Hersteller

Manufacturer

Heinrich-Hertz-Str. 45, 78052 Villingen-Schwenningen

Continental Automotive GmbH

Digitaler Tachograph Typ DTCO 1381.x

Digital tachograph type DTCO 1381.x

Gerät

Equipment

EG-Baumusterprüfbescheinigung

TÜV 03 ATEX 2324 X

EC type examination certificate

Benannte Stelle

TÜV NORD CERT GmbH, Geschäftsstelle Hannover, Am TÜV 1,

30519 Hannover, C€ 0044

Notified body

Gerätekennzeichnung

(EX) 113(2)G EX nA [ib] 11C T6

Marking of the equipment

Verwendete harmonisierte Normen

Used harmonized standards

EN 60079-11: 2007 EN 60079-15: 2005 EN 60079-0: 2006

Andere angewandte Richtlinien

VO (EWG) Nr. 3821/85, ECE R10, RL 72/245/EWG

Other used directives

VS-Villingen, den / the 2012-02-08

Continental Automotive GmbH

Head of Homologation Winfried Rogenz Name / Name

Funktion / function

Unterschrift signature

Head TTS Product and Project Quality Dr. Harald Jordan Funktion / function Name / Name

Untersch

signatur

nach §443 BGB. Die accompanying the nation This declaration certifies the conformity to the specified directives but does not imply any warranty for properties. The safety docum product shall be considered in detail. en, ist jedoch ke Diese Erklärung bescheinigt die Übereinstimmung mit den genannten Richtlini Sicherheitshinweise der migelieferten Produktdokumentation sind zu beachter

Continental Automotive GmbH Heinnch-Hertz-Str.45 78052 Villingen-Schwenningen

Telefon +49 (7721) 67-0 Telefax +49 (7721) 8747

selischaft Han icht Hannover DE814950663 Sitz der Gest Registergeric HRB 59424, USt-M. Nr. Di

Geschäftsfuhre Heimut Matsch Gérard Cordon Harsid Stuhim

119

### **Continental Automotive GmbH**

P.O. Box 1640 78006 Villingen-Schwenningen GERMANY

www.fleet.vdo.com

A2C97402200 40783671 OPM 000 AA **BA00.1381.22 100 102** 

Language: English

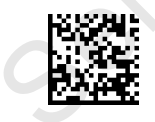

VDO

Printed in Germany I © 04.2015 I Continental Automotive GmbH